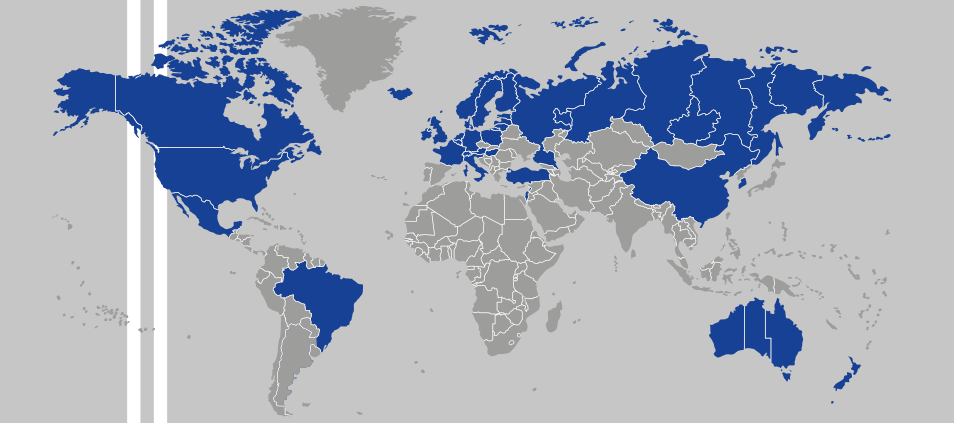

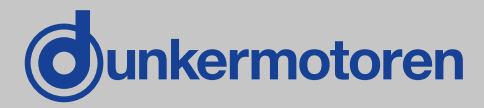

# BG 45 CI

Instruction Manual / Betriebsanleitung Motor with integrated Controller and CAN interface Motor mit integriertem Regler und CAN-Schnittstelle

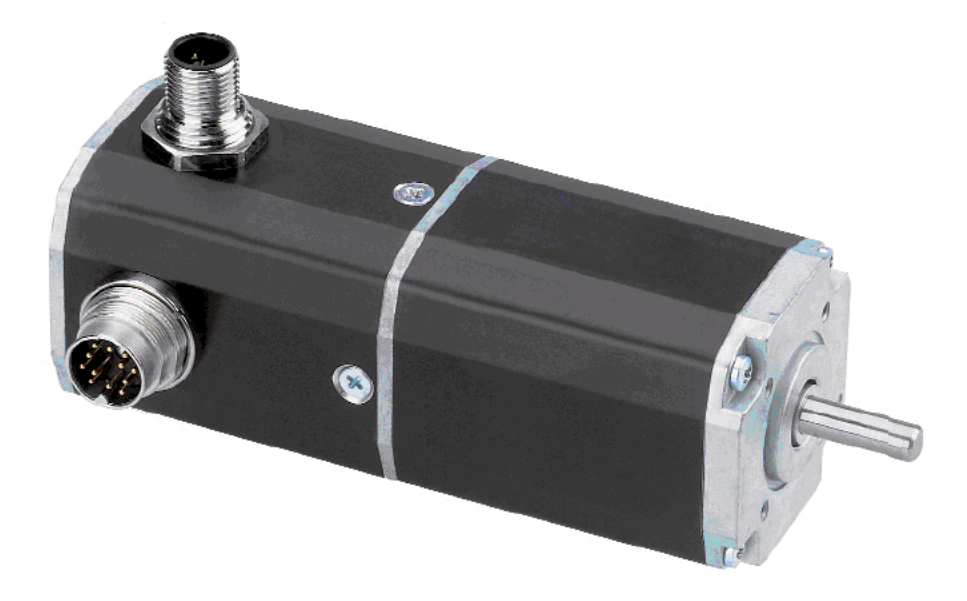

Dunkermotoren GmbH | Allmendstraße 11 | D-79848 Bonndorf / Schwarzwald Phone +49 (0) 7703 930-0 | Fax +49 (0) 7703 930-210 | info@dunkermotoren.com

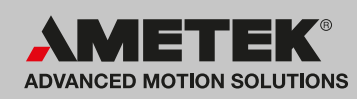

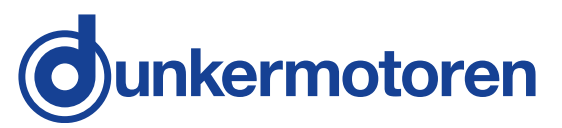

|                                                                                                    | Page                                                                  |
|----------------------------------------------------------------------------------------------------|-----------------------------------------------------------------------|
| 1 Content                                                                                                    | 2                                                                     |
| 2 About this document                                                                                                    | 5                                                                     |
| <b>3 General description</b><br>3.1 Motor range BG 45 CI<br>3.2 Explanations of terms used<br>3.3 Proper use                                                                                                    | <b>6</b><br>6<br>7<br>8                                               |
| 4 Safety instructions                                                                                                    | 9                                                                     |
| <b>5 Technical data, accessories</b><br>5.1 Electrical data<br>5.2 Mechanical data<br>5.3 Motor installation drawing<br>5.4 Motor BG 45x15 CI<br>5.5 Motor BG 45x30 CI<br>5.6 Optional attachments<br>5.7 Accessories                                                                                                    | <b>10</b><br>10<br>11<br>11<br>12<br>13<br>14                         |
| <ul> <li>6 Types of operation</li> <li>6.1 Operation with incremental encoder</li> <li>6.2 Stand-alone operation with stored<br/>running profile</li> <li>6.3 CAN-open operation with stored<br/>running profile</li> <li>6.4 CAN-open controlled operation</li> </ul>                                                                                                    | <b>15</b><br>15<br>15<br>16                                           |
| <b>7 Protective functions</b><br>7.1 Regenerative current<br>7.2 Over-temperature protection<br>7.3 Current limitation                                                                                                    | <b>17</b><br>17<br>17<br>18                                           |
| <ul> <li>8 Installation/ terminal assignment</li> <li>8.1 Mechanical assembly</li> <li>8.2 Electro-magnetic compatibility</li> <li>8.3 Protective earth connection</li> <li>8.4 Motor power supply and<br/>signal interface supply</li> <li>8.5 Connection Motor power supply and<br/>signal interface supply</li> <li>8.6 Connection CAN field bus connection</li> <li>8.7 Schematic circuit of the digital output<br/>8.8 Schematic circuit of the digital input<br/>8.9 CAN field bus connection</li> </ul> | <b>18</b><br>19<br>20<br>21<br>d 22<br>on 22<br>uts 23<br>cs 23<br>25 |
| 9 Connection schematic<br>9.1 Schematic circuit for power supply<br>controller/ motor BG45 CI                                                                                                    | <b>26</b><br>27                                                       |

|                                                                                                    | Seite                                                     |
|----------------------------------------------------------------------------------------------------|-----------------------------------------------------------|
| 1 Inhalt                                                                                                    | 2                                                         |
| 2 Über dieses Dokument                                                                                                    | 5                                                         |
| <ul> <li>3 Allgemeine Beschreibung</li> <li>3.1 Motorbaureihe BG 45 Cl</li> <li>3.2 Begriffserklärungen</li> <li>3.3 Bestimmungsmäßige Verwendung</li> </ul>                                                                                                    | <b>6</b><br>6<br>7<br>8                                   |
| 4 Sicherheitshinweise                                                                                                    | 9                                                         |
| <b>5 Technische Daten, Zubehör</b><br>5.1 Elektrische Daten<br>5.2 Mechanische Daten<br>5.3 Motormaßzeichnung<br>5.4 Motor BG 45x15 CI<br>5.5 Motor BG 45x30 CI<br>5.6 Optionale Anbauten<br>5.7 Zubehör                                                                                                    | <b>10</b><br>10<br>11<br>11<br>12<br>13<br>14             |
| <ul> <li>6 Betriebsarten</li> <li>6.1 Betrieb mit Inkrementalgeber</li> <li>6.2 Stand-alone Betrieb mit<br/>abgespeichertem Fahrprofil</li> <li>6.3 CAN-open Betrieb mit<br/>abgespeichertem Fahrprofil</li> <li>6.4 CAN-open gesteuerter Betrieb</li> </ul> 7 Schutzfunktionen <ul> <li>7.1 Energierückspeisung</li> </ul>                                                                                                    | <b>15</b><br>15<br>16<br>16<br><b>17</b>                  |
| 7.2 Übertemperaturschutz<br>7.3 Strombegrenzung                                                                                                    | 17<br>18                                                  |
| <ul> <li>8 Installation/Anschlußbelegung</li> <li>8.1 Mechanische Montage</li> <li>8.2 Elektromagnetische Verträglichkeit</li> <li>8.3 Schutzleiter Anschluss</li> <li>8.4 Leistungsversorgung Motor und<br/>Schnittstellenversorgung</li> <li>8.5 Anschluss Leistungsversorgung<br/>Motor und Schnittstellenversorgung</li> <li>8.6 Anschluss CAN-Feldbusanschluss</li> <li>8.7 Prinzipschaltung der Digitalausgän</li> <li>8.8 Prinzipschaltung der Digitaleingäng</li> <li>8.9 CAN-Feldbusanschluss</li> </ul> | <b>18</b><br>19<br>20<br>21<br>22<br>ge 23<br>ge 23<br>25 |
| 9 Anschlussschema<br>9.1 Prinzipschaltbild Spannungs-<br>versorgung Regler/ Motor BG45 CI                                                                                                    | <b>26</b><br>27                                           |

| 10 Motion Starter Kit                        | 28         |
|----------------------------------------------|------------|
| 10.1 Requirements                            | 29         |
| 10.2 Introduction                            | 29         |
| 10.3 Samples                                 | 29         |
| 10.4 Documentations                          | 30         |
| 11 Drive Assistant                           | 31         |
| 11.1 Introduction                            | 31         |
| 11.2 System Requirements                     | 31         |
| 11.3 Installation of the Software            | 31         |
| Drive Assistant                              |            |
| 11.4 Description of the general              | 32         |
| parameter groups                             |            |
| 11.5 Assistance                              | 33         |
| 11.6 Tuning                                  | 35         |
| 11.7 Demo                                    | 36         |
| 11.8 Description of the Menu Bar             | 37         |
| 12 Control software mPLC                     | 38         |
| 12.1 Introduction                            | 38         |
| 12.2 System requirements                     | 38         |
| 12.3 Installation of the Software mPLC       | 38         |
| 12.4 Installation CAN-USB adapter            | 38         |
| 12.5 mPLC Control Center                     | 39         |
| 12.6 Python Script                           | 40         |
| 12.6.1 Menu bar                              | 40         |
| 12.6.2 Assistance                            | 42         |
| 12.7 CAN MONILOI                             | 43<br>13   |
| 12.7.2 Main Window                           | 45         |
| 12 8 Terminal                                | 45         |
| 12.9 Configuration                           | 46         |
| 13 Objects                                   | <u>4</u> 8 |
| 13 1 Object- / SDO-variable                  | 48         |
| 13.1.1 CAN object types RX                   |            |
| and RX PDO                                   | 48         |
| 13.1.2 CAN object type SDO                   | 49         |
| 13.1.3 CAN object types TX<br>and TX PDO SDO | 49         |
| 13 2 Setup CAN objects                       | 50         |
| 13.3 Setup CAN variables                     | 51         |
| 13.3.1 CAN object type PDO                   | 51         |
| 13.3.2 CAN object type SDO                   | 52         |
| 13.4 Transmit / Receive                      | 53         |
| 13.5 Recording                               | 53         |
| 13.5.1 Recording CAN objects                 | 53         |
| 13.5.2 Recording CAN variable                | 54         |
|                                              |            |

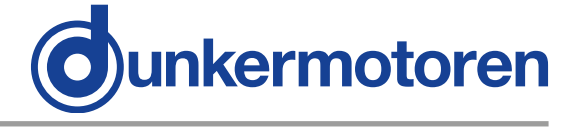

| 10 Motion Starter Kit                        | 28          |
|----------------------------------------------|-------------|
| 10.1 Voraussetzungen                         | 29          |
| 10.2 Einführung                              | 29          |
| 10.3 Samples                                 | 29          |
| 10.4 Documentations                          | 30          |
| 11 Drive Assistant                           | 31          |
| 11.1 Einführung                              | 31          |
| 11.2 Systemvoraussetzungen                   | 31          |
| 11.3 Installation der Software               | 31          |
| Drive Assistant                              |             |
| 11.4 Beschreibung der allgemei               | nen 32      |
| Parametergruppen                             |             |
|                                              | 33          |
| 11.6 Tuning                                  | 35          |
| 11.7 Demo                                    | 30<br>30    |
| 11.8 Beschreibung der Menuleis               | ste 37      |
| 12 Steuerungssoftware mPLC                   | 38          |
| 12.1 Einführung                              | 38          |
| 12.2 Systemvoraussetzungen                   | 38          |
| 12.3 Installation der Software m             | PLC 38      |
| 12.4 Installation CAN-USB Adap               | oter 38     |
| 12.5 mPLC Control Center                     | 39          |
| 12.6 Python Script                           | 40          |
| 12.6.1 Menuleiste                            | 40          |
|                                              | 42          |
| 12.7 CAN-MONITO<br>12.7 1 Menüleiste         | 43          |
| 12.7.2 Hauntfenster                          | 45          |
| 12.8 Terminal                                | 45          |
| 12.9 Configuration                           | 46          |
|                                              | 10          |
| 13 Objekte                                   | 48          |
| 13.1 Objekt- / SDO-Variable                  | 48          |
| und RX PDO                                   | 48          |
| 13.1.2 CAN Objekt Typen SD0                  | D 49        |
| 13.1.3 CAN Objekt Typen TX<br>und TX PDO SDO | 49          |
| 13.2 Anlegen von CAN-Objekte                 | 50          |
| 13.3 Anlegen von CAN-Variable                | n 51        |
| 13.3.1 CAN Objekt Type PDO                   | 51          |
| 13.3.2 CAN Objekt Type SDO                   | 52          |
| 13.4 Senden, Empfangen                       | 53          |
| 13.5 AUTZEICHNEN                             | Sighter 53  |
| 13.5.2 Aufzeichnen von CAN-                  | Variable 54 |

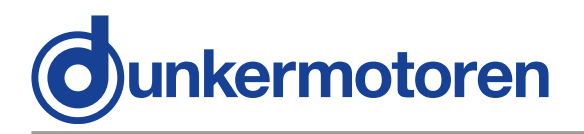

| 14 CAN master of other manufacturer                                                             | 56              |
|-------------------------------------------------------------------------------------------------|-----------------|
| <b>15 Communication settings</b><br>15.1 Standard variant – LMT services                        | <b>57</b><br>57 |
| 15.2 Manufacturer-specific variant<br>15.2.1 Utilisation of mPLC<br>15.2.2 Utilisation of other | 58<br>58        |
| CAN masters                                                                                     | 58              |
| 16 Test programs and other                                                                      |                 |
| assistance                                                                                      | 60              |
| 17 Maintenance & Service                                                                        | 61              |
| 17.1 Maintenance, taking out of service<br>and disposal                                         | 61              |
| 17.2 Service & Support                                                                          | 62              |
| 17.3 Scope of delivery and accessories 17.4 Download PDF-Data                                   | 62<br>62        |
|                                                                                                 |                 |

| 14 CAN-Master anderer Hersteller                                                                                                    | 56                                 |
|----------------------------------------------------------------------------------------------------|------------------------------------|
| 15 Kommunikationseinstellungen                                                                                                    | 57                                 |
| 15.1 Standardvariante - LMT Dienste                                                                                                    | 57                                 |
| 15.2 Herstellerspezifische Variante                                                                                                    | 58                                 |
| 15.2.1 Verwendung von mPLC                                                                                                    | 58                                 |
| 15.2.2 Verwendung eines anderen                                                                                                    |                                    |
| CAN-Masters                                                                                                    | 58                                 |
|                                                                                                    |                                    |
| 16 Testprogramme und weitere                                                                                                    |                                    |
| 16 Testprogramme und weitere<br>Hilfsmittel                                                                                                    | 60                                 |
| 16 Testprogramme und weitere<br>Hilfsmittel<br>17 Wartung & Service                                                                                                    | 60<br>61                           |
| <ul> <li>16 Testprogramme und weitere<br/>Hilfsmittel</li> <li>17 Wartung &amp; Service<br/>17.1 Wartung, Ausserbetriebsetzung</li> </ul>                                                             | <b>60</b><br><b>61</b><br>61       |
| <ul> <li>16 Testprogramme und weitere<br/>Hilfsmittel</li> <li>17 Wartung &amp; Service<br/>17.1 Wartung, Ausserbetriebsetzung<br/>und Entsorgung</li> </ul>                                          | <b>60</b><br><b>61</b><br>61       |
| <ul> <li>16 Testprogramme und weitere<br/>Hilfsmittel</li> <li>17 Wartung &amp; Service</li> <li>17.1 Wartung, Ausserbetriebsetzung<br/>und Entsorgung</li> <li>17.2 Service &amp; Support</li> </ul> | <b>60</b><br><b>61</b><br>61<br>62 |

17.4 Download PDF-Daten 62

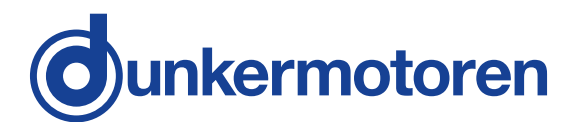

## 2 About this document

These operating instructions introduce you to the CAN drive and inform you about all necessary steps for installation and carrying out initial functional tests. Further information about field bus operation of the drive is provided by the Software Manual, the parameterisation list, and from the various publications of the CIA (CAN in Automation Organisation) available at: www.can-cia.de.

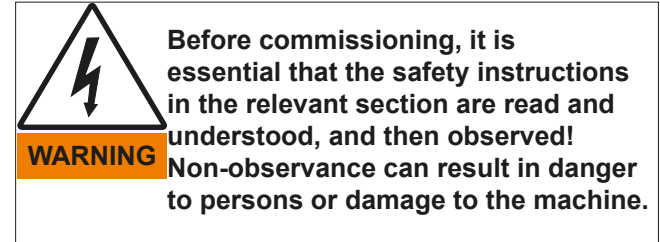

Disconnect the electrical power supply!

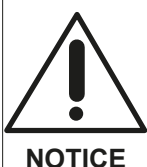

Read and observe the warnings in this dokument. Warnings are there to protect you from danger, and to help you to avoid damage to the device.

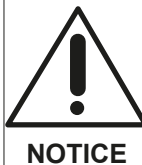

Instructions explain the advantages of certain settings and help you use the device to the best possible effect.

## 2 Über dieses Dokument

Die vorliegende Betriebsanleitung stellt Ihnen die CAN-Antriebe vor und informiert Sie über alle Schritte zur Installation der Antriebe und zur Durchführung erste Funktionstests. Weitere Informationen zum Feldbusbetrieb der Antriebe erhalten Sie aus der Software-Anleitung, der Parametrierliste und diversen Unterlagen der CIA (Can in Automation Organisation): www.can-cia.de.

Vor der Inbetriebnahme sind unbedingt die Sicherheitshinweise zu lesen und zu beachten! Eine Nichtbeachtung kann zu Gefahren bei Personen WARNUNG oder Beschädigungen an der Maschine führen.

> Gerät spannungsfrei schalten !

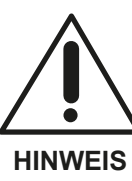

Lesen und befolgen Sie in diesem Dokument die Warnhinweise sorgfältig. Die Warnhinweise sollen Sie vor Gefahr schützen oder helfen Ihnen, eine Beschädigung des Gerätes zu vermeiden.

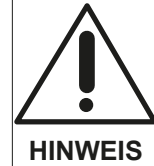

Hinweise erläutern Ihnen Vorteile bestimmter Einstellungen und helfen Ihnen, den optimalen Nutzen aus dem Gerät zu ziehen.

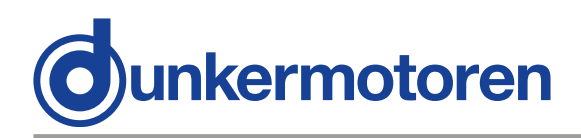

## **3 General description**

## 3.1 Motor range BG 45 CI

Motors in the BG 45 CI range are brushless servo-motors with an integral motion controller and CAN bus interface (CAN-open Drive Profile DSP 402). With the aid of the integrated motion controller and an integral rotor-position sensor, complex drive profiles can be run. The most important parameters of a trajectory, such as position, speed, and acceleration settings can be changed "on the fly" via the CAN interface. By means of the integrated incremental encoder with a resolution 1024 (4x256) increments per revolution, a very high positioning accuracy with very good regulating characteristics can be achieved.

Except for ball bearings, these motors have no parts that are subject to wear and are therefore ideally suited to continuous operation. Further significant advantages of these drives are their highly dynamic performance, their compact design, their wide regulation range, their low moment of inertia, and robust construction.

On request, motors in the BG 45 CI range can be combined with planetary or worm gears, which are available in a very wide range of reduction ratios.

## 3 Allgemeine Beschreibung

### 3.1 Motorbaureihe BG 45 CI

Bei der Motorbaureihe BG 45 CI handelt es sich um bürstenlose DC-Servomotoren mit integriertem Motioncontroller und CAN-Bus Schnittstelle (CANopen Drives Profil DSP 402). Mit Hilfe des integrierten Motioncontrollers und eines integrierten Rotorlagegebers können auch komplexe Fahrprofile abgearbeitet werden. Die wesentlichen Parameter einer Trajektorie wie Positions-, Geschwindigkeits- und Beschleunigungswerte können über die Can-Schnittstelle auch "in fly" verändert werden.

Durch den integrierten Inkrementalgeber mit einer Auflösung von 1024 (4x256) Inkrementen pro Umdrehung werden eine hohe Positioniergenauigkeit und sehr gute Regeleigenschaften erreicht.

Der Motor hat außer den Kugellagern keine Verschleißteile und eignet sich deshalb hervorragend auch für Dauerbetrieb. Weitere wesentliche Vorteile des Antriebs liegen in seiner hohen Dynamik, der kompakten Bauweise, dem großen Regelbereich, dem geringen Trägheitsmoment und des robusten Aufbaus.

Die Motoren BG 45 CI können auf Wunsch auch mit Planeten-, oder Schneckengetrieben mit einer Vielzahl fein abgestimmter Untersetzungen kombiniert werden.

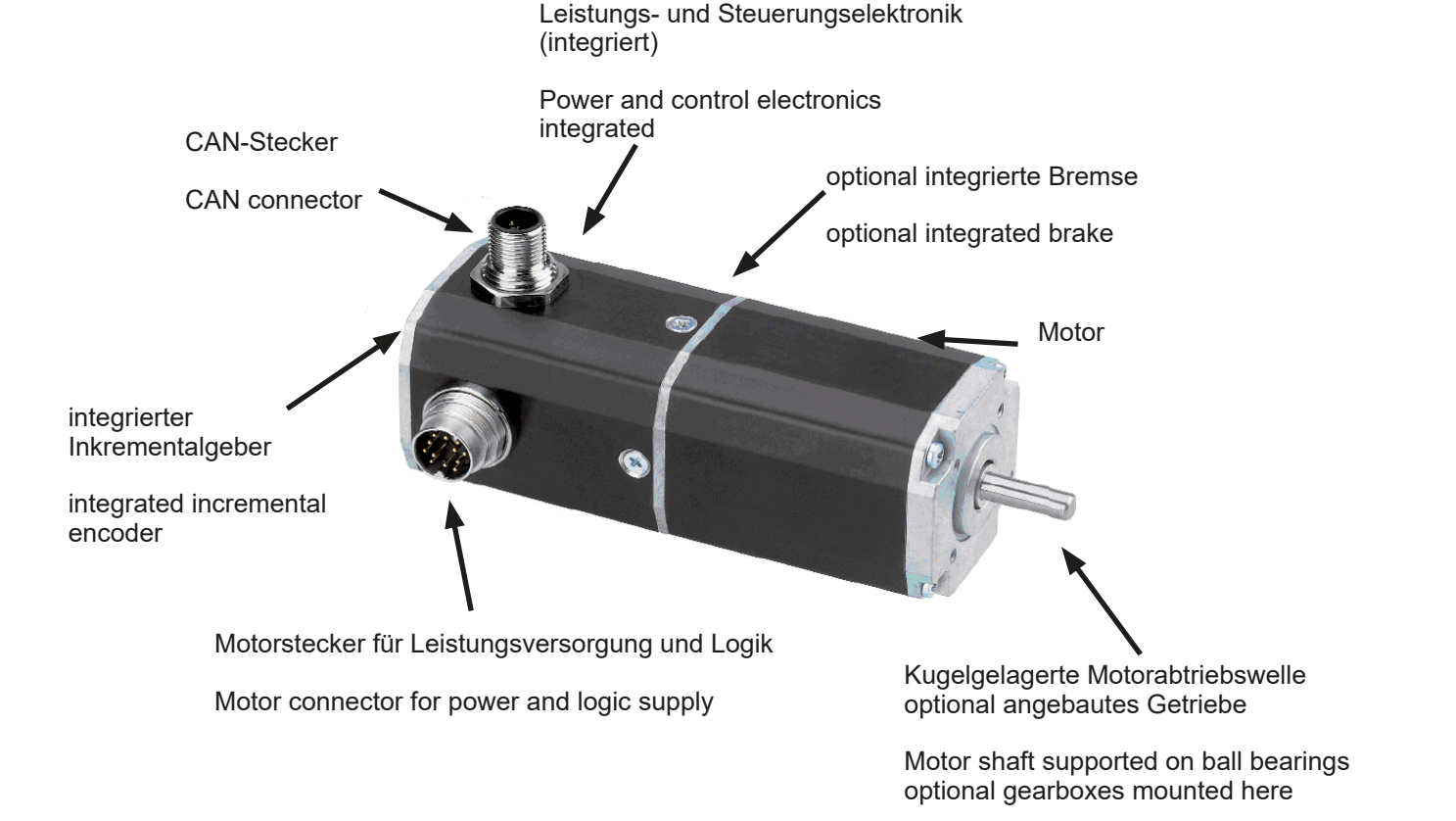

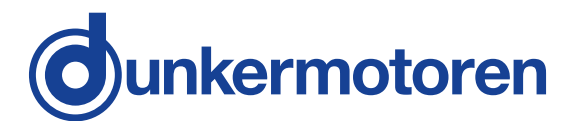

## 3.2 Explanations of terms used

| Baud rate                | Speed of transmission or communication                                                                                                    |
|--------------------------|----------------------------------------------------------------------------------------------------|
| Bridge rectifier         | Component for the transfor-<br>mation from AC voltage to DC<br>voltage                                                                                                    |
| Bus                      | A communication network<br>in which all nodes can be<br>reached via passive links, and<br>communication is possible in<br>both directions                                                   |
| CAN master               | "Command centre" of a bus                                                                                                    |
| CAN adapter              | Gateway for the conversion of TCP/IP to CANopen                                                                                                    |
| CAN monitor              | Graphic interface for the sup-<br>port of commissioning the<br>drive                                                                                                    |
| Drive Assistant          | Graphic interface for commis-<br>sioning and parameterisation                                                                                                    |
| CANopen                  | A group of profiles for net-<br>works in the following fields<br>of application: industrial au-<br>tomation, medical equipment,<br>building automation, railway<br>vehicles, ships, trucks, |
| Default settings         | Preset values                                                                                                    |
| DSP 402                  | CANopen device profile for drives and controllers                                                                                                    |
| Smoothing capa-<br>citor | Component to smooth the fluctuation voltage                                                                                                    |
| Hall sensors             | Sensors for determining the position of a rotor                                                                                                    |
| Impulse flanks           | Signals given form the enco-<br>der in the drive                                                                                                    |
| In fly                   | Programming- / Parametri-<br>zation possibility in attached condition                                                                                                    |
| Index impulse            | Reference mark of the inte-<br>grated encoder panel                                                                                                    |
| Incremental<br>encoder   | Digital position indicator. An in-<br>ternal logic processes a signal<br>from photodiodes to produce<br>two square-wave signals with<br>a phase difference of 90°.                          |

## 3.2 Begriffserklärungen

| Baud rate                 | Übertragungs-/ Kommunikati-<br>onsgeschwindigkeit                                                                                                    |
|---------------------------|----------------------------------------------------------------------------------------------------|
| Brückengleichrich-<br>ter | Bauteil zur Umwandlung von<br>Wechselspannung in Gleich-<br>spannung                                                                                                    |
| Bus                       | Kommunikationsnetzwerk bei<br>dem alle Knoten über passive<br>Links erreicht werden können<br>und Kommunikation in beide<br>Richtungen möglich ist                                   |
| CAN Master                | "Kommandozentrale" im Bus                                                                                                    |
| CAN-Adapter               | Gateway zur Umsetzung von TCP/IP in CANopen                                                                                                    |
| CAN-Monitor               | Graphische Oberfläche zur Un-<br>terstützung der Inbetriebnahme<br>des Antriebs                                                                                                    |
| Drive Assistant           | Grafische Oberfläche zur Inbe-<br>triebnahme und Parametrierung                                                                                                    |
| CANopen                   | Eine Gruppe von Profilen für<br>Netzwerke in folgenden Anwen-<br>dungen: Industrielle Automation,<br>Medizintechnik, Gehäuseau-<br>tomation, Schienenfahrzeuge,<br>Seefahrt, Trucks, |
| Defaultwerte              | Voreingestellte Werte                                                                                                    |
| DSP 402                   | CANopen Geräteprofil An-<br>triebe und Regler                                                                                                    |
| Glättungskonden-<br>sator | Bauteil zur Glättung von<br>Spannungsschwankungen                                                                                                    |
| Hallsensoren              | Sensor zur Positionsbestim-<br>mung des Rotors                                                                                                    |
| Impulsflanken             | Signale erzeugt von dem im<br>Antrieb integrierten Geber                                                                                                    |
| In fly                    | Programmier- / Parametrier-<br>möglichkeit im eingebauten<br>Zustand                                                                                                    |
| Indeximpuls               | Referenzmarke der inte-<br>grierten Geberscheibe                                                                                                    |
| Inkrementalgeber          | Digitaler Lagegeber. Eine in-<br>terne Logik erzeugt aus dem<br>Signal von Fotodioden zwei<br>um 90° verschobene Recht-<br>ecksignale.                                               |

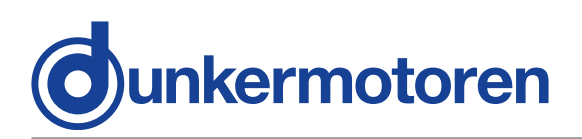

| Commutation       | The motor voltage is distribu-<br>ted in blocks by an electronic<br>controller                                                         |  |
|-------------------|----------------------------------------------------------------------------------------------------|--|
| Motion controller | Motor control                                                                                                    |  |
| Node ID           | Device number/address –<br>must be assigned to every<br>device in a bus system                                                         |  |
| Phyton script     | Programming language used<br>in the Dunkermotoren Motion<br>Starter Kit software                                                       |  |
| Position mode     | Regulation of position                                                                                                    |  |
| SVEL Mode         | Fast speed regulation as a<br>subordinate speed controller<br>for a higher-level positioning<br>system<br>(e.g. a CNC-control system). |  |
| Terminator        | Terminal resistance, which is<br>to be used after the last par-<br>ticipant in the communication<br>network                            |  |
| Torque mode       | Torque regulation, also referred to as "Current Mode"                                                                                  |  |
| Trajectory        | Sequence of motions                                                                                                    |  |
| T-connector       | Component for the branching<br>in the communication net-<br>work                                                                       |  |
| Velocity mode     | Speed regulation                                                                                                    |  |

## 3.3 Proper use

- -The BG 45 Cl is a vendor part and may be used in the configuration described in machines and plant (industrial sector).
- The drive must be securely mounted and must only be used with the cables and accessories specified by Dunkermotoren.
- The drive may only be put into service after the complete system has been installed with due attention to EMC aspects..

| Kommutierung      | Die Motorspannung wird<br>durch eine Elektronik block-<br>weise weitergeschaltet                                                          |
|-------------------|----------------------------------------------------------------------------------------------------|
| Motion controller | Motorsteuerung                                                                                                    |
| Node-ID           | Gerätenummer/ -adresse, die<br>jedem Gerät in einem Bus-<br>system zugeordnet werden<br>muss                                              |
| Phyton Skript     | Programmiersprache der<br>Dunkermotoren Motion Star-<br>ter Kit Software                                                                  |
| Position Mode     | Lageregelung                                                                                                    |
| SVEL Mode         | Schnelle Drehzahlregelung<br>als untergelagerter Drehzahl-<br>regler für übergeordnete Po-<br>sitioniersysteme<br>(z.B. CNC-Steuerungen). |
| Terminator        | Abschlußwiderstand, der<br>nach dem letzten Teilnehmer<br>innerhalb des Kommunikati-<br>onsnetzwerks zu verwenden<br>ist                  |
| Torque Mode       | Auch "Current Mode", Dreh-<br>momentregelung                                                                                              |
| Trajektorie       | Bewegungsablauf                                                                                                    |
| T-Stück           | Bauteil zur Verzweigung des<br>Kommunikationsnetzwerks                                                                                    |
| Velocity Mode     | Drehzahlregelung                                                                                                    |

## 3.3 Bestimmungsmäßige Verwendung

- Der BG 45 CI ist ein Zulieferteil und darf in der beschriebenen Konfiguration in Maschinen und Anlagen eingesetzt werden (industrieller Bereich).
- Der Antrieb muss fest montiert werden und darf nur mit den von Dunkermotoren spezifizierten Kabeln und Zubehörteilen eingesetzt werden.
- Der Antrieb darf erst nach EMV-gerechter Montage des Gesamtsystems in Betrieb genommen werden.

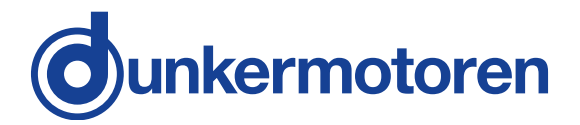

## 4 Safety instructions

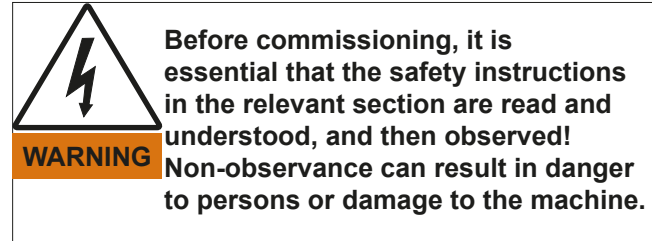

Disconnect the electrical power supply!

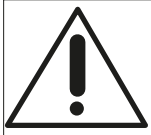

The drive must only be installed and adjusted by qualified persons in accordance with the relevant standards.

NOTICE Qualified persons are those who:

- on the basis of their experience, can recognise and avoid potential dangers.
- are familiar with the accident-prevention regulations for the equipment deployed.
- are able to connect circuits and install equipment in accordance with the standards and regulations.

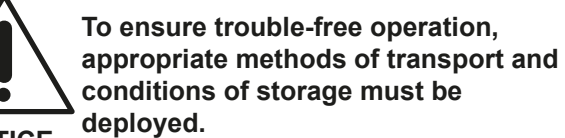

NOTICE

Please store the drive so that it is protected from:

dust, dirt and moisture

Take care also at the storage conditions:

• e.g. storage temperature! (See technical data)

Transport the drive under storage conditions

protection against shock

## 4 Sicherheitshinweise

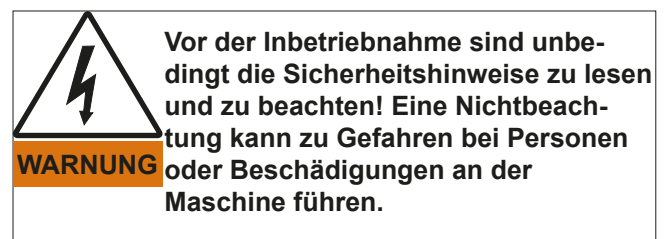

Gerät spannungsfrei schalten !

HINWEIS HINWEIS

- wenn ihre Erfahrung mögliche Gefahren vermeiden kann.
- wenn ihr die Unfallverhütungsvorschriften bekannt sind.
- wenn sie gemäß den Normen Stromkreise und Geräte in Betrieb setzen und installieren darf.

Der störungsfreie Betrieb setzt entsprechende Lagerung und Transport nach den entsprechenden Vorgaben voraus.

HINWEIS

Lagern Sie bitte den Antrieb geschützt vor:

Staub, Schmutz und Feuchtigkeit!

Achten Sie auch auf die Lagerbedingungen:

z.B. Lagerungstemperatur! (Siehe technische Daten)

Transportieren Sie die Antriebe unter Lagerbedingungen:

► stoßgeschützt

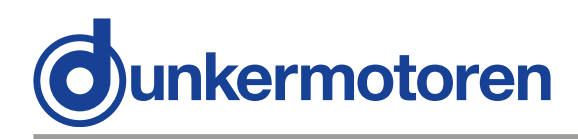

## 5 Technical data, accessories

## 5.1 Electrical data

| Permissible<br>speed range                | 50 rated speed                             |
|-------------------------------------------|--------------------------------------------|
| Permissible motor voltage                 | * 9 30 VDC/<br>** 10 50 VDC                |
| Low-voltage cut-off motor                 | * < 6 VDC/<br>** < 8 VDC                   |
| Permissible control voltage               | * 9 28,8 VDC<br>** 24 VDC+/- 20%           |
| Low-voltage cut-off<br>logic              | * < 8 VDC/<br>** < 17 VDC                  |
| Permissible ripple                        | Max. 5%                                    |
| Fuse                                      | required externally<br>12A                 |
| Over-temperature cut-off                  | > 105°C temperature<br>of output stage PCB |
| Max. peak current in intermediate circuit | 20 A (max. 2 sec)                          |
| Current draw of 24V logic supply          | 100 mA + DOs <sup>1</sup>                  |

\*at 12V rated voltage/ \*\* at 24V rated voltage

<sup>1</sup> current consumption digital output

## 5.2 Mechanical data

| Temperature range of motor                          | -20+100°C<br>housing temperature                               |
|-----------------------------------------------------|----------------------------------------------------------------|
| Recommended ambient temperature range               | 0 50°C                                                         |
| Relative humidity<br>(non-condensing)               | Max. 90 %                                                      |
| Degree of protection *)                             | IP50 (in special<br>versions, up to IP65)                      |
| Connector plug 12-pin<br>(logic+power)              | Round plug M16                                                 |
| Connector plug 5-pin<br>(parametrization interface) | Round plug M12,<br>Binder, Series 763<br>Art.No. 09-3443-00-05 |

\*) The degree of protection quoted refers only to the housing of motor or gearbox. Shaft sealing must be provided by the customer. Only when the shaft seals provide adequate protection against dust and water can the drive be used in an environment which calls for IP65.

## 5 Technische Daten, Zubehör

## 5.1 Elektrische Daten

| Zulässiger<br>Drehzahlbereich            | 50 Nenndrehzahl                            |
|------------------------------------------|--------------------------------------------|
| Zulässige Motorspannung                  | * 9 30 VDC<br>** 10 50 VDC                 |
| Unterspannungs-<br>abschaltung Motor     | * < 6 VDC<br>** < 8 VDC                    |
| Zulässige Steuerspannung                 | * 9 28,8 VDC<br>** 24 VDC+/- 20%           |
| Unterspannungs-<br>abschaltung Logik     | * < 8 VDC/<br>** < 17 VDC                  |
| Zulässige Restwelligkeit                 | Max. 5%                                    |
| Absicherung                              | extern erforderlich<br>12A träge           |
| Übertemperaturabschaltung                | > 105°C der<br>Endstufen -<br>Leiterplatte |
| Max. Spitzenstrom im<br>Zwischenkreis    | 20 A (max. 2 sek)                          |
| Stromaufnahme der<br>24V-Logikversorgung | 100 mA + DOs <sup>1</sup>                  |

\*bei 12V Nennspannung/ \*\*bei 24V Nennspannung <sup>1</sup> Strombedarf digitaler Ausgänge

#### 5.2 Mechanische Daten

| Temperaturbereich Motor                               | -20+100°C<br>Gehäusetemperatur                                     |
|-------------------------------------------------------|--------------------------------------------------------------------|
| Empfohlener Umge-<br>bungstemperaturbereich           | 0°C 50°C                                                           |
| Relative Luftfeuchtigkeit<br>(nicht kondensierend)    | Max. 90 %                                                          |
| Schutzart *)                                          | IP50 (in Sonderaus-<br>führung bis IP65)                           |
| Anschlußstecker<br>12-polig (Logik+Leistung)          | Rundstecker M16                                                    |
| Anschlußstecker 5-polig<br>(Parametrierschnittstelle) | Rundstecker M12,<br>Fa. Binder, Serie 763<br>Art.Nr. 09-3443-00-05 |

\*) Die angegebene Schutzart bezieht sich nur auf das Motor- bzw. Getriebegehäuse. Die Abdichtung der Welle ist vom Kunden vorzunehmen. Nur wenn der Wellenaustritt staub- und wassergeschützt montiert wird, kann der Antrieb in einer Umgebung entsprechend IP65 eingesetzt werden.

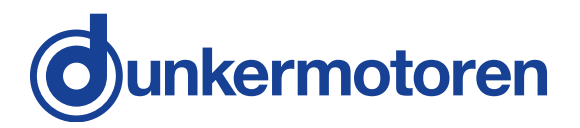

## 5.3 Motor installation drawing

## 5.3 Motormaßzeichnung

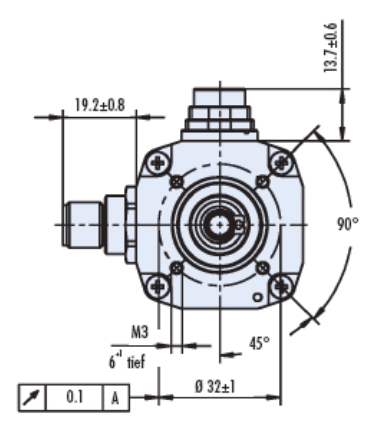

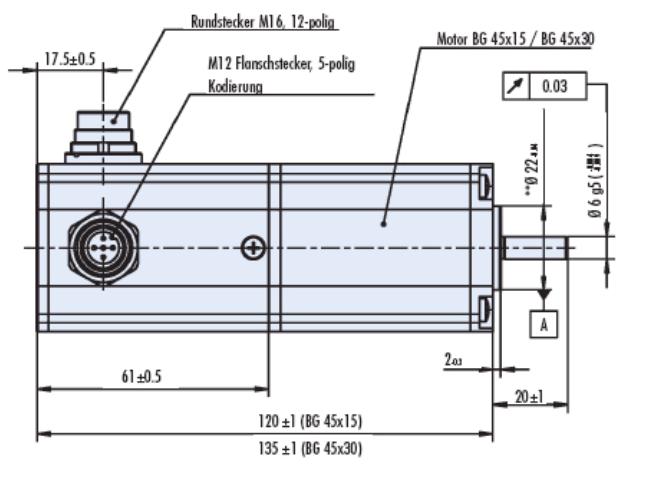

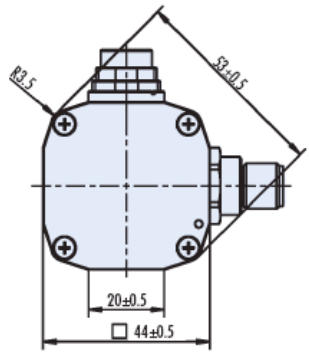

#### Exceeding of the maximum permitted continuous current! CAUTION CAUTION The integrated electronics may be destroyed. Mind the maximum permitted continuous current! \*\*

\*\* See also chapter 7.3 current limitation and the following tables chapter 5.4 and 5.5

## 5.4 Motor BG 45x15 CI

| Nominal voltage                                     | 12 V        |
|-----------------------------------------------------|-------------|
| Nominal power                                       | 52,5 W      |
| Nominal torque                                      | 16,1 Ncm *) |
| Nominal speed                                       | 3110 rpm    |
| Pulses<br>per round                                 | 1024        |
| Nominal current                                     | 5.8 A       |
| Default setting for maxi-<br>mum continuous current | 5.1 A       |
| Peak current (2 sec.)                               | 20 A        |
| Weight                                              | ca. 500 g   |

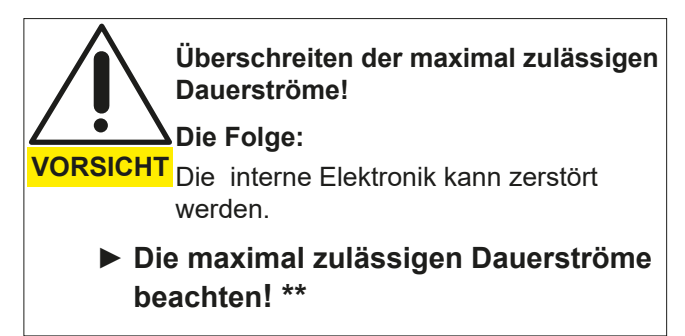

\*\* Sie hierzu auch Kapitel 7.3 Strombegrenzung und die nachfolgenden Tabellen Kapitel 5.4 und 5.5

## 5.4 Motor BG 45x15 CI

| Nennspannung                                      | 12 V        |
|---------------------------------------------------|-------------|
| Nennleistung                                      | 52,5 W      |
| Nenndrehmoment                                    | 16,1 Ncm *) |
| Nenndrehzahl                                      | 3110 rpm    |
| Geberimpulse<br>pro Umdrehung                     | 1024        |
| Nennstrom                                         | 5.8 A       |
| Voreingestellter maximal<br>zulässiger Dauerstrom | 5.1 A       |
| zul. Spitzenstrom (2 SEK.)                        | 20 A        |
| Gewicht                                           | ca. 500 g   |

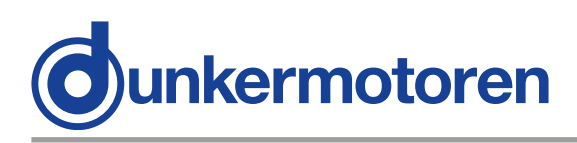

| Nominal voltage                                     | 24 V        |
|-----------------------------------------------------|-------------|
| Nominal power                                       | 55 W        |
| Nominal torque                                      | 16,8 Ncm *) |
| Nominal speed                                       | 3280 rpm    |
| Pulses<br>per round                                 | 1024        |
| Nominal current                                     | 3.1 A       |
| Default setting for maxi-<br>mum continuous current | 3.1 A       |
| Peak current (2 sec.)                               | 15 A        |
| Weight                                              | ca. 500 g   |

## 5.5 Motor BG 45x30 CI

| Nominal voltage                                     | 12 V        |
|-----------------------------------------------------|-------------|
| Nominal power                                       | 82,4 W      |
| Nominal torque                                      | 24,6 Ncm *) |
| Nominal speed                                       | 3190 rpm    |
| Pulses<br>per round                                 | 1024        |
| Nominal current                                     | 8,7 A       |
| Default setting for maxi-<br>mum continuous current | 7,8 A       |
| Peak current (2 sec.)                               | 15 A        |
| Weight                                              | ca. 600 g   |

| Nominal voltage                                     | 24 V      |
|-----------------------------------------------------|-----------|
| Nominal power                                       | 90,5 W    |
| Nominal torque                                      | 25 Ncm *) |
| Nominal speed                                       | 3360 rpm  |
| Pulses<br>per round                                 | 1024      |
| Nominal current                                     | 4,9 A     |
| Default setting for maxi-<br>mum continuous current | 4,9 A     |
| Peak current (2 sec.)                               | 15 A      |
| Weight                                              | ca. 600 g |

\*) The nominal torque depends on how the motor is cooled. For this reason, the nominal torque is quoted to VDE/EN and also measured with a thermally-conducting steel plate with the dimensions  $105 \times 105 \times 10$  mm attached to the motor.

| Nennspannung                                      | 24 V        |
|---------------------------------------------------|-------------|
| Nennleistung                                      | 55 W        |
| Nenndrehmoment                                    | 16,8 Ncm *) |
| Nenndrehzahl                                      | 3280 rpm    |
| Geberimpulse<br>pro Umdrehung                     | 1024        |
| Nennstrom                                         | 3.1 A       |
| Voreingestellter maximal<br>zulässiger Dauerstrom | 3.1 A       |
| zul. Spitzenstrom (2 SEK.)                        | 15 A        |
| Gewicht                                           | ca. 500 g   |

## 5.5 Motor BG 45x30 CI

| Nennspannung                                      | 12 V        |
|---------------------------------------------------|-------------|
| Nennleistung                                      | 82,4 W      |
| Nenndrehmoment                                    | 24,6 Ncm *) |
| Nenndrehzahl                                      | 3190 rpm    |
| Geberimpulse<br>pro Umdrehung                     | 1024        |
| Nennstrom                                         | 8,7 A       |
| Voreingestellter maximal<br>zulässiger Dauerstrom | 7,8 A       |
| zul. Spitzenstrom (2 SEK.)                        | 15 A        |
| Gewicht                                           | ca. 600 g   |

| Nennspannung                                      | 24 V      |
|---------------------------------------------------|-----------|
| Nennleistung                                      | 90,5 W    |
| Nenndrehmoment                                    | 25 Ncm *) |
| Nenndrehzahl                                      | 3360 rpm  |
| Geberimpulse<br>pro Umdrehung                     | 1024      |
| Nennstrom                                         | 4,9 A     |
| Voreingestellter maximal<br>zulässiger Dauerstrom | 4,9 A     |
| zul. Spitzenstrom (2 SEK.)                        | 15 A      |
| Gewicht                                           | ca. 600 g |

\*) Das Nenndrehmoment ist abhängig von der Wärmeabführung des Motors. Deshalb sind die Nenndrehmomente gemessen nach VDE/EN sowie gemessen bei Anbringung einer thermisch leitenden Stahlplatte der Größe 105 x 105 x 10 mm aufgeführt.

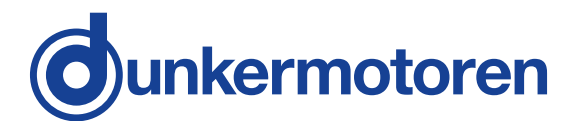

## 5.6 Optional attachments

#### Worm gear (SG)

The worm gears are extremely quiet running. In many applications, having the gearbox output shaft at 90° to the motor shaft helps to make optimum use of available space. On request worm gears can be supplied with a hollow output shaft.

| Reduction ratio          | 5:1 75:1   |
|--------------------------|------------|
| Continuous output torque | Max. 30 Nm |

#### Planetary gears (PLG)

Planetary gears have the highest permissible continuous torque of all types of gearbox and, at the same time are very compact, have low weight, and have excellent efficiency.

| Reduction ratio          | 3:1 700:1   |
|--------------------------|-------------|
| Continuous output torque | Max. 160 Nm |

#### Brakes (E)

Brushless DC motors in the BG 45 range can be integrated with a power-off brake as an option.

### 5.6 Optionale Anbauten

#### Schneckengetriebe (SG)

Die Schneckengetriebe zeichnen sich durch hohe Laufruhe aus. Bei vielen Anwendungen ist die um 90° gegenüber der Motorwelle versetzte Getriebewelle von baulichen Gegebenheiten her optimal. Auf Anfrage sind Schneckengetriebe auch mit Hohlwelle lieferbar.

| Untersetzungen   | 5:1 75:1   |
|------------------|------------|
| Dauerdrehmomente | max. 30 Nm |

#### Planetengetriebe (PLG)

Planetengetriebe haben die höchsten zulässigen Dauerdrehmomente aller Getriebe bei gleichzeitig sehr kompakter Bauform, geringem Gewicht und ausgezeichnetem Wirkungsgrad.

| Untersetzungen   | 3:1 700:1   |
|------------------|-------------|
| Dauerdrehmomente | max. 160 Nm |

#### Bremsen (E)

Bürstenlose Gleichstrommotoren der Baureihe BG 45 können optional mit integrierten Ruhestrombremsen ausgerüstet werden.

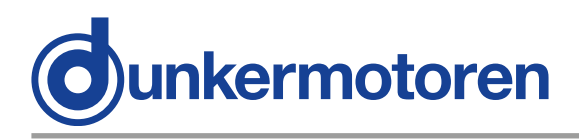

## 5.7 Accessories

#### Motion Starter Kit Software

The program mPLC provides a graphic interface which simplifies commissioning and parameterisation of a motor. Further information on this subject is given in the relevant section of this Instruction Manual. In addition, there are further documents about Profile DSP 402 (object index/ parameterisation list).

SNR Software SNR Starter Kit with software 16597 57020 96800 05024

## 5.7 Zubehör

#### Motion Starter Kit Software

Das Programm mPLC bietet eine grafische Oberfläche, die die Inbetriebnahme und Parametrierung des Motors vereinfacht. Weitere Informationen hierzu finden Sie im entsprechenden Abschnitt dieser Betriebsanleitung. Ausserdem gibt es weitere Dokumente zum Profil DSP 402 (Objektverzeichnis/ Parametierliste).

| SNR Software                | 16597 | 57020 |
|-----------------------------|-------|-------|
| SNR Starterkit mit Software | 96800 | 05024 |

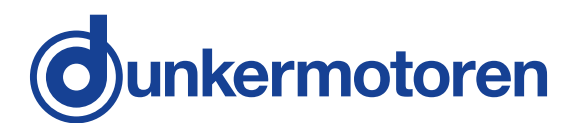

## 6 Types of operation

The graphical user interface (see Section 9) enables parameterisation for the following types of operation: - Current/torque mode

- Velocity mode
- Position mode
- SVEL mode

### 6.1 Operation with incremental encoder

Operation with the interated incremental encoder. With the basic model, position feedback from the servo-motor BG 45 CI is provided by the integrated incremental encoder with 1024 (4x 256) impulses per revolution. It provides a positioning accuracy of ca. +/-10 minutes of angle. For speed regulation, this extends the control range from ca. 1 rpm up to maximum speed. Speed regulation is carried out by a digital con-trol circuit; it is thus stable over time and independent of temperature variations.

## 6.2 Stand-alone operation with stored running profile

For this type of operation, a pre-defined running profile can be stored in a memory in the motor. Control of the motor is through digital inputs and outputs, which are used, for example, to give the start signal to run the specified profile. Up to a thousand different running profiles and their parameters (such as acceleration time, speed, target position etc.) can be defined and stored in the servo-motor.

## 6 Betriebsarten

Das Graphical User Interface (siehe Abschnitt 9) ermöglicht die Parametrierung für folgende Betriebsarten: - Current/torque mode

- Velocity mode
- velocity mode
- SVEL mode

## 6.1 Betrieb mit Inkrementalgeber

Die Positionsrückmeldung des Servomotors BG 45 CI erfolgt in der Grundausführung durch den integrierten Inkrementalgeber mit 1024 (4x 256) Impulsen pro Umdrehung. Dadurch ergibt sich eine Positioniergenauigkeit von ca. +/-10 Winkelminuten. Für die Geschwindigkeitsregelung ergibt sich dadurch ein erweiterter Drehzahlregelbereich von ca. 1 rpm bis zur Maximaldrehzahl. Die Geschwindigkeitsregelung erfolgt über einen digitalen Regelkreis und ist dadurch über die Zeit stabil und unabhängig von Temperaturschwankungen.

### 6.2 Stand-alone Betrieb mit abgespeichertem Fahrprofil

Für diese Betriebsart kann ein vordefiniertes Fahrprofil im Motor abgespeichert werden. Die Ansteuerung des Motors erfolgt dabei über digitale Ein- und Ausgänge, womit dann z.B. das Startsignal zum Abfahren des Fahrprofils gegeben wird. Bis zu tausend verschiedene Fahrprofile und deren Parameter (wie z.B. Beschleunigungszeit, Geschwindigkeit, Zielposition usw.) können definiert und im Servomotor gespeichert werden.

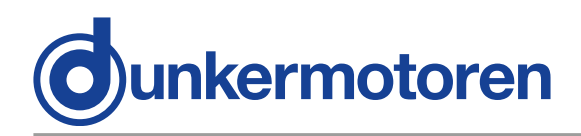

### 6.3 CAN-open operation with stored running profile

For this type of operation, a pre-defined running profile can be stored in a memory in the motor, whereby run commands, which the motion controller has sent to the motor on the CAN bus, are executed. Up to a thousand different running profiles and their parameters (such as acceleration time, speed, target position etc.) can be defined and stored in the servo-motor.

## 6.4 CAN-open controlled operation

In this type of operation, the servo-motor is actively controlled by a CAN master via the CAN bus. The servo-motor receives its run commands from the CAN master through the CAN network.

## 6.3 CAN-open Betrieb mit abgespeichertem Fahrprofil

Für diese Betriebsart kann ein vordefiniertes Fahrprofil im Motor abgespeichert werden, wobei die Ausführung über Fahrbefehle erfolgt, die dem Motion-controller im Motor über CAN-Bus übermittelt werden. Bis zu tausend verschiedene Fahrprofile und deren Parameter (wie z.B. Beschleunigungszeit, Geschwindigkeit, Zielposition usw.) können definiert und im Servomotor gespeichert werden.

## 6.4 CAN-open gesteuerter Betrieb

In dieser Betriebsart wird der Servomotor aktiv von einem CAN-Master über CAN-Bus angesteuert. Der Servomotor erhält seine Fahrbefehle vom CAN-Master über das CAN-Netzwerk.

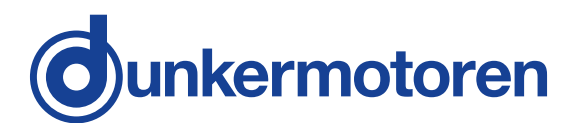

## 7 Protective functions

The objective of protective functions is to protect the motor from damage, e.g. due to external loading or excessive voltage.

## 7.1 Regenerative current

During braking operations, kinetic energy is stored as electrical energy in an intermediate part of the regulation circuit. This can cause excessive voltage in the intermediate circuit, which, in an extreme case, could cause damage to electrical components.

To prevent this, it is necessary to use a smoothing capacitor of at least 1000  $\mu$ F per 1 A nominal motor current, additionally a ballast circuit or reducing of the deceleration ramps.

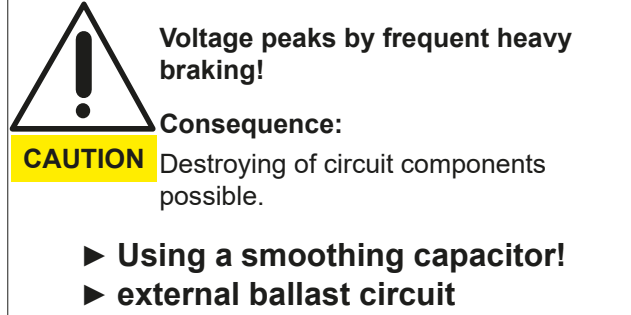

(brake chopper)

## 7.2 Over-temperature protection

To protect the motor against overloading, two temperature sensors are built into the electronic output stage. One sensor measures the temperature of the output stage, and switches the controller off at Ca. 105 °C. The second sensor measures the temperature of the PCB, and switches the controller off at 90..95°C. To return the drive to service after it has switched off, the motor must be disconnected from the supply voltage and then switched on again.

## 7 Schutzfunktionen

Schutzfunktionen dienen dem Schutz des Motors vor Zerstörung z.B. bei extremer Belastung oder bei Spannungsüberhöhungen.

## 7.1 Energierückspeisung

Bei Bremsvorgängen wird die kinetische Energie als elektrische Energie in den Zwischenkreis geführt. Dabei kann es im Zwischenkreis zu Spannungserhöhungen kommen, die im Extremfall Schäden an elektrischen Bauteilen verursachen können. Um dies zu verhindern sind Maßnahmen wie z.B. Glättungskondensatoren von mindestens 1000µF pro 1A Motornennstrom, zusätzliche Ballastschaltung (Bremschopper) oder reduzierte Bremsrampen zu ergreifen.

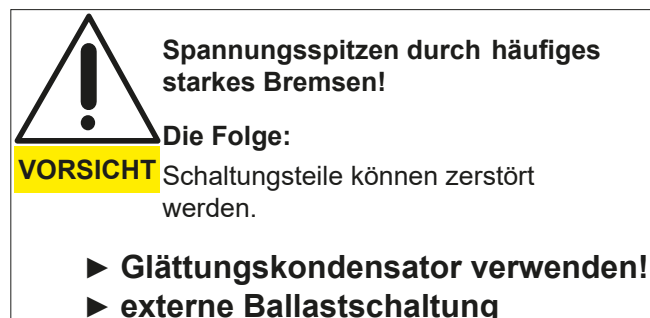

(Bremschopper)

## 7.2 Übertemperaturschutz

Zum Schutz des Motors bei Überlastung sind zwei Temperaturmeßfühler in der elektronischen Endstufe integriert. Ein Fühler mißt die Temperatur der Endstufe und schaltet bei ca. 105 °C den Regler ab. Der zweite Fühler mißt die Temperatur der Leiterplatte und schaltet den Regler bei 90..95°C ab. Um den Antrieb nach dem Abschalten wieder in Betrieb zu nehmen, muß der Motor von der Versorgungsspannung getrennt und danach wieder eingeschaltet werden.

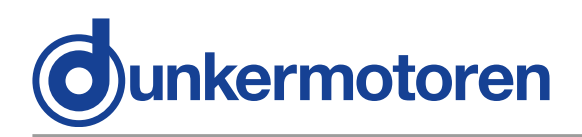

## 7.3 Current limitation

To protect the motor or installation from blocking or overloading, the parameters for current limits must be set; they operate to limit the continuous current. Please note: So that different torques can be achieved for starting and continuous operation, the current parameters can be dynamically adapted by the master system to suit the drive situation.

The **dynamic current limit (I\*t)** limits the set current value of the controller depending on the instantaneous current of the motor and the time.

This parameter sets the continuous current for both the positive and the negative rotating direction.

The **dynamic current limit** reduces the motor current automatically after a parametrised time period to the value of the continuous current. This applies to the case in which the motor current has been limited to the peak current permanently. If the instantaneous motor current lies below the peak current, this period extends correspondingly. A higher motor current than the continuous current is only allowed again, if the instantaneous motor current is below the continuous current.

The longer and lower the motor current has been under the continuous current, the higher the shortly permitted motor current is.

#### 7.3 Strombegrenzung

Um den Motor, als auch die Anlage vor Blockierung oder Überlastung zu schützen, sind die Parameter für die Strombegrenzung einzustellen, die als Dauerstrombegrenzung wirkt.

Hinweis: Um unterschiedliche Momente für Anlauf und Dauerbetrieb zu erreichen, können die Stromparameter dynamisch vom Mastersystem der Antriebssituation angepaßt werden.

Die **dynamische Strombegrenzung (I\*t)** begrenzt den Stromsollwertbereich des Antriebsreglers in Abhängigkeit des aktuellen Motorstroms und der Zeit.

Dieser Parameter legt den Wert des Dauerstroms sowohl für positive als auch für negative Drehrichtung fest.

Bei dynamischer Strombegrenzung sinkt der Motorstrom automatisch nach der parametrierten Zeit auf den Wert des Dauerstroms ab. Das gilt für den Fall, wenn der Motorstrom die ganze Zeit auf den Spitzenstrom begrenzt wurde. Wenn der aktuelle Motorstrom unter dem Spitzenstrom liegt, dann verlängert sich diese Zeit entsprechend.

Ein größerer Motorstrom als Dauerstrom wird erst dann wieder erlaubt, wenn der aktuelle Motorstrom unter dem Dauerstrom liegt. Je länger der Motorstrom unter dem Dauerstrom gelegen ist und je kleiner er war, desto größer wird der erlaubte kurzzeitige Motorstrom.

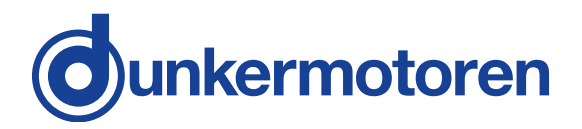

## 8 Installation/ terminal assignment

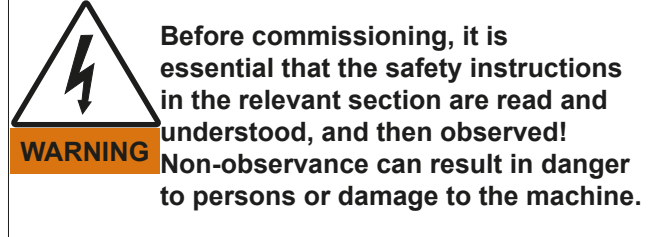

Disconnect the electrical power supply!

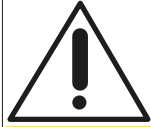

Energy intense current- and voltage peaks by active braking!

#### Consequence:

CAUTION Destroying of the integrated electronics possible.

Using a smoothing capacitor! (See Chapter "Protective functions")

It is recommended to use two separate power supply units, one for the power of the motor and one for the electronic. Both power units have a NOTICE common earth (-0V).

#### 8.1 Mechanical assembly

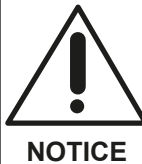

During installation, ensure that con nectors are not damaged. Bent pins can cause a short circuit and destroy the drive!

Before installation, check the drive externally for visible signs of damage. Do not install a damaged drive. The drive must be secured with at least 4 threaded fasteners to a flat surface. Screws in the flange must be fitted with spring washers to prevent them coming loose. The radial and axial loads on the motor output shaft must not exceed 150 N. For motor-gear units, see the gearbox documentation for relevant data.

#### 8.2 Protective earth connection

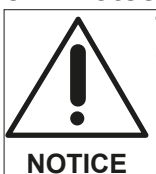

To protect the drive against damage or destruction by static discharge (ESD), the motor housing must be earthed. As far as possible, the drive should only be handled by persons wearing ESD-protective clothing.

- The motor housing must be connected to the machine earth by a separate earth lead.
- This cable must be connected to the flange with a screw.
- Please avoid touching the connector pins.

## 8 Installation/ Anschlußbelegung

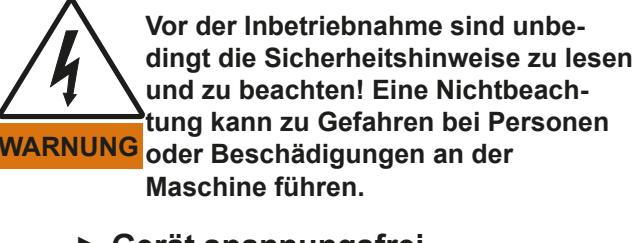

Gerät spannungsfrei schalten !

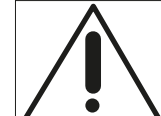

Strom- und Spannungsspitzen durch aktives Bremsen!

**Die Folge:** 

VORSICHT Zerstörung der integrierten Elektronik möglich.

> Glättungskondensator verwenden! (Siehe Kapitel "Schutzfunktionen")

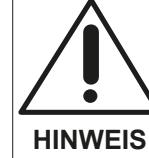

Es ist empfehlenswert, für die Versorgungsspannung und die Elektronikversorgung, 2 separate Netzteile zu verwenden, die eine gemeinsame HINWEIS Masse (-0V) haben.

#### 8.1 Mechanische Montage

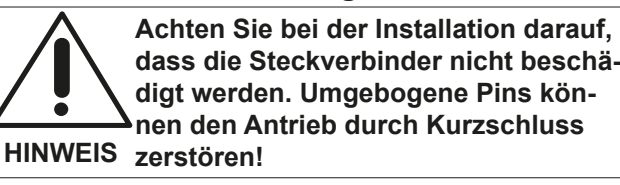

Prüfen Sie den Antrieb vor der Installation auf äußerlich sichtbare Beschädigungen. Bauen Sie beschädigte Antriebe nicht ein. Der Antrieb muss mit mindestens 4 Schraubverbindungen an einer planen Oberfläche befestigt werden. Die Flanschschrauben müssen mit Federrringen gegen Verdrehen geschützt werden. Die Motorabtriebswelle darf mit maximal 150 N radial oder axial belastet werden. Bei Getriebmotoren sind die entsprechenden Daten der Dokumentation zum Getriebe zu entnehmen

#### 8.2 Schutzleiter Anschluss

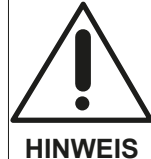

Zum Schutz des Antriebs vor Beschädigung oder Zerstörung durch statische Entladung (ESD) muß das Motorgehäuse geerdet werden. Nach Möglichkeit sollten die Antriebe nur von Personen mit ESD-Schutzausrüstung angefaßt werden.

- Das Motorgehäuse muß mit einem separaten Schutzleiterkabel mit der Maschinenmasse verbunden werden.
- Hierzu wird das Kabel mit einer Schraube im Flansch befestiat.
- Bitte die Steckerpins nicht berühren

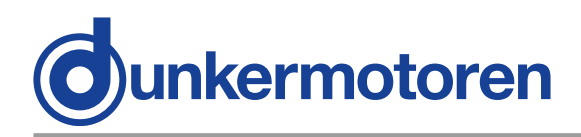

## 8.3 Electro-magnetic compatibility

The BG 45 CI drive and the machine in which it is installed give rise to the radiation of electromagnetic interference. Without suitable protective measures, this can influence signals in control cables and parts of the installation and endanger the operational reliability of the installation. Before putting the machine into service, its electromagnetic compatibility must be checked and any necessary measures taken.

#### AC connections DC connections other max. 10m eauipment Motor Supply +UE AC~ +UC 230V~ Shield GND Ν DC= Shield PF Chase Logic Supply 3x 220nF Y-capacitors AC~ **Functional Earth** (FE) DC= GND

#### EMC-compliant installation:

#### 8.3 Elektromagnetische Verträglichkeit

Beim Antrieb BG 45 Cl und bei der Maschine, in welche der Antrieb eingebaut wird, entstehen elektromagnetische Störstrahlungen. Diese können ohne geeignete Schutzmaßnahmen die Signale von Steuerleitungen und Anlageteilen beeinflussen und die Betriebssicherheit der Anlage gefährden. Vor dem Betrieb muss die elektromagnetische Verträglichkeit der Maschine geprüft und sichergestellt werden.

#### EMV-konforme Installation:

#### Required measures:

To comply with the limit values for **DC connections**, the following measures are necessary:

• The CAN connection cables must be shielded and connected to FE on both ends (for example also possible via the housing potential of the individual CAN devices)

• Drive must be operated grounded (Functional Earth "FE").

1x Y-capacitor (≥ 220nF) from motor supply to FE
 1x Y-capacitor (≥ 220nF) from electronic power supply to FE

• 1x Y-capacitor (≥ 220nF) from GND to FE

To comply with the limit values for **AC connections**, the following measures must be observed **additional-ly:** 

• For motor- and logic supply, a customary power supply with ≥10dB damping in the range of at least 0,15...0,5 MHz is needed.

Depending on the motor winding, the following power supplies are recommended: 24V winding: Firm PULS "QS20.241"

40V winding: Firm PULS "QS40.361"

For electronic power supply, the 24V power supply "QS20.241", of firm PULS is recommended.

#### Erforderliche Maßnahmen:

Zur Einhaltung der Grenzwerte für **DC-Anschlüsse** müssen folgende Anweisungen beachtet werden:

• Die CAN Verbindungskabel müssen geschirmt und beidseitig auf FE aufgelegt werden (z.B. auch über Gehäuse Potential der einzelnen CAN Geräte möglich)

• Antrieb muss geerdet betrieben werden (Funktionserde "FE").

• 1x Y-Kondensator (≥ 220nF) von Motorversorgung zu FE

• 1x Y-Kondensator ( $\geq$  220nF) von Elektronikversorgung zu FE

• 1x Y-Kondensator (≥ 220nF) von GND zu FE

Zusätzlich muss zur Einhaltung der Grenzwerte für AC-Anschlüsse folgendes beachtet werden: • Für die Motor- und Logikversorgung wird ein handelsübliches Netzteil mit ≥10dB Dämpfung im Bereich von mindestens 0,15…0,5 MHz benötigt. Im Sinne eines Bausatzes werden je nach Motorwicklung-Variante folgende Netzteile vorgeschlagen: 24V-Wicklung: Fa. PULS "QS20.241" 40V-Wicklung: Fa. PULS "QS40.361" Für die Elektronikversorgung wird das 24V-Netzteil "QS20.241" der Fa. PULS vorgeschlagen.

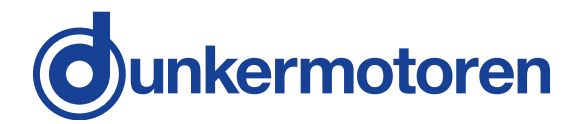

## 8.4 Motor power supply and signal interface supply

#### Motor plug

Round plug to DIN 45326, Binder, Series 723

The 12-pin motor connector supplies power for the motor and a 24V supply for the control electronics.

### 8.4 Leistungsversorgung Motor und Schnittstellenversorgung

#### Motorstecker:

Rundstecker nach DIN 45326, Fa. Binder, Serie 723

Der 12-polige Motorstecker dient zur Spannungsversorgung des Motors und zur Logikversorgung mit 24V für die Regelelektronik.

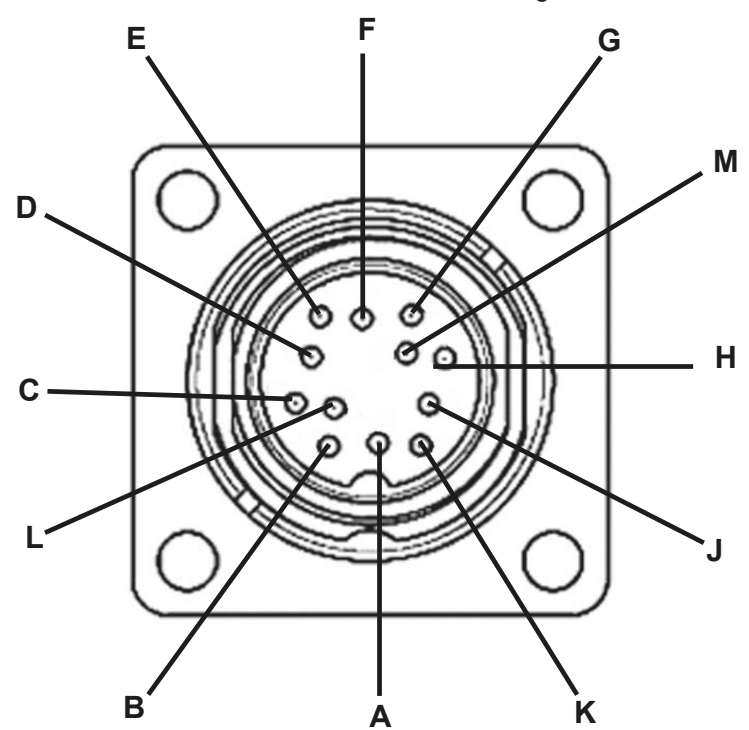

| Con-<br>nector<br>pin | Connection                 | Lead colo<br>nection ca<br>12-pin rigi<br>connector | ur in con-<br>able with<br>ht-angle<br><sup>-</sup> (*) |
|-----------------------|----------------------------|-----------------------------------------------------|---------------------------------------------------------|
| A                     | OUT1                       | orange                                              |                                                         |
| В                     | INO                        | yellow                                              |                                                         |
| С                     | IN1                        | blue                                                |                                                         |
| D                     | U <sub>c</sub> + 24 V DC   | green                                               |                                                         |
| E + F                 | U <sub>E</sub> +12/24 V DC | red                                                 |                                                         |
| G + M                 | GND                        | black                                               |                                                         |
| Н                     | IN4 (AI-)                  | violet                                              |                                                         |
| J                     | IN3 (AI+)                  | pink                                                |                                                         |
| К                     | OUT2 (IN6)                 | white                                               |                                                         |
| L                     | IN2 (OUT3)                 | brown                                               |                                                         |

(\*) Lead colours refers to standard connection cables of Dunkermotoren.

| Stecker-<br>Pin | Anschluß                   | Litzenfarbe<br>Anschluß-<br>leitung mit<br>Winkel-<br>stecker (*) | e der<br>12pol. |
|-----------------|----------------------------|-------------------------------------------------------------------|-----------------|
| A               | OUT1                       | orange                                                            |                 |
| В               | INO                        | gelb                                                              |                 |
| С               | IN1                        | blau                                                              |                 |
| D               | U <sub>c</sub> +24 V DC    | grün                                                              |                 |
| E+F             | U <sub>E</sub> +12/24 V DC | rot                                                               |                 |
| G + M           | GND                        | schwarz                                                           |                 |
| Н               | IN4 / AI-                  | violett                                                           |                 |
| J               | IN3 / AI+                  | rosa                                                              |                 |
| К               | OUT2 (IN6)                 | weiß                                                              |                 |
| L               | IN2 (OUT3)                 | braun                                                             |                 |

(\*) Litzenfarben beziehen sich auf Standard Anschlussleitungen von Dunkermotoren.

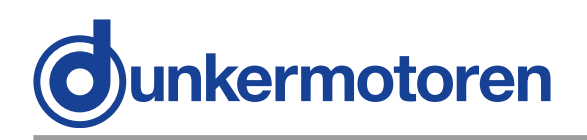

## 8.5 Connection Motor power supply and signal interface supply

## 8.5 Anschluss Leistungsversorgung Motor und Schnittstellenversorgung

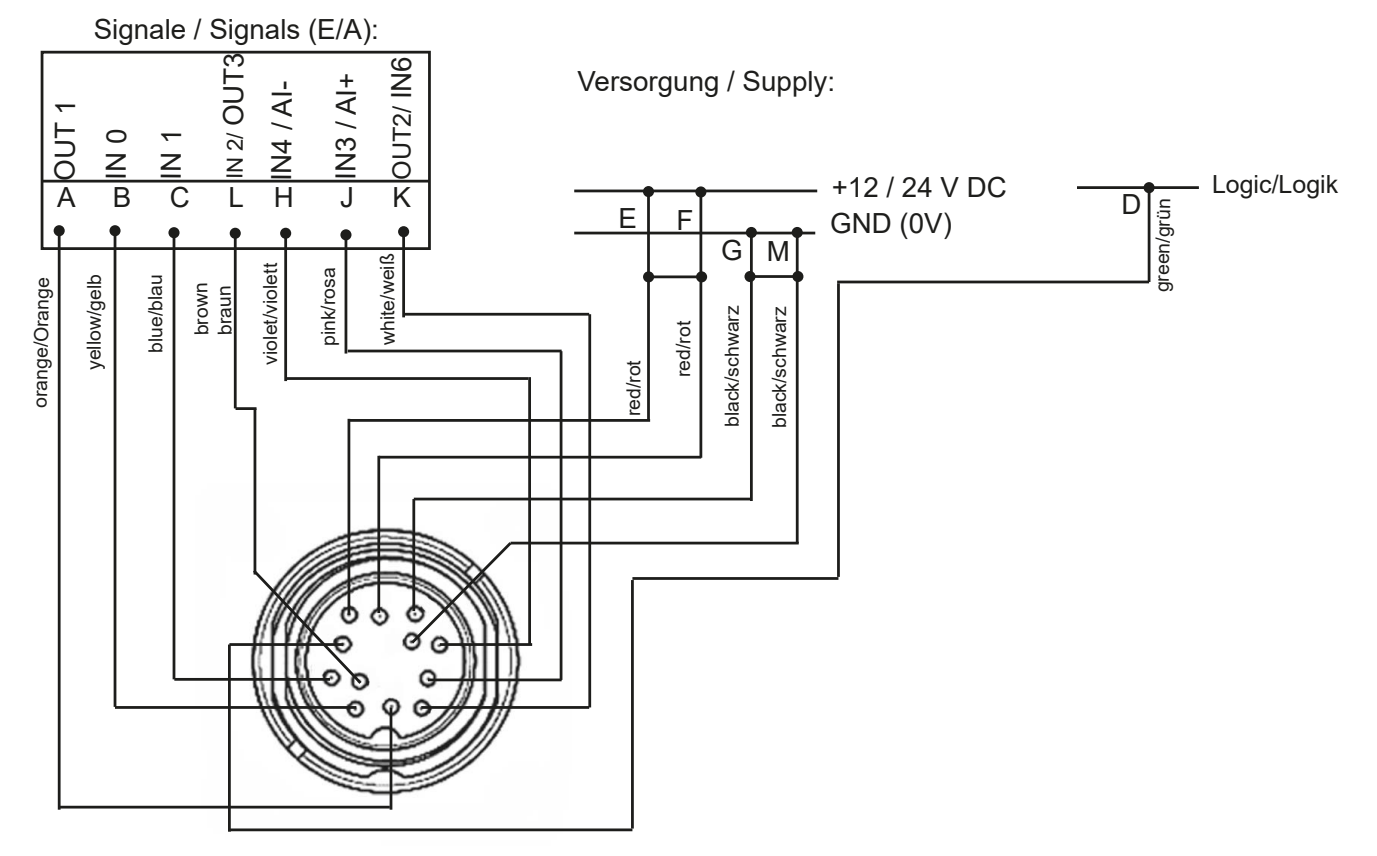

Lead colours refers to standard connection cables of Dunkermotoren.

## 8.6 Connection CAN field bus connection

Litzenfarben beziehen sich auf Standard Anschlussleitungen von Dunkermotoren.

## 8.6 Anschluss CAN-Feldbusanschluss

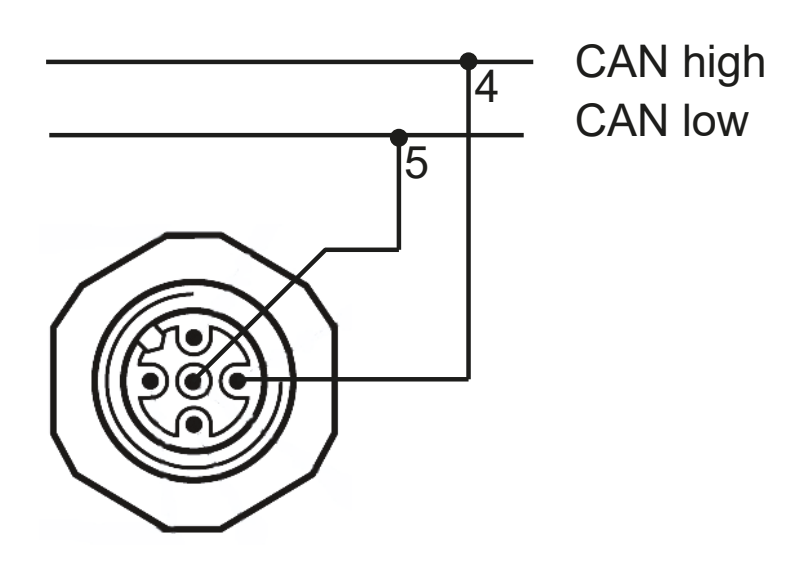

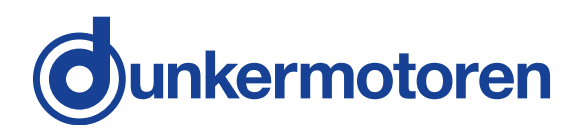

## 8.7 Schematic circuit of the digital outputs

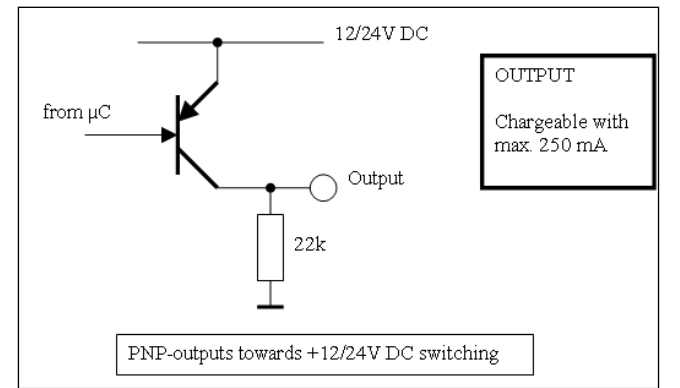

## 8.8 Schematic circuit of the digital inputs

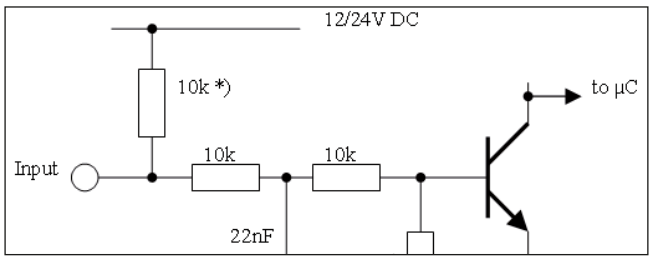

\*) Option mass switching inputs

## Mating connector with cable (please order in addition):

For the BG45CI motors with side-mounted 12-pin connector, pre-assembled connection cables are available in a range of lengths from stock. On one end these cables have the appropriate 12-pin right-angle connector already fitted. At the other end the cable is simply cut off. The diameter of the cable is 8.2mm.

For power supply to the motor, the cable leads have a cross-section of 1mm<sup>2</sup>, and for signal lines the cross-section is 0.22mm<sup>2</sup>. The following cable lengths are available:

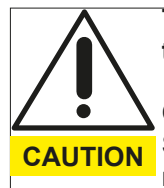

## Turning of the connector of more than +/- 45°!

#### Consequence:

Short circuit, short circuit to frame or malfunction by unfixed wires at the solder point possible

Don't turn the connector more than +/- 45°!

## 8.7 Prinzipschaltung der Digitalausgänge

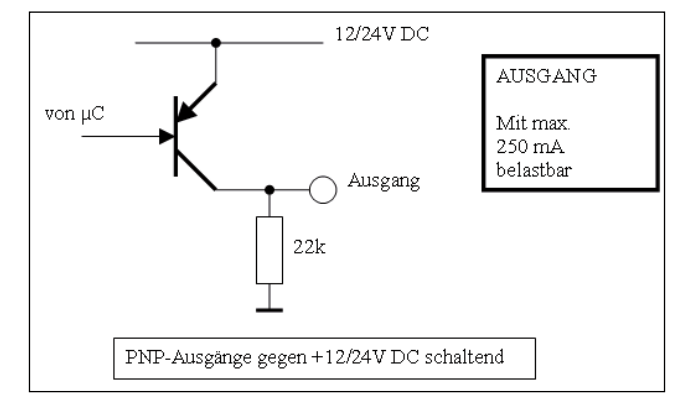

## 8.8 Prinzipschaltung der Digitaleingänge

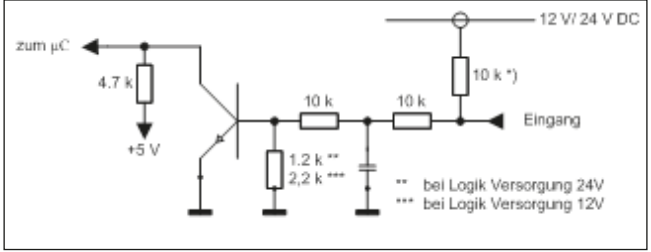

\*) Option masseschaltende Eingänge

#### Gegenstecker mit Anschlußleitung (bitte mitbestellen):

Für die Motoren BG45CI mit seitlichem 12-poligem Anschlußstecker stehen passende, vorkonfektionierte Anschlußleitungen in verschiedenen Längen ab Lager zur Verfügung. Die Leitungen sind auf einer Seite mit einer entsprechenden 12-poligen Winkeldose anschlußfertig konfektioniert. Auf der anderen Seite sind die Leitungen glatt abgeschnitten. Die Leitungen haben einen Durchmesser von 8,2mm.

Für die Leistungsversorgung das Motors haben die Leitungen Litzen mit einem Querschnitt von 1mm<sup>2</sup> und für die Signalübertragung Litzen mit einem Querschnitt von 0,22mm<sup>2</sup>. Es sind folgende Leitungslängen lieferbar:

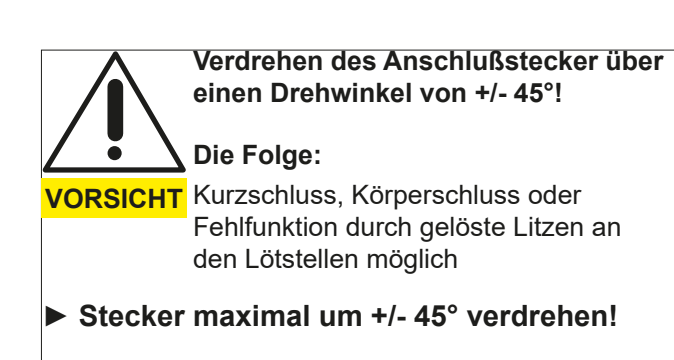

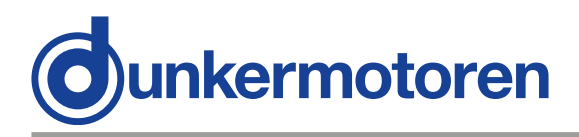

#### Option (angeld position adjustable)

**Option (Winkelposistion einstellbar)** 

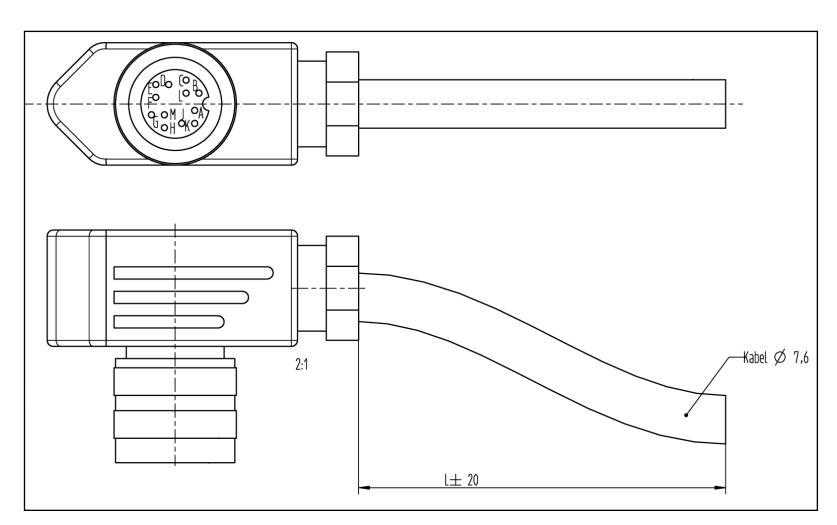

#### Standard (angeld position not adjustable)

Standard (Winkelposition nicht einstellbar)

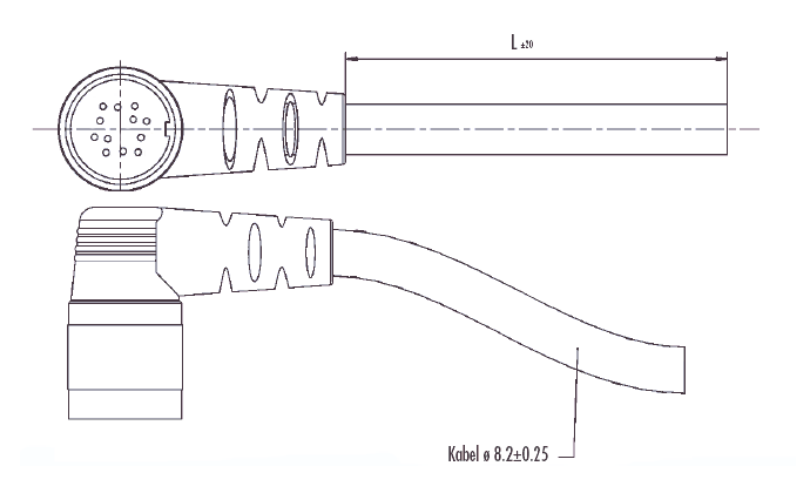

| Cable length |
|--------------|
| 1,5m         |
| 3m           |
| 6m           |
| 10m          |

| Leitungslänge |  |
|---------------|--|
| 1,5m          |  |
| 3m            |  |
| 6m            |  |
| 10m           |  |

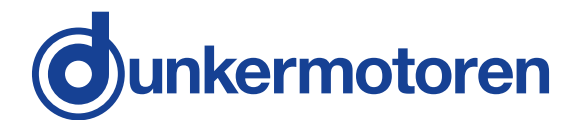

### 8.9 CAN field bus connection

#### Motor plug

Round plug M12, Binder, Series 763, Art.No. 09-3443-00-05

### 8.9 CAN-Feldbusanschluss

#### Motorstecker:

Rundstecker M12, Fa. Binder, Serie 763, Art.Nr. 09-3443-00-05

| Connector<br>pin | Connection |
|------------------|------------|
| 1                | n.c        |
| 2                | n.c        |
| 3                | n.c        |
| 4                | CAN_HI     |
| 5                | CAN-L      |

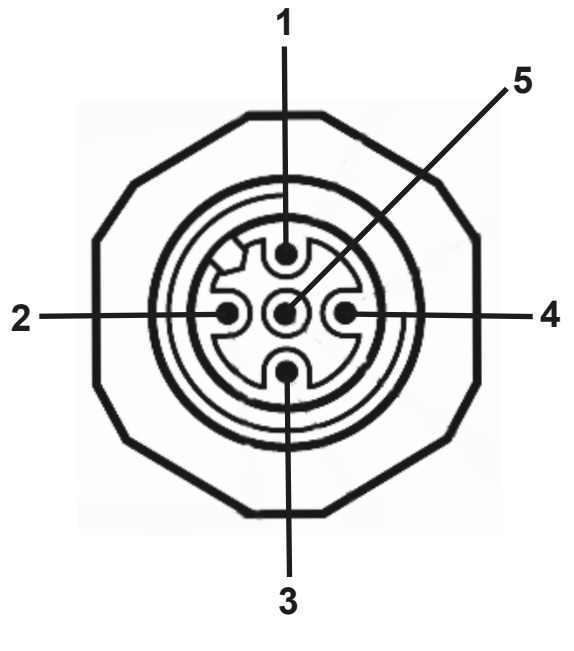

| Stecker-<br>Pin | Anschluß |
|-----------------|----------|
| 1               | n.c.     |
| 2               | n.c.     |
| 3               | n.c.     |
| 4               | CAN-H    |
| 5               | CAN-L    |

Mating connector (not in scope of supply) Hirschmann Type ELKE512PG9, Art.No. 933040-100

#### Mating connector with cable

(not in scope of supply, see "Motion Starter Kit") Lumberg, Type 0935 253 103

| Cable length | Order number |
|--------------|--------------|
| 1m           | 16597 57014  |
| 8m           | 16597 57016  |

**Gegenstecker (nicht im Lieferumfang enthalten):** Fa. Hirschmann Typ ELKE512PG9, Art.Nr. 933040-100

#### Gegenstecker mit Anschlußleitung (nicht im Lieferumfang enthalten, siehe "Motion Starter Kit"):

Fa. Lumberg, Typ 0935 253 103

| Leitungslänge | Bestellnummer |
|---------------|---------------|
| 1m            | 16597 57014   |
| 8m            | 16597 57016   |

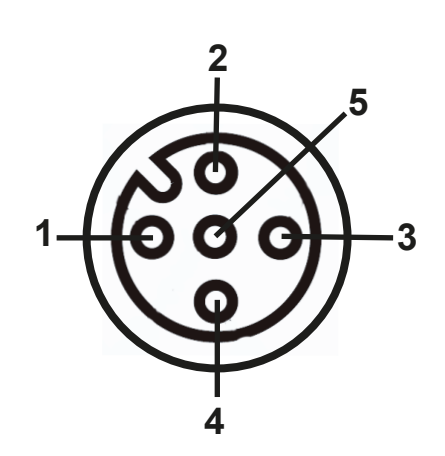

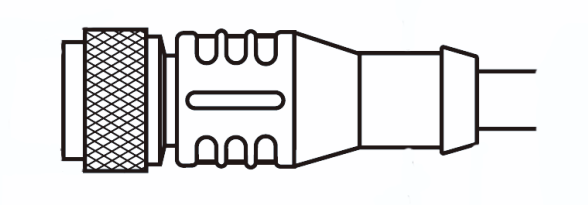

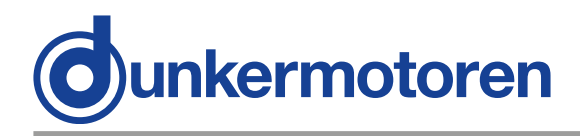

## 9 Connection schematic

WARNING WARNING Before commissioning, it is essential that the safety instructions in the relevant section are read and understood, and then observed! Non-observance can result in danger to persons or damage to the machine.

> Disconnect the electrical power supply!

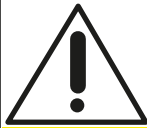

Incorrectly set parameter can cause oscillation of the controller!

**Consequence:** 

**CAUTION** The motor could be destroyed.

Current limits and control parameters are initially set to low values and then carefully increased in small steps!

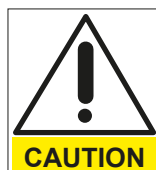

Wrong polarity of the power supply for motor, electronics and data line! The motor is not protected against wrong connection.

Consequence:

Destroying of the integrated electronics possible.

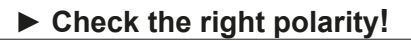

Loops must be avoided for all grounding concepts. Shielded cable must be used for the whole cable system without interruption. Up to a length of 10m a common

NOTICE

power and signal cable can be used. If the cable is longer than 10m it is recommended to separate power and signal in different shielded cables. When standard wires from Dunkermotoren are used, the shielding must be

spaciously applied inside the control cabinet.

## 9 Anschlussschema

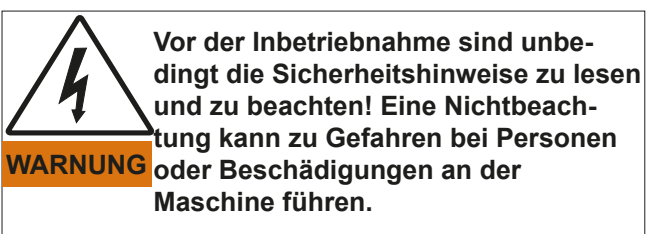

 Gerät spannungsfrei schalten !

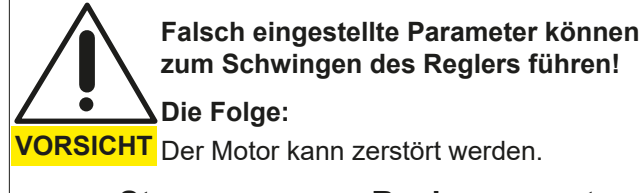

 Stromgrenzen u Reglerparameter mit kleinen Werten beginnend, langsam erhöhen!

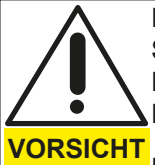

Falsche Verpolung der Spannungsversorgung von Motor, Elektronik und Datenleitung! Der Antrieb hat keinen Verpolschutz.

Die Folge:

Zerstörung der integrierten Elektronik möglich.

## ► Auf richtige Polarität achten!

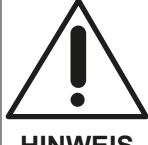

Grundsätzlich sind bei allen Erdungskonzepten Schleifen zu vermeiden. Leitungsschirme sind über die gesamte Verkabelung ohne Unterbrechung vorzusehen.

HINWEIS Leistungs und Signalleitungen können bis zu einer Länge von 10m gemeinsam in einem geschirmten Kabel geführt werden. Übersteigt die Kabellänge 10m, ist es empfehlenswert, die Signal und Leistungsleitungen in getrennt geschirmten Kabeln zu führen. Werden die von Dunkermotoren verfügbaren Standardkabel verwendet, so ist die Schirmung im Schaltschrank breitflächig aufzulegen.

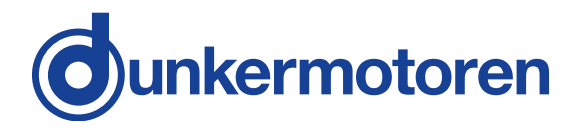

### 9.1 Schematic circuit for power supply controller/ motor BG45 CI

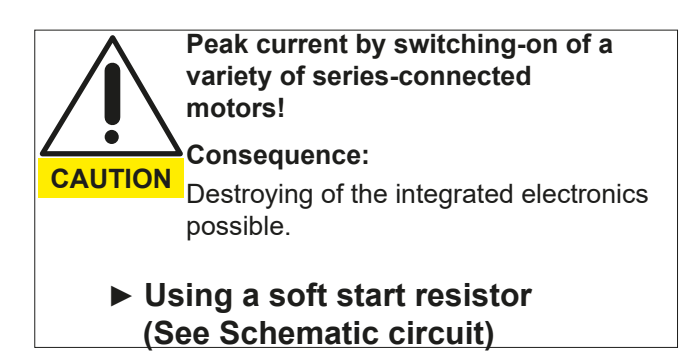

The inrush current must be realized by a soft start function when a variety of motors will be switched on. This is either possible by using of a adequate power supply unit or as shown in the schematic circuit.

#### Logic Supply 24V DC

### 9.1 Prinzipschaltbild Spannungsversorgung Regler/ Motor BG45 CI

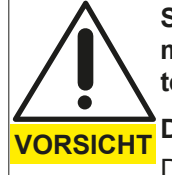

Stromspitzen beim Einschalten mehrerer hintereinander geschalteter Motoren!

Die Folge:

Die integrierte Elektronik kann zerstört werden.

 Softstartwiderstand verwenden (Siehe Prinzipschaltbild)

Beim Einschalten einer Vielzahl von Antrieben muß der Einschaltstrom über eine Softstartfunktion realisiert werden. Das kann entweder durch entsprechende Wahl eines Netzteiles oder wie im nachfolgenden Prinzipschaltbild erfolgen.

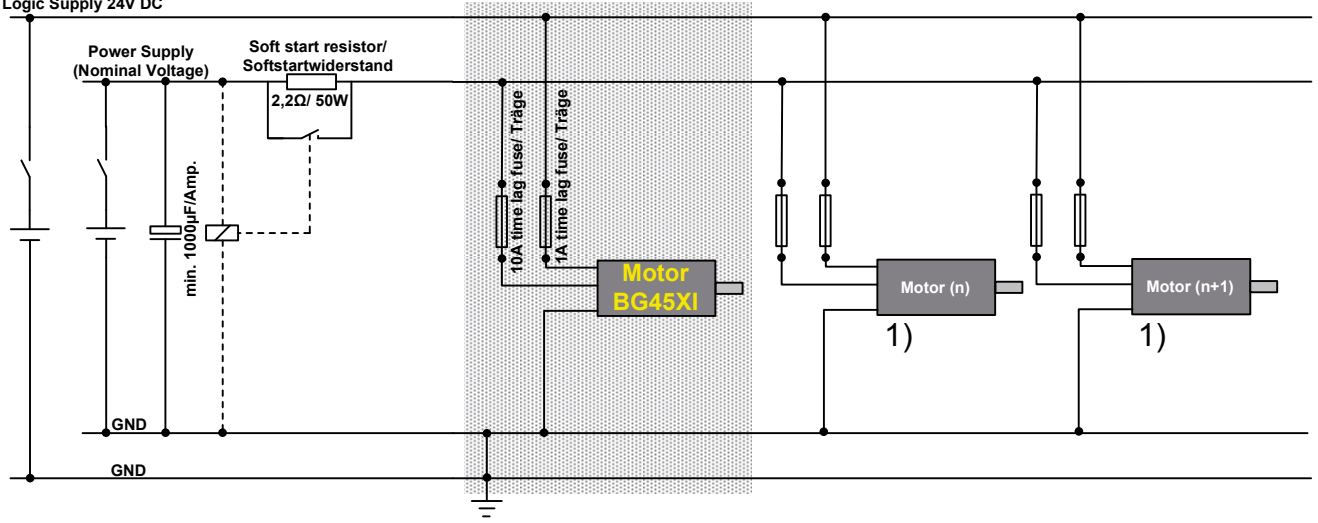

The grey section of the schematic circuit shows the precisely connection of a BG45 CI. It is also possible to connect in series more BG-motors as shown.

**1)** The non-grey section of the schematic circuit shows only emblematical the connection of several motors. When a number of BG-motors will combined in this way, it is neccessary to attend the schematic circuit in the user manual about the corresponding motors (BG 45, BG65, BG75).

Der grau hinterlegte Ausschnitt des Prinzipschaltbildes zeigt die exakten Anschlüsse eines BG45 Cl. Es können auch mehrere BG-Motoren, wie dargestellt, hintereinander geschaltet werden.

1) Der anschließende, nicht grau hinterlegte Bereich des Schaltbildes, stellt nur sinnbildlich mehrere Motoren und deren Anschluss dar. Wenn mehrere BG-Motoren in dieser Art kombiniert werden, müssen die Prinzipschaltbilder für die Spannungsversorgung (Regler/ Motoren) der entsprechenden Motorvarianten (BG 45, 65, BG75) in den jeweiligen Bedienungsanleitungen beachtet werden.

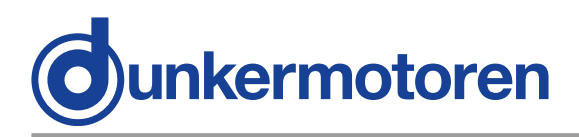

## **10 Motion Starter Kit**

With the "Motion Starter Kit", the user has the possibility to configure the motor quickly and easily.

To control a motor using a PC, a starter kit with CAN adapter is required. This provides an interface between the PC and the motor. It must be connected at a USB port of the PC.

## 10 Motion Starter Kit

Das "Motion Starter Kit" bietet dem Anwender die Möglichkeit einer schnellen und einfachen Konfiguration des Motors.

Um einen Motor mit einem PC anzusteuern, benötigt man ein Starterkit mit CAN Adapter. Dieser stellt das Interface vom PC zum Motor dar. Er wird an den USB-Port des Pc's angeschlossen.

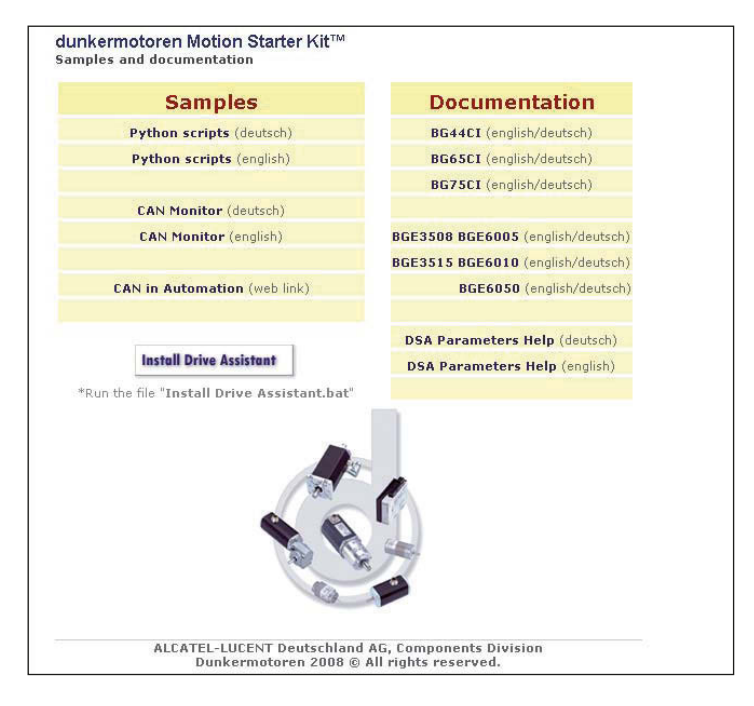

#### The Starter Kit contains:

- CAN-USB adapter with connecting cable
- T-piece 0906 UTP 101
- Terminator (male) 0930 CTX 101

#### Das Starter Kit enthält:

- CAN-USB Adapter mit Verbindungskabel
- T-Stück 0906 UTP 101
- Terminator (männlich) 0939 CTX 101

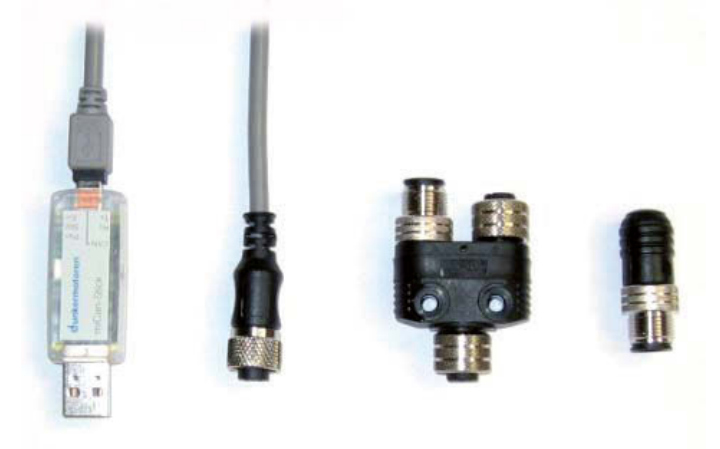

SNR Motion Starter Kit

27573 35615

SNR Motion Starter Kit

27573 35615

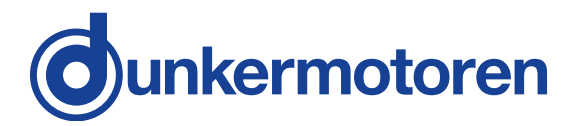

#### Add-on Kit

To create a network containing several motors, the CAN bus must be extended from one motor to the next. This is carried out by using a T-connector. The motors are connected by a bus cable, and a termination resistor must be connected at the end of the bus.

SNR Add-on Kit

27573 35616

The packet contains:

T-piece 0906 UTP 101 Drop cable 0935 253 103/1 (Fa. Lumberg)

### **10.1 Requirements**

For the commissioning of the motor a CAN-master is necessary. For this the following options are available:

- A PC / laptop and the miCAN USB Adapter are needed.
- The Drive Assistant can be downloaded on our website www.dunkermotoren.com/en/downloads
- CAN master of other manufacturer

### **10.2 Introduction**

With the Drive Assistant control program, Dunkermotoren provides a comprehensive software tool with which it is possible to extensively configure the various types of BG motors. Via the CAN interface, the software establishes a connection with the motor and control it with the individual configuration.

#### 10.3 Samples

"Python Scripts" are example scripts, which can be loaded and used from the program mPLC.

"CAN monitor" is a program to observe and send CAN messages. Thus a CAN transmission can be controlled, supervised, displayed and interpreted. For CAN objects could be used both CAN-Open PDO- (Process Data Object) and SDO- (Service Data Object), which can be noted then.

There are some example files for the CAN monitor.

#### Starterkiterweiterung

Um mehrere Motoren miteinander zu vernetzen, muss man den CAN Bus von einem Motor zum nächsten weiterschleifen. Dies kann mit einem T-Stück realisiert werden. Zwischen den Motoren befindet sich ein Buskabel und am Ende des Bus sollte mit einem Terminator abgeschlossen werden.

| SNR Starterkiterweiterung | 27573 35616             |
|---------------------------|-------------------------|
| Das Paket enthält:        |                         |
|                           | T-Stück 0906 UTP 101    |
| Dropkabel 0935            | 253 103/1 (Fa. Lumberg) |

#### 10.1 Voraussetzungen

Zur Inbetriebnahme des Motors ist ein CAN-Master erforderlich. Hierzu stehen die folgenden Varianten zur Verfügung:

- Ein PC / Laptop und der miCAN-USB Adapter werden benötigt.
- Der Drive Assistant kann unter www.dunkermotoren.de/downloads heruntergeladen werden
- CAN-Master anderer Hersteller

#### 10.2 Einführung

Mit dem Steuerungsprogramm Drive Assistant bietet Dunkermotoren ein umfangreiches Softwaretool, mit dem es möglich ist verschiedene Typen von BG-Motoren umfangreich zu konfigurieren. Über die CAN-Schnittstelle stellt die Software die Verbindung mit den Motoren her und steuert diesen mit der individuellen Konfiguration.

#### 10.3 Samples

"Python Scripts" sind Beispielskripte, die aus dem Programm mPLC geladen und verwendet werden können.

"CAN Monitor" ist ein Programm, um CAN-Nachrichten zu beobachten und zu senden. Damit lässt sich eine CAN-Übertragung steuern, überwachen, darstellen und interpretieren.

Als CAN-Objekte können sowohl CAN-Open PDO-(Process Data Object) als auch SDO- (Service Data Object) Objekte verwendet werden, die dann aufgezeichnet werden können.

Es gibt einige Beispiel-Dateien zum CAN Monitor.

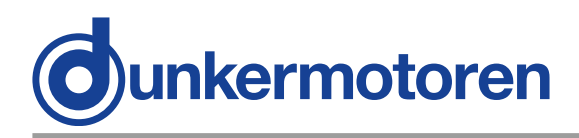

## **10.4 Documentations**

#### "BG 44 CI, BG 45 CI, BG 65 CI, BG 75 CI"

The particular manuals for the CI motors in PDF format are shown here.

#### "DSA Parameters Help"

Object register of the manufacturer, in which are descripted the user specific objects.

#### "CANopen DSP 301"

Here you will find the link to the homepage "www. can-cia.org! "Organization manufacturer spanning general CAN objects". On these homepage the user can download the current version of the object register "CiA 301 DS" for CANopen.

#### **10.4 Documentations**

#### "BG 44 CI, BG 45 CI, BG 65 CI, BG 75 CI"

Hier befinden sich die jeweiligen Betriebsanleitungen zu den CI-Motor in PDF-Format.

#### "DSA Parameters Help"

Objektverzeichnis des Herstellers, in dem die anwenderspezifischen Objekte beschrieben sind.

#### "CANopen DSP 301"

Hier finden Sie einen Link zur Homepage "www.cancia.org" "Organsiation Herstellerübergreifende allgemeiner CAN Objekte". Auf dieser Homepage kann der Anwender die aktuellste Version des Objektverzeichnisses "CiA 301 DS" für CANopen downloaden.

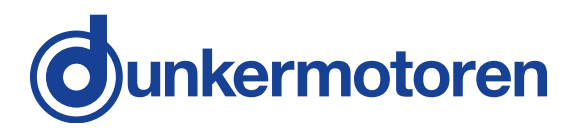

## **11 Drive Assistant**

## **11 Drive Assistant**

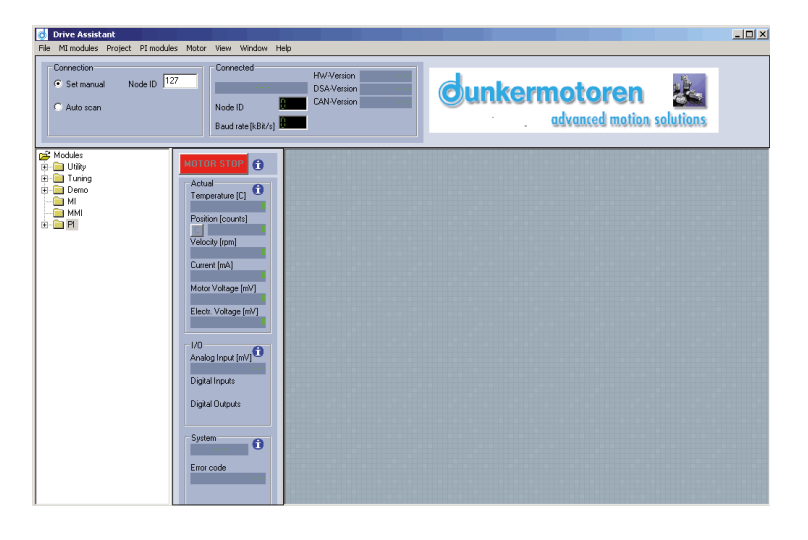

## **11.1 Introduction**

With the Drive Assistant control program, Dunkermotoren provides a comprehensive software tool with which it is possible to extensively configure the various types of BG motors. Via a parameterising interface, the software establishes a connection with the motor and programs it with the individual configuration.

## **11.2 System Requirements**

Operating system: Windows Vista, Windows 7, Windows 8, Windows 10. The installation files for the "Drive Assistant" can be downloaded from the Dunkermotoren homepage.

### 11.3 Installation of the Software Drive Assistant

Administrator privileges are necessary for the installation. The installation menu will start automatically. Alternatively you can open the file install.htm to open the installation menu. The programm will guide you through the installation routine. Go ahead with the installation in case a warning notice concerning the USB driver will pop up. After successful installation the Drive Assistant can be startet by the desktop link.

## 11.1 Einführung

Mit dem Steuerungsprogramm Drive Assistant bietet Dunkermotoren ein umfangreiches Softwaretool, mit dem es möglich ist verschiedene Typen von BG-Motoren umfangreich zu konfigurieren. Über eine Parametrierschnittstelle stellt die Software die Verbindung mit den Motoren her und programmiert diesen mit der individuellen Konfiguration.

## 11.2 Systemvoraussetzungen

Sie können die Installations-Dateien für den "Drive Assistant" von der Dunkermotoren Homepage herunterladen.

## 11.3 Installation der Software Drive Assistant

Zur Installation des Programm benötigen Sie Administratorrechte. Das Installationsmenü öffnet sich automatisch. Sollte sich das Menü nicht automatisch öffnen, öffnen Sie die Datei install.htm. Sie werden nun durch das Installationsmenü geführt. Klicken Sie auf "Installation fortsetzen", falls während der Installation ein Warnhinweis bezüglich dem USB-Controller erscheint. Nach erfolgreicher Installation kann der Drive Assistant über die Desktop-Verknüpfung geöffnet werden.

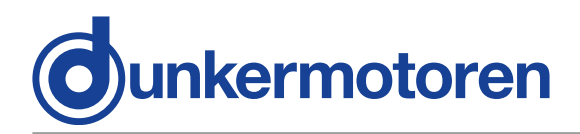

## 11.4 Description of the general parameter groups

The Software is divided in the following fields:

#### "Connection" Field:

Here you set up the contact to the motor: If the Node-Id of the motor is known, can you set it directly under "Set Manual". If not, you can search the net with the Button "Scan" under "Auto scan". Now select the desired motor under the founded node.

#### Connected" Field:

In this field, information about the connected motor can be found:

- motor type
- Hardware, DSA- and CAN- version
- (Optionally BG75 motors: PIC- version and PIC- Bootloader- version)

If no motor connected, you recognize this, that here is no indicated information.

#### "MOTOR STOP" Button:

With this function the motor can be stopped immediately.

#### "Actual" Field:

Here are current information like temperature, position (resettable via Button "C"), speed, electricity and voltage indicated. The optimal control is possible, because the data are updated automatically.

#### "I/O" Field:

All analogue inputs and outputs, which are available for the particular motor, are shown here.

Active digital inputs and outputs are shown green, inactive in red.

Digital outputs can be set and reset manually.

#### "System" Field:

Beside the motor type you found here a possible error number, which can deleted via "Clean error". A list of the error messages can be found on the object list.

## 11.4 Beschreibung der allgemeinen Parametergruppen

Die Software ist in folgende Felder aufgeteilt:

#### Feld "Connection":

Hier stellen Sie die Verbindung zum Motor her: Wenn die Knotenadresse des Motors bekannt ist, können Sie diese unter "Set Manual" direkt eingeben. Wenn nicht kann man das Netzwerk mit den Button "Scan" unter "Auto scan" durchsuchen. Unter den gefundenen Knoten kann dann der gewünschte Motor ausgewählt werden.

#### Feld "Connected":

In diesem Feld finden sie Informationen über den gerade angeschlossenen Motor:

-Motortyp, Knotenadresse und Baurate -Hardware, DSA- und CAN-Version -(Optional bei BG75-Motoren: PIC-Version und PIC-Bootloader-Version)

Ist gerade kein Motor verbunden, erkennt man dieses u.A., dass sich hier keine Informationen angezeigt werden.

#### Button "MOTOR STOP":

Mit dieser Funktion kann der Motor sofort gestoppt werden.

#### Feld "Actual":

Hier werden aktuelle Informationen wie Temperatur, Position (Rücksetzbar über den Button "C"), Geschwindigkeit, Strom und Spannungen angezeigt. Da die Werte automatisch aktualisiert werden, ermöglichen sie eine optimale Kontrolle.

#### Feld "I/O":

Alle analogen Ein- und Ausgänge, die bei dem jeweiligen Motor zur Verfügung stehen, werden hier wieder gegeben. Aktive digitale Ein- und Ausgänge werden in grün, inaktive in rot angezeigt. Digitale Ausgänge können manuell gesetzt und rückgesetzt werden.

#### Feld "System":

Neben dem Motortyp finden Sie hier eine eventuelle Fehlernummer, die mittels "Clear error" gelöscht werden kann. Eine Liste der Fehlermeldungen findet man im Objektverzeichnis.

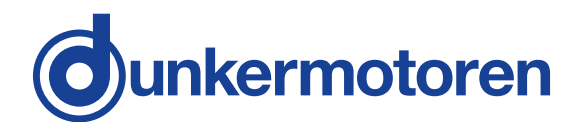

#### File "Modules":

In the file "Modules" you find possibilities to affect the motor actively.

### 11.5 Assistance

Under "Utility" can be found some assistance and functions:

#### "Baud rate" Function:

It appears a new field in which the baud rate can be selected (20k, 50k, 100k, 125k, 500k, 800k, 1000k) and set ("SET Baud rate").

This change is only effective after switching off and switching on the motor.

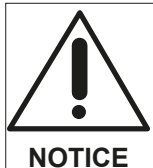

The baud rate of the Drive Assistant must also be adjusted again (see "Configuration" in mPLC).

#### "Firmware" Function:

Should a Firmware update be necessary, select the Firmware via "Search SX-file" (to find in the installed register of the Drive Assistant, under "Dunkermotoren/ Firmware").

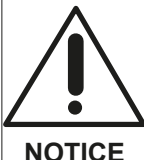

Each motor type has its own Firmware, which must fit to the appropriate motor!

NOTICE

"Other CAN Devices" must be deactivated at the motor.

"Check connection ... " reviews at the beginning of the charging the connection of the motor again. The function, to load on all attached motors the Firmware should be used with caution, that you not load the wrong version on a motor.

"Update Firmware" opens a window, on which you can start the process "update".

This process can take 2-3 minutes and and should not be interrupted. The changes become only effective after switching off and switching on the motor!

#### Ordner "Modules":

Im Ordner "Modules" finden sich Möglichkeiten den Motor aktiv zu beeinflussen:

#### 11.5 Hilfsmittel

Unter "Utility" befinden sich folgende Hilfsmittel und Funktionen:

#### Funktion "Baud rate":

Es erscheint ein neues Feld, in dem die Baudrate gewählt (20k, 50k, 100k, 125k, 500k, 800k, 1000k) und gesetzt werden kann ("SET Baudrate"). Die Änderung wird erst mit dem Aus- und Einschalten des Motors wirksam.

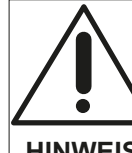

Die Baudrate des Drive Assistant muss dann ebenfalls neu eingestellt werden (s. "Configuration" in mPLC).

**HINWEIS** 

#### Funktion "Firmware":

Sollte ein Firmware-Update erforderlich werden, wird mittels "Search SX-file" die Firmware ausgewählt (zu finden im installierten Verzeichnis des Drive Assistant unter "dunkermotoren/Firmware").

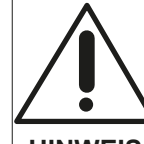

Jeder Motortyp hat seine eigene Firmware, die zu dem entsprechenden Motor passen muss!

**HINWEIS** 

"Other CAN Devices" muss bei einem Motor deaktiviert sein. "Check connection…" überprüft zu Beginn des Ladevorgangs die Verbindung des Motors erneut. Die Funktion, auf alle angeschlossenen Motoren die Firmware zu laden sollte mit Vorsicht genutzt werden, um nicht eine falsche Version auf einen Motor zu laden.

"Update Firmware" blendet ein Fenster ein, auf dem man den Vorgang mit "Update" starten kann. Dieser Vorgang kann 2-3 Minuten dauern und sollte nicht unterbrochen werden. Die Änderung wird erst mit dem Aus- und Einschalten des Motors wirksam.

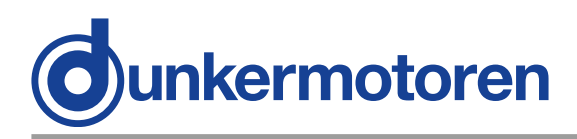

#### "Node-ID" Function:

It appears a new field, where the node address can be modified in the range of 1 to 127 ("SET Nodeld"). The modification would be effective only after switching-off and switching-on the motor.

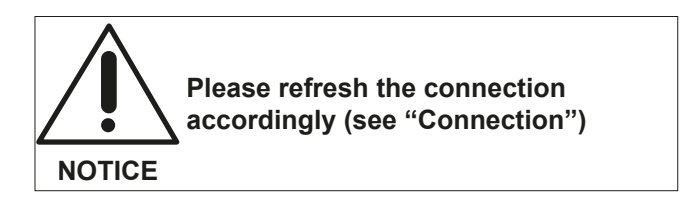

#### Read-Write-Sdo" Function:

After selecting a profile it's possible to read and write SDOs.

In addition you can set a node address or an object (index and sub-index).

In generally the Parameter will be read automatically ("Auto read" active) and manually ("Auto write" inactive) wrote ("Write"). The decimal setpoint can be put in "Tx-Value". The profile can be saved by using "File / Save oder Save as...".

#### Funktion "Node-ID":

Es erscheint ein neues Feld, in dem die Knotenadresse im Bereich von 1 ... 127 geändert werden kann ("SET Nodeld"). Die Änderung wird erst mit dem Ausund Einschalten des Motors wirksam.

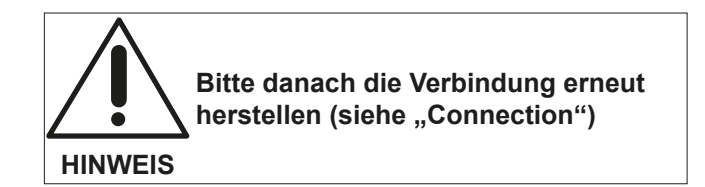

#### Funktion "Read\_Write\_Sdo":

Nach dem Auswählen eines Profils können nun SDOs gelesen und geschrieben werden. Dazu kann eine Knotenadresse, ein Objekt (Index und Sub-Index) eingestellt werden. Im allgemeinen wird man Parameter automatisch lesen ("Auto read" aktiv) und manuell ("Auto write" nicht aktiv) schreiben ("Write"). Den dezimalen Sollwert trägt man unter "Tx-Value" ein. Das Profil kann über "File / Save oder Save as…" gespeichert werden.

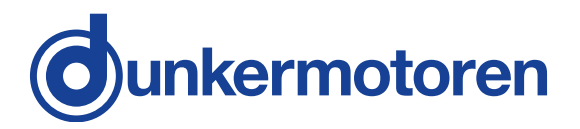

## 11.6 Tuning

With this tool the control properties of the motor can be monitored and optimized.

In addition different courses of motion can be started, the behaviour of the motor constituted as well as monitored.

On the basis of these results the control parameter can be optimized.

The display is devided in three categories:

#### "Movement control" category:

It can be selected two absolute movements ("P1", "P2") with position, velocity and ramps. With the "START"-Button it can be positioned either to P1, to P2, from P1 to P2 or from P2 to P1.

#### "Controller parameters" category:

Here the most important control parameters for the PID-Speed controller, the subordinated PI-Speed controller and the PI-current controller can be read from the motor ("Read from motor"), changed and stored ("Set to motor").

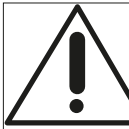

Incorrectly set parameter can cause oscillation of the controller!

#### Consequence:

**CAUTION** The motor could be destroyed.

Current limits and control parameters are initially set to low values and then carefully increased in small steps!

#### Recording" category:

With the start of a movement, the following settings are recorded and displayed automatically:

Duration of the recording ("Time" in ms), Sample rate ("Sample time" in ms), time-delayed recording ("Trigger delay" in ms).

The actual position ("Actual position") and the referenced position ("Commanded position"), the contouring error ("Pos. following error"), the actual velocity ("Actual Velocity") and the referenced velocity ("Commanded velocity") and the motor current ("Motor current"). Therefore three filter modes ("None, "Spline", "Bezier") are available.

## 11.6 Tuning

Mit diesem Werkzeug lässt sich das Reglerverhalten des Motors erfassen und optimieren.

Dazu können verschiedene Bewegungsabläufe gestartet, das Verhalten des Motors dargestellt und aufgezeichnet werden.

Anhand dieser Ergebnisse lassen sich dann die Reglerparameter optimieren.

Der Bildschirm ist in drei Bereiche aufgeteilt:

#### Bereich "Movement control"

Es können zwei absolute Bewegungen ("P1", "P2") mit Position, Geschwindigkeit und Rampen definiert werden.

Mit dem "START"-Button kann dann entweder zu P1, zu P2, von P1 nach P2 oder von P2 nach P1 positioniert werden.

#### Bereich "Controller parameters"

Hier können die wichtigsten Reglerparameter für den PID-Drehzahlregler, den unterlagerten PI-Drehzahlregler und den PI-Stromregler vom Motor gelesen ("Read from motor"), geändert und im Motor gespeichert werden ("Set to motor").

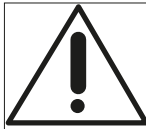

Falsch eingestellte Parameter können zum Schwingen des Reglers führen!

**└──● Die Folge: VORSICHT** Der Motor kann zerstört werden.

> Stromgrenzen u Reglerparameter mit kleinen Werten beginnend, langsam erhöhen!

#### Bereich "Recording"

Das Starten einer Bewegung wird automatisch mit folgenden Einstellungen aufgezeichnet und dargestellt:

Dauer der Aufzeichnung ("Time" in ms), Abtastrate ("Sample time" in ms) und zeitverzögerte Aufzeichnung ("Trigger delay" in ms).

Aufgezeichnet werden kann die aktuelle ("Actual position"), die Sollposition ("Commanded position"), der Schleppfehler ("Pos. following error"), die aktuelle Geschwindigkeit ("Actual velocity"), die Sollgeschwindigkeit ("Commanded velocity") und der Motorstrom ("Motor current"). Dabei stehen drei Filter-Modi ("None", Spline", "Bezier") zu Verfügung.

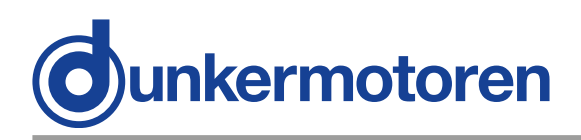

## 11.7 Demo

#### "Moving Control" function:

Firstly the motor must be defined in the field "Setting": Take the feedback place via hall sensors (Sensor magnet with 10 poles) or via encoder (2000 pulses per round). Please take detailed data from the data sheet of the motor.

Then the mode of operation can be selected:

#### Speed controlled operation

With "START" the controller release is accorded. The motor keeps the current position.

Now 3 different positions can be defined and started with "Set value". The current velocity can be read in the field "Actual".

#### Positioning (absolute)

The referenced velocity for the positioning can be stated in the field "Speed" in 1/min.

With "START" the controller release is accorded. The motor keeps the current position.

Now 3 different positions can be defined and started with "Set value". The current position can be read in the field "Actual".

#### **Current control**

In this mode of operation the current is kept constant. The rotation speed must be limited, because the idle speed needs less power (Adjustable in 1/min below "Max. Speed).

With "START" the function is activated. Now 3 different current values can be set and started with "Set value". The actual current can be read in the field "Actual".

#### "Speed control" function:

Firstly the motor must be defined in the field "Setting": Take the feedback place via hall sensors (Sensor magnet with 10 poles) or via encoder (2000 pulses per round). Please take detailed data from the data sheet of the motor.

The velocity is now stepless adjustable with the roll bar, in order to move the motor with the direction of rotation left ("<< LEFT") or right ("RIGHT >>>") or to stop ("STOP") the motor.

## 11.7 Demo

#### Funktion "Moving\_Control":

Zunächst muss im Feld "Setting" der Motor definiert werden: Geschieht die Rückführung für den Regler mittels Hall-Sensoren (Sensormagnet mit 10 Polen) oder mittels Encoder (2000 Flankenwechsel pro Umdrehung). Genaue Angaben entnehmen Sie bitte dem Datenblatt des Motors.

Dann kann die Betriebsart ausgewählt werden:

#### Drehzahlbetrieb

Mit "START" wird die Reglerfreigabe erteilt. Der Motor hält die aktuelle Position. Nun können 3 verschiedene Drehzahlen definiert werden und mit "Set value" gestartet werden. U.A. kann die aktuelle Drehzahl im Feld "Actual" abgelesen werden.

#### Positionierung (absolut)

Die Solldrehzahl zur Positionierung wird im Feld "Speed" in 1/min angegeben.

Mit "START" wird die Reglerfreigabe erteilt. Der Motor hält die aktuelle Position. Nun können 3 verschiedene Positionen definiert werden und mit "Set value" angefahren werden. U.A. kann die aktuelle Position im Feld "Actual" abgelesen werden.

#### Stromregelung

In dieser Betriebsart wird der Strom konstant gehalten. Da im Leerlauf nur ein geringer Strom benötigt wird, muss die Drehzahl begrenzt werden (einstellbar in 1/min unter "Max. speed").

Mit "START" wird die Funktion aktiviert. Nun können 3 verschiedene Ströme definiert werden und mit "Set value" gesetzt werden. U.A. kann der aktuelle Strom im Feld "Actual" abgelesen werden.

#### Funktion "Speed\_Control":

Zunächst muss im Feld "Setting" der Motor definiert werden: Geschieht die Rückführung für den Regler mittels Hall-Sensoren (Sensormagnet mit 10 Polen) oder mittels Encoder (2000 Flankenwechsel pro Umdrehung). Genaue Angaben entnehmen Sie bitte dem Datenblatt des Motors.

Die Drehzahl kann nun über den Schieberegler stufenlos eingestellt werden, um dann den Motor in Drehrichtung links ("<< LEFT") oder rechts ("RIGHT >>") herum laufen zu lassen oder anzuhalten ("STOP").

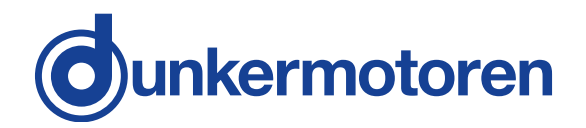

## 11.8 Description of the Menu Bar

The following menus are available:

#### "File" menu:

In menu "File" the user have the possibility, to store ("Save") the configured settings

("Read\_Write\_Sdo" und "Motor\_tuning").

With "Save as" a written parameter set can be stored under a new name.

Default settings are preadjustments which can not changed and stored. Additionally it exists the possibility to update the Drive Assistant with "Refresh window" and to terminate it with "Exit".

The language of the supplementary text can be changed under "Option".

#### "Motor" menu:

Additionally, the motor can be stopped here with the Button "MOTOR STOP".

Further the default parameters from the motor can be reproduced ("Restore default parameters") The function "Clear MI-/PI-Module in the motor"

doesn't have any effect for CI motors.

"Store the actual parameters in EEPROM" is sensible after changing parameters in "Read\_Write\_Sdo".

#### "View" menu:

In the "View" menu the user have the possibility to fade in or fade out the fields "Modules" ("Show module window") or "Actual" ("Show actual values window").

#### "Help" menu:

Here additional informations about the pin assignment and the version of the Drive Assistant is indicated.

## 11.8 Beschreibung der Menüleiste

Folgende Menüs sind vorhanden:

#### Menü "File":

Im "File"-Menü hat der Anwender die Möglichkeit, seine konfigurierten Einstellungen ("Read\_Write\_Sdo" und "Motor\_tuning") abzuspeichern ("Save"). Mit "Save as…" kann ein erstellter Parametersatz unter neuem Namen gespeichert werden. Default settings sind Voreinstellungen die nicht geändert und abgespeichert werden können. Zusätzlich besteht die Möglichkeit durch "Refresh window" den Drive Assistant zu aktualisieren und ihn mit "Exit" zu beenden. Mit "Option" kann die Sprache der Hilfstexte geändert werden.

#### Menü "Motor":

Hier kann der Motor zusätzlich zu dem "MOTOR STOP"-Button gestoppt werden.

Weiterhin können die Default-Parameter im Motor wiederhergestellt werden ("Restore default Parameters"). Die Funktion "Clear MI-/PI-Module in the motor" hat für CI-Motoren keine Wirkung.

"Store the actual parameters in EEPROM" ist sinnvoll z.B. nachdem Parameter unter "Read\_Write\_Sdo" geändert wurden.

#### Menü "View":

Im "View"-Menü hat der Anwender die Möglichkeit, die Felder "Modules" ("Show module window") oder "Actual" ("Show actual values window") wahlweise ein- bzw. auszublenden.

#### Menü "Help":

Hier werden zusätzliche Informationen bezüglich der Pinbelegung und der Version des Drive Assistant angezeigt.

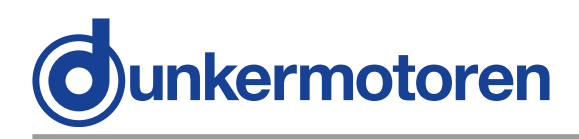

## 12 Control software mPLC

## **12.1 Introduction**

The software mPLC offers the possibility to the programming, operation and observation of CANopen units from the company Dunkermotoren. Additionally the software offers several service functions.

### 12.2 System requirements

Operating system: Windows Vista, Windows 7, Windows 8, Windows 10.

## 12.3 Installation of the Software mPLC

Administrator privileges are necessary for the installation. The installation menu will start automatically. Alternatively you can open the file install.htm to open the installation menu.

The program will guide you through the installation menu.

Go ahead the installation in case a warning notice concerning the USB device driver will pop up. After successful installation the mPLC can be started by the desktop link.

## 12.4 Installation CAN-USB adapter

After mPLC was installed accordingly, the program can be started. When starting, the program searches automatically for a CAN interface. mPLC supports the CAN-USB adapter from Dunkermotoren. When opening the "Control Center" the following message should be indicated in the status field: **OK: CAN-BUS was initialized.** 

## 12 Steuerungssoftware mPLC

## 12.1 Einführung

Die Software mPLC bietet die Möglichkeit der Programmierung, Bedienung und Beobachtung von CANopen Geräten der Firma Dunkermotoren. Zusätzlich bietet die Software verschiedene Servicefunktionen.

#### 12.2 Systemvoraussetzungen

Betriebssystem: Windows Vista, Windows 7, Windows 8, Windows 10.

## 12.3 Installation der Software mPLC

Zur Installation des Programms benötigen Sie Admin-Rechte. Das Installationsmenü öffnet sich automatisch. Sollte sich das Menü nicht automatisch öffnen, so öffnen Sie die Datei install.htm. Sie werden nun durch das Installationsmenü geführt. Klicken Sie auf "Installation fortsetzen", falls während der Installation ein

Warnhinweis bezüglich Treiber für den USB-Controller erscheint. Nach erfolgreicher Installation kann mPLC über die Desktop-Verknüpfung geöffnet werden.

## 12.4 Installation CAN-USB Adapter

Nachdem mPLC ordnungsgemäß installiert wurde, kann das Programm gestartet werden. Beim Starten wird nach einer CAN-Schnittstelle gesucht. Standardmäßig unterstützt mPLC den Can-USB Adapter von Dunkermotoren. Beim Öffnen des "Control Centers" sollte im Statusfeld folgende Meldung angezeigt werden: **OK: CAN-BUS was initialized.** 

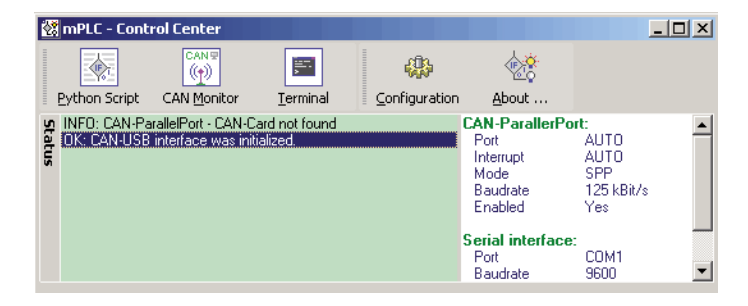

This message appears if the settings are correct and the CAN-USB adapter was indentified accurately.

Diese Meldung erscheint, wenn alle Einstellungen korrekt vorgenommen und der CAN-USB Adapter richtig erkannt wurde.

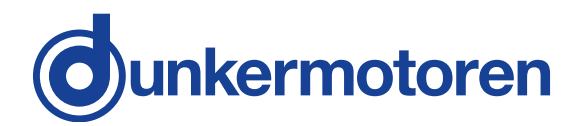

If the message **"INFO: CAN-USB - not found"** is indicated in the status field, no CAN-USB adapter was identified.

In this case, it must be examined if the CAN-USB adapter is connected to the correct PC interface and if the Power-Led flashes.

Sollte wie in der unteren Abbildung im Status die Meldung **"INFO: CAN-USB - not found"** stehen, wurde kein CAN-Adapter erkannt. Hier muss überprüft werden, ob der CAN-USB Adapter mit der entsprechenden Schnittstelle am PC verbunden ist und ob die Power-Led leuchtet.

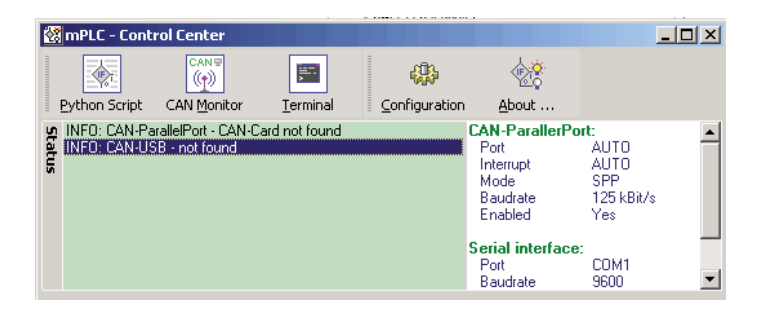

If the CAN-USB adapter is still not identified despite repeated examination, check chapter "11.8 Configuration" to adjust the settings for the CAN adapter. Sollte der CAN-USB Adapter trotz nochmaliger Überprüfung weiter nicht erkannt werden, können unter dem Kapitel "11.8 Configuration" die Einstellungen für die jeweilige Adapterart verändert werden.

#### 12.5 mPLC Control Center

## 12.5 mPLC Control Center

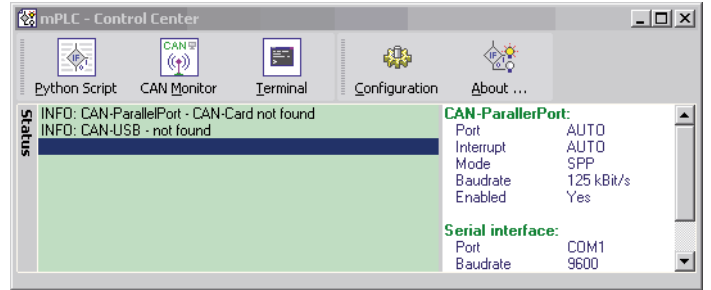

The "Control Center" represents the main menu of the program mPLC.

Here i.e. Python Script and CAN monitor can be selected.

In addition under "Configurate" it is possible to configure the hardware.

Das "Control Center" stellt das Hauptmenü des Programms mPLC dar.

Hier kann u.a. das Python Script und der CAN Monitor ausgewählt werden. Zudem ist hier unter "Configuration" die Hardwarekonfiguration möglich.

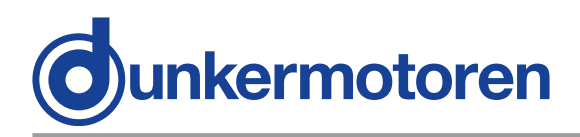

## 12.6 Python Script

The start of mPLC opens the "Control center" in which you can admit "Python Script" (among other things).

Python is a programming language, which enfold several programming paradigms. Thus the objectoriented, aspect-oriented and functional programming is supported.

## 12.6 Python Script

Beim Starten von mPLC öffnet das "Control Center" in welchem man u.A. "Python Srcipt" anwählen kann.

Python ist eine Programmiersprache, die mehrere Programmierparadigmen umfasst. So wird die objektorientierte, aspektorientierte und funktionale Programmierung unterstützt.

| File Edt Sonpt Python Modules About         Script                                                                                                    |
|----------------------------------------------------------------------------------------------------|
| Script                                                                                                    |
| \$C ClankemotoneNsampleNUT_Scam_Nodeldpy<br>\$C \\ _ O 1_Scan_Nodeldpy D 05_QuidStop.py [ 02_Change_NodelD.py ] 03_ReadVersion.py<br>#################################### |
| \$\vec{k}\$ ≥ 0.0.5-can Modelaty D 05 (2ud50pp) 0 02 Change ModelDy) D 03 ReadVersion py      ###############################                                             |
| ######################################                                                                                                    |
| <pre># displays the available Node Id's in the output window # # #</pre>                                                                                                  |
|                                                                                                    |
| ***************************************                                                                                                    |
| from mc.dsa import *                                                                                                    |
| import mc                                                                                                    |
| import time                                                                                                    |
| firstMotor=1                                                                                                    |
| LastMotor=127                                                                                                    |
| <pre>for obj in range (firstMotor,lastMotor+1):</pre>                                                                                                    |
| try:                                                                                                    |
| wert-mc.Can.SaoRd(obj, Ux3023, U, IU)                                                                                                    |
| print Noterb Found : , obj                                                                                                    |
| nrint "NodeTD not eveileble." obj                                                                                                    |
| prine weeers not available. (obj                                                                                                    |
|                                                                                                    |
| [] [] [2] Quput [messages]                                                                                                    |
| g Fychon. Version 2.5.1 (#47, 5ep 25 2005, 25.47.52) [Mic V.1200 52 bit (11 🔺                                                                                             |
|                                                                                                    |
|                                                                                                    |
| Idle                                                                                                    |

#### 12.6.1 Menu bar

All settings (CAN-objects, - variables) can be stored in form of Python file type (\*py):

#### 12.6.1 Menüleiste

Alle Einstellungen (CAN-Objekte, -Variable) können in Form des Dateityps Python (\*.py) gespeichert werden:

Generate an new emty file Opens an existing file Safe the current file Safe the current file under a new name

Terminates the CAN monitor

| File       | Edit So | ript | Python  |
|------------|---------|------|---------|
|            | New     |      |         |
| <b>1</b>   | Open    | C    | Etrl+F3 |
|            | Save    | (    | Etrl+F2 |
|            | Save a  | s    |         |
| <b>Q</b> + | Exit    |      |         |

Erzeugt eine neue leere Date Öffnet eine bestehende Datei Speichert die aktuelle Datei Speichert die aktuelle Datei unter einem neuen Namen Beendet den Python Script Monitor

"Edit" offers the possibility to undo steps or to redo steps.

Unter "Edit" besteht die Möglichkeit Arbeitsgänge rückgängig zu machen oder Arbeitsgänge vorwärts zu schalten.

|           | Edit           | Script | Python | Module |                           |
|-----------|----------------|--------|--------|--------|---------------------------|
| Undo step | <mark>ا</mark> | Undo   | Alt+8  | BkSp   | Arbeitsschritt rückgängig |
| Redo step | CH.            | Redo   |        |        | Arbeitsschritt vorwärts   |

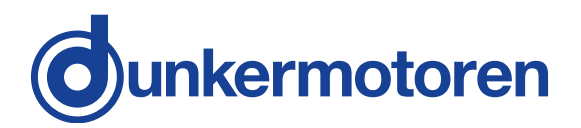

In the menu "Script" the Syntax can be controlled and the Script can be started.

In addition it exists the possibility to pause and to continue the Script, as well as to stop the Script. Im Menü "Script" kann der Syntax überprüft und das Script gestartet werden.

Des Weiteren besteht die Möglichkeit das Script anzuhalten und fortzufahren, sowie es zu beenden.

| Checking the Syntax |  |  |  |  |
|---------------------|--|--|--|--|
| Run the Script      |  |  |  |  |
| Pause the Script    |  |  |  |  |
| Continue the Script |  |  |  |  |
| Stop the Script     |  |  |  |  |

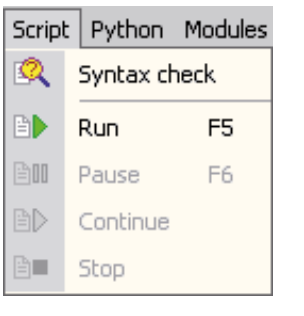

Syntax überprüfen Starten des Scripts Script pausieren Script fortsetzen Script stoppen

In the menu "Python" the handbook and the documentation of the modules are intended (among other things). Im Menü "Python" befinden sich unter anderem das Handbuch und die Dokumentation der Module.

|                                         | Pyth     | on Modules About       |                                     |
|-----------------------------------------|----------|------------------------|-------------------------------------|
| Opens Python promt                      | Ξ        | Console-GUI (IDLE)     | Öffnet "Python promt"               |
| Opens the console<br>Opens the handbook |          | Console                | Öffnet die Konsole                  |
|                                         |          | Handbook               | Öffnet das Handbuch                 |
| Opens the handbook in HTML version      | Ø        | Handbook (HTML)        | Öffnet das Handbuch in HTML-Version |
| Opens the Python documentation          | <u>i</u> | Modules documentation  | Öffnet Python Dokumentation         |
| Opens the BOA program                   |          | BOA Constructor        | Öffnet das Programm BOA             |
| Opens the wxPython documentation        | <u>ج</u> | wxPython documentation | Öffnet wxPython Dokumentation       |

Beyond the menu can also be switched to the other components of mPLC :

Über das Menü kann auch zu den anderen Bestandteilen von mPLC gesprungen werden:

|                                           | Modul        | es About       |                                     |
|-------------------------------------------|--------------|----------------|-------------------------------------|
| Subordinated control center               | ۲            | Control Center | Übergeordnetes Control Center       |
| To operate and to observe the CAN monitor | ( <b>†</b> ) | CAN Monitor    | CAN Monitor bedienen und beobachten |
| Interface program for CAN adapter         | <b>;;;;</b>  | Terminal       | Schnittstellenprogramm              |

In the menu "About..." you can find general information about the program. The most important functions are additionally accessible in the symbol bar. Im Menü "About …" finden Sie allgemeine Informationen über das Programm.

Die wichtigsten Funktionen sind in der Symbolleiste zusätzlich erreichbar.

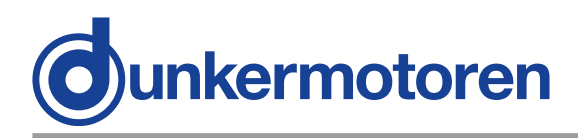

In the lower area you find the output window for the output (e.g. print "Dunker") and error massages ("Messages").

In this way, sample files can be loaded, which are needed (among other things) to search and change the Node\_ID and to appoint the Baud\_rate.

#### 12.6.2 Assistance

#### "Baud\_rate"

It appears a new field in which the baud rate can be selected (20k, 50k, 100k, 125k, 500k, 800k, 1000k) and set ("SET Baud rate").

This change is only effective after switching off and switching on the motor.

#### "Firmware"

For a Firmware update please contact the manufacturer!

NOTICE

Each motor type has its own Firmware, which must fit to the appropriate motor!

#### "Node\_ID"

It appears a new field, where the node address can be modified in the range of 1 to 127 ("SET Nodeld"). The modification would be effective only after switching-off and switching-on the motor.

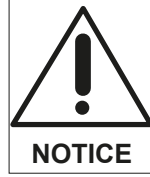

Please refresh the connection accordingly (see "Connection") Im unteren Bereich befindet sich das Ausgabefenster z.B. für Ausgaben (z.B. print "Dunker") und Fehlermeldungen ("Messages").

Auf diese Weise können Sampledateien geladen werden, die u.a. zum suchen und ändern der Node ID und zum bestimmen der Baud\_rate benötigt werden.

#### 12.6.2 Hilfsmittel

#### "Baud\_rate"

Es erscheint ein neues Feld, in dem die Baudrate gewählt (20k, 50k, 100k, 125k, 500k, 800k, 1000k) und gesetzt werden kann ("SET Baudrate"). Die Änderung wird erst mit dem Aus- und Einschalten des Motors wirksam.

#### "Firmware"

Bitte wenden Sie sich für ein Firmware-Update an den Hersteller!

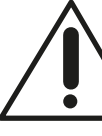

Jeder Motortyp hat seine eigene Firmware, die zu dem entsprechenden Motor passen muss!

**HINWEIS** 

#### "Node\_ID"

Es erscheint ein neues Feld, in dem die Knotenadresse im Bereich von 1 ... 127 geändert werden kann ("SET Nodeld"). Die Änderung wird erst mit dem Ausund Einschalten des Motors wirksam.

|  | Î |  |
|--|---|--|
|  |   |  |

Bitte danach die Verbindung erneut herstellen (siehe "Connection")

HINWEIS

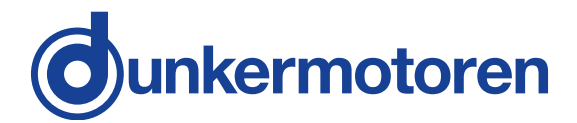

Nach dem Auswählen eines Profils können nun SDOs gelesen und geschrieben werden. Dazu kann eine

Knotenadresse, ein Objekt (Index und Sub-Index)

eingestellt werden. Im allgemeinen wird man Pa-

rameter automatisch lesen ("Auto read" aktiv) und

Den dezimalen Sollwert trägt man unter "Tx-Value"

manuell ("Auto write" nicht aktiv) schreiben ("Write").

ein. Das Profil kann über "File / Save oder Save as..."

#### "Read-Write-Sdo" Function

After selecting a profile it's possible to read and write SDOs.

In addition you can set a node address or an object (index and sub-index).

In generally the Parameter will be read automatically ("Auto read" active) and manually ("Auto write" inactive) wrote ("Write"). The decimal setpoint can be put in "Tx-Value". The profile can be saved by using "File / Save oder Save as...".

## 12.7 CAN monitor

The CAN monitor is a program to observe and send CAN messages. Thus a CAN transmission can be controlled, supervised, displayed and interpreted.

For CAN objects could be used both CAN-Open PDO- (Process Data Object) and SDO- (Service Data Object), which can be noted then.

There are some example files for the CAN monitor.

#### 12.7.1 Menu bar

All settings (CAN-Objekte, -Variable) can be stored in form of a parameter file (\*.cm):

Opens an existing file Safe the current file Safe the current file under a new name Terminates the CAN monitor

Generate a new empty file

File n

+

View

New

Open

Save

Exit

Save as ...

Received massages can be indicated in a separate window:

Empfangene Nachrichten können in einem separaten Fenster dargestellt werden:

| Display of received CAN objects   |
|-----------------------------------|
| Display of received CAN variables |

| TICTT |                        |                                       |
|-------|------------------------|---------------------------------------|
| 1     | Received CAN-Objects   | Anzeige der empfangenen CAN-Objekte   |
| 16    | Received CAN-Variables | Anzeige der empfangenen CAN-Variablen |

neuen Name

12.7 CAN-Monitor Der CAN Monitor ist ein Programm, um CAN-Nachrichten zu beobachten und zu senden. Damit lässt sich eine CAN-Übertragung steuern, überwachen, darstellen und interpretieren. Als CAN-Objekte können sowohl CAN-Open PDO-

gespeichert werden.

Funktion "Read-Write-Sdo"

(Process Data Object) als auch SDO- (Service Data Object) Objekte verwendet werden, die dann aufgezeichnet werden können.

Es gibt einige Beispiel-Dateien zum CAN Monitor.

#### 12.7.1 Menüleiste

Alle Einstellungen (CAN-Objekte, -Variable) können in Form einer Parameterdatei (\*.cm) gespeichert werden:

Erzeugt eine neue leere Datei

Öffnet eine bestehende Datei

Speichert die aktuelle Datei unter einem

Speichert die aktuelle Datei

Beendet den CAN-Monitor

| AN objects  | I | Received CAN-Objects   | Anzeige der empfange |
|-------------|---|------------------------|----------------------|
| N variables | I | Received CAN-Variables | Anzeige der empfange |
|             |   |                        |                      |
|             |   |                        |                      |
|             |   |                        |                      |

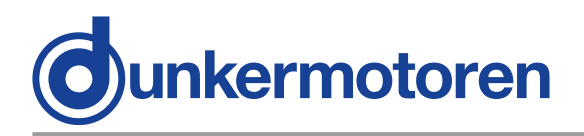

CAN objects can be handled as follows:

CAN-Objekte können folgendermaßen bearbeitet werden:

|                                     | Obje | ct     |                                         |
|-------------------------------------|------|--------|-----------------------------------------|
| Prepare a new CAN object            | 6    | New    | Anlegen eines neuen CAN-Objektes        |
| Handle with the selected CAN object |      | Edit   | Bearbeiten des ausgewählten CAN-Objekts |
| Copy the selected CAN object        | 0    | Сору   | Kopieren des ausgewählten CAN-Objekts   |
| Delete the selected CAN object      |      | Delete | Löschen des ausgewählten CAN-Objekts    |

CAN variables can be handled as follows:

CAN-Variable können folgendermaßen bearbeitet werden:

|                                     | Varia | ble    |                                          |
|-------------------------------------|-------|--------|------------------------------------------|
| Prepare a new CAN object            |       | New    | Anlegen einer neuen CAN-Variablen        |
| Handle with the selected CAN object |       | Edit   | Bearbeiten der ausgewählten CAN-Variable |
| Copy the selected CAN object        |       | Сору   | Kopieren der ausgewählten CAN-Variable   |
| Delete the selected CAN object      |       | Delete | Löschen der ausgewählten CAN-Variable    |
|                                     |       |        | 1                                        |

The order of CAN objects and variables can be changed with this functions:

Die Reihenfolge von CAN-Objekte und -Variable kann mit diesen Funktionen verändert werden:

|                                      | Eleme | ent       |                                        |
|--------------------------------------|-------|-----------|----------------------------------------|
| To scroll down the element of a line | 1     | Move up   | Element eine Zeile nach oben schieben  |
| To scroll up a element of a line     |       | Move down | Element eine Zeile nach unten schieben |

| Sending or receiving CAN messages         |
|-------------------------------------------|
| happens either here or with the indicated |
| abbreviations:                            |

| Receiving CAN mess | sage, or wi | th ("CTRL  | + R") |
|--------------------|-------------|------------|-------|
| Transmit CAN mes   | sage, or wi | ith ("CTRL | + T") |

geschieht entweder hier oder mit den angegebenen Kürzeln:

Senden und Empfangen von CAN-Nachrichten

| ACCIO       |          |        |                                           |
|-------------|----------|--------|-------------------------------------------|
| <u>1</u> (( | Receive  | Ctrl+R | CAN-Nachricht empfangen, oder mit "CTRL+R |
| Þ           | Transmit | Ctrl+T | CAN-Nachricht senden, oder mit "CTRL+T"   |

This menu configures the Hardware, the appropriate CAN adapter:

Dieses Menü konfiguriert die Hardware, den entsprechenden CAN-Adapter:

| Optic | ins           |
|-------|---------------|
| 1     | Configuration |

A abia a

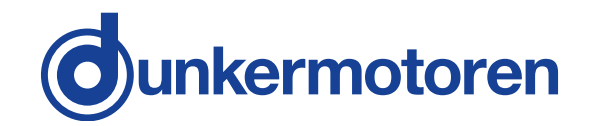

Beyond the menu can also be switched to the other components of mPLC:

Modules

Script

Terminal

Supordinated control center To handle and implement with Python Script

💿 Control Center Interface program for CAN adapter

In the menu "About..." you can find general information about the program. The most important functions are additionally accessible in the symbol bar.

#### 12.7.2 Main Window

The Main window is divided in three categories:

- The CAN objects are located in the top of the screen.
- The CAN variables, of the particular objects appear in the middle.
- The status field is located in the lower part.

## 12.8 Terminal

"Terminal" is an interface program for RS232 adapter.

With the Terminal programings respectively program texts of older CAN devices can be visualized. The Terminal offers therefore an assistance for programing to represent compatible older versions (CAN devices).

For CI drives from Dunkermotoren the Terminal is not relevant.

Im Menü "About ..." finden Sie allgemeine Informationen über das Programm. Die wichtigsten Funktionen sind in der Symbolleiste zusätzlich erreichbar.

Über das Menü kann auch zu den anderen Bestand-

Python Scripte bearbeiten und ausführen

Schnittstellenprogramm für serielle CAN-Ad-

Übergeordnetes Control Center

teilen von mPLC gesprungen werden:

#### 12.7.2 Hauptfenster

apter

Das Hauptfenster ist in drei Bereiche aufgeteilt:

- Im oberen Teil des Bildschirms befinden sich die CAN-Objekte.
- Im mittleren Teil erscheinen die CAN Variable des jeweiligen Objekts.
- Im unteren Teil befindet sich das Statusfeld.

## 12.8 Terminal

"Terminal" ist ein Schnittstellenprogramm für serielle RS232 Adapter.

Mit dem Terminal können Programmierungen bzw. Programmtexte älterer CAN Geräte visualisiert werden. Der Terminal bietet somit eine Hilfestellung um Programmierungen älterer Versionen (CAN Geräte) kompatibel darzustellen.

Für die CI-Antriebe der Firma Dunkermotoren ist das Teminal nicht von Bedeutung.

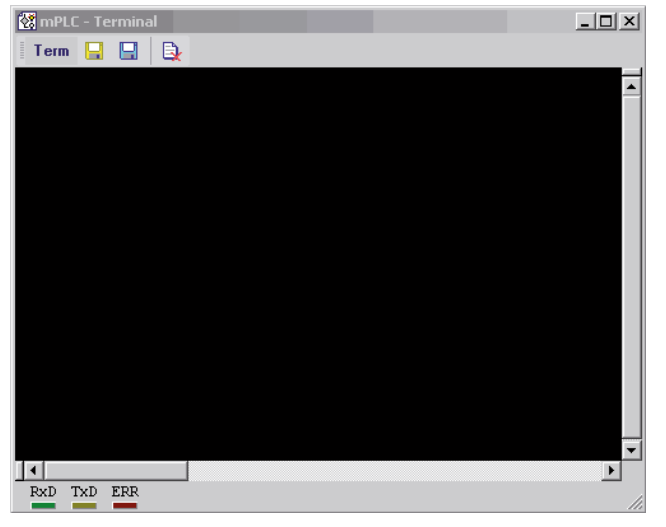

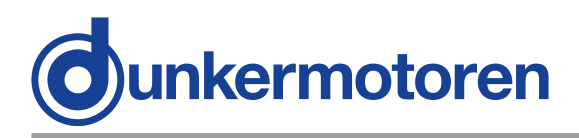

## **12.9 Configuration**

The CAN-USB adapter can be configured under "hardware". Normally the configuration is set automatically. If the baud rate of the controller should be changed, also the mPLC settings have to be adapted. If the CAN-USB adapter is attached, its status is indicated green.

## **12.9 Configuration**

Hier kann unter "Hardware" der CAN-USB Adapter konfiguriert werden. Im allgemeinen geschieht dieses automatisch. Sollte jedoch die Baudrate des Antriebs geändert werden, so muss sie auch für mPLC angepasst werden. Ist der CAN-USB-Adapter angeschlossen, so wird sein Status mit grün angezeigt.

| Config Hardware   |              |                           |              |          |        | × |
|-------------------|--------------|---------------------------|--------------|----------|--------|---|
| E 🐼 mPLC          |              | USB-C.                    | AN Interface |          |        |   |
| CAN parallel port | Interface-Id | Baudrate                  | Enabled      |          | Status |   |
| Senai port        | 1 miCan-Sti  | ck USB-CAN Inte<br>125k 💌 | erface       | Identify |        | - |
|                   | 2 not conne  | ected<br>125k 💌           |              | Identify |        |   |
|                   | 3 not conne  | ected<br>125k 💌           |              | Identify |        |   |
|                   | 4 not conne  | ected<br>125k 💌           |              | Identify |        | - |
| •                 |              |                           | OK           |          | ancel  |   |

| Config Hardware   |          |        |                     | × |
|-------------------|----------|--------|---------------------|---|
| 🖃 🐼 mPLC          |          | CAN    | I Interface         | 1 |
| CAN Parallel port |          |        |                     |   |
| Serial port       |          |        |                     |   |
|                   | Port     | Auto 💌 | I/O User specific   |   |
|                   | IRQ      | Auto 💌 | 1/0 Addresses       |   |
|                   | Mode     | Auto 💌 | Base 0x0000         |   |
|                   |          |        | ECR Register 0x0000 |   |
|                   | Baudrate | 125k 💌 |                     |   |
|                   |          |        |                     |   |
|                   |          |        |                     |   |
|                   |          |        |                     |   |
|                   |          |        | UK Cancel           |   |

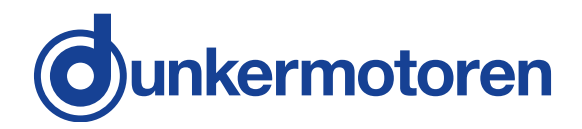

Reference to the serial adapter, alternatively the serial interface:

If your PC/Laptop has a serial interface, it is advisable to deactivate it here.

Hinweis zum seriellen Adapter bzw. zu seriellen Schnittstelle:

Sollte Ihr PC / Laptop über keine serielle Schnittstelle verfügen, ist es ratsam sie in dieser Stelle zu deaktivieren!

| Config Hardware                       |         |                     |            |                    |         | × |
|---------------------------------------|---------|---------------------|------------|--------------------|---------|---|
| 🖃 🥳 mPLC                              |         |                     | Serial (RS | (232)              |         |   |
| CAN - USB<br>CAN parallel port        | Default | Interface-Id<br>100 | Com-Nr     | Baudrate<br>9600 💌 | Enabled |   |
| I I I I I I I I I I I I I I I I I I I |         |                     |            | ОК                 | Cancel  |   |

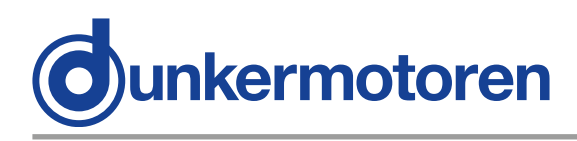

## 13 Objects

In the division "CAN objects", all applied CAN objects are listed.

The following parameters are shown:

| •Name<br>•ID<br>•Type | Free-defineable name of the object<br>CAN identification number of the object<br>Kind of the object |                             |
|-----------------------|----------------------------------------------------------------------------------------------------|-----------------------------|
|                       | •RX                                                                                                 | receive object              |
|                       | •TX                                                                                                 | send object                 |
|                       | •RX PDO                                                                                             | CANopen PDO                 |
|                       |                                                                                                    | receive object              |
|                       | •TX PDO                                                                                             | CANopen PDO                 |
|                       |                                                                                                    | send object                 |
|                       | •SDO                                                                                                | CANopen PDO                 |
|                       |                                                                                                    | service data object         |
| •Len                  | Data length of the object,                                                                          |                             |
|                       | 08 data bytes (only at TX and TX PDO)                                                               |                             |
| •Data                 | Data of the TX – object,                                                                            |                             |
|                       | 08 data by                                                                                          | tes (only at TX and TX PDO) |

## 13.1 Object- / SDO-variable

Depending on to the type of the CAN object, the following variables are in the middle of the main window displayed:

#### 13.1.1 CAN object types RX and RX PDO

Additionally the PDO can be analysed here. According to the PDO-Mappings in the motor all objects can be selected here and assigned to different variables.

Then the following parameters have to be used:

•VarName Free-defineable name of the object •Type Data type of the variable

| •bool   | Boolean – "0" or "1"                |
|---------|-------------------------------------|
| •int8   | integer 8 bit                       |
|         | - 8 bit whole number with signs     |
| •int16  | integer 16 bit                      |
|         | - 16 bit whole number with signs    |
| •int32  | integer 32 bit                      |
|         | - 32 bit whole number with signs    |
| •uint8  | unsigned integer 8 bit              |
|         | - 8 bit whole number without signs  |
| •uint16 | unsigned integer 16 bit             |
|         | - 16 bit whole number without signs |
|         |                                     |

## 13 Objekte

In dem Bereich "CAN Objects" werden alle angelegten CAN Objekte aufgelistet. Es werden folgende Parameter der Objekte spaltenweise angezeigt:

| •Name freibe | stimmbarer Name | des Objektes |
|--------------|-----------------|--------------|
|--------------|-----------------|--------------|

- •ID CAN Identifikationsnummer des Objektes
- •Typ Art des Objektes:

|                           | •RX                                   | Empfangsobjekt      |  |
|---------------------------|---------------------------------------|---------------------|--|
|                           | •TX                                   | Sendeobjekt         |  |
|                           | •RX PDO                               | CANopen PDO         |  |
|                           |                                       | Empfangsobjekt      |  |
|                           | •TX PDO                               | CANopen PDO         |  |
|                           |                                       | Sendeobjekt         |  |
|                           | •SDO                                  | CANopen PDO CANopen |  |
|                           |                                       | Service Data Object |  |
| •Len                      | Datenlänge des Objektes,              |                     |  |
|                           | 08 Datenbytes (nur bei TX und TX PDO) |                     |  |
| <ul> <li>Daten</li> </ul> | Daten des TX – Objektes,              |                     |  |
|                           | 08 Datenbytes (nur bei TX und TX PDO) |                     |  |

## 13.1 Objekt- / SDO-Variable

In Abhängigkeit vom Typ des CAN-Objekts werden im mittleren Bereich des Hauptfensters folgende Variable dargestellt:

#### 13.1.1 CAN Objekt Typen RX und RX PDO

Zusätzlich kann hier das PDO ausgewertet werden. Entsprechend des PDO-Mappings im Motor können hier alle Objekte selektiert und verschiedenen Variablen zugeordnet werden.

Folgende Parameter sind dann zu verwenden:

•VarName freibestimmbarer Name des Objektes •Type Datentyp der Variable

- **bool** boolean "0" oder "1"
- int8 integer 8 bit
- 8 bit ganze Zahl mit Vorzeichen
   int16 integer 16 bit
  - 16 bit ganze Zahl mit Vorzeichen
- int32 integer 32 bit
  - 32 bit ganze Zahl mit Vorzeichen
- uint8 unsigned integer 8 bit
- 8 bit ganze Zahl ohne Vorzeichen • uint16 unsigned integer 16 bit
  - 16 bit ganze Zahl ohne Vorzeichen

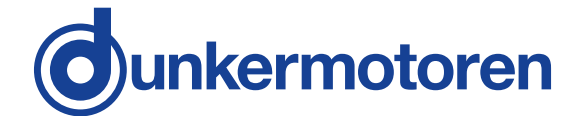

•uint32 unsigned integer 32 bit

- 32 bit whole number without signs •float floating point number

| •Byte(s) | byte assignment of the variable inside |
|----------|----------------------------------------|
|          | the CAN message                        |

- •Factor (a) multiplier
- •Offset (b) constant, which is added to a result (a\*x)
- •Filter MIN minimum value of the filter
- •Filter MAX maximum value of the filter
- •Status transmission status of the variable: OK or an error message

#### 13.1.2 CAN object type SDO

If a CAN object is selected as a SDO, the particular SDOs are defined here.

| VarNam    | e Free                               | -assignable name of the object                     |
|-----------|--------------------------------------|----------------------------------------------------|
| Index     | index of the variable in the CANopen |                                                    |
|           | regis                                | ster                                               |
| Sub ind   | ex The                               | sub index of the variable in the                   |
|           | CAN                                  | lopen register                                     |
| Туре      | Data ty                              | pe of the variable                                 |
|           | •bool                                | Boolean - "0" or "1"                               |
|           | •int8                                | integer 8 bit                                      |
|           |                                      | <ul> <li>8 bit whole number with signs</li> </ul>  |
|           | •int16                               | integer 16 bit                                     |
|           |                                      | <ul> <li>16 bit whole number with signs</li> </ul> |
|           | •int32                               | integer 32 bit                                     |
|           | _                                    | - 32 bit whole number with signs                   |
|           | •uint8                               | unsigned integer 8 bit                             |
|           |                                      | - 8 bit whole number without signs                 |
|           | •uint16                              | unsigned integer 16 bit                            |
|           |                                      | - 16 bit whole number without signs                |
|           | •uint32                              | unsigned integer 32 bit                            |
|           | fla at                               | - 32 bit whole number without signs                |
|           | •float                               | floating point number                              |
| Tv\/aluo  | Valu                                 | e of the variable, which can be                    |
| i A value | sent                                 |                                                    |
| RxValue   | valu                                 | e of the variable, which can be                    |
|           | rece                                 | ived                                               |

 Status Transmission status of the variable: OK or an error message

#### 13.1.3 CAN object types TX and TX PDO SDO

Here are no separate variables, because the data are sent directly from the PC to the motor.

- •uint32 unsigned integer 32 bit
  - 32 bit ganze Zahl ohne Vorzeichen Fließkomma-Zahl
  - float
- Byte(s) Bytebelegung der Variable innerhalb der **CAN Nachricht**
- •Factor (a) Multiplikator
- •Offset (b) Konstante, die zu dem Ergebnis (a \* x) addiert wird
- •Filter MIN Minimumwert des Filters
- •Filter MAX Maximumwert des Filters
- •Status Übertragungsstatus der Variable: OK oder eine Fehlermeldung

#### 13.1.2 CAN Objekt Typen SDO

Wird als CAN Objekt ein SDO gewählt, werden hier die einzelnen SDO definiert:

- •VarName freibestimmbarer Name der Variable Index Index der Variable im CANopen Verzeichnis •Subindex Subindex der Variable im CANopen Verzeichnis •Type Datentyp der Variable •bool boolean - "0" oder "1" int8 integer 8 bit - 8 bit ganze Zahl mit Vorzeichen •int16 integer 16 bit - 16 bit ganze Zahl mit Vorzeichen •int32 integer 32 bit - 32 bit ganze Zahl mit Vorzeichen unsigned integer 8 bit •uint8 - 8 bit ganze Zahl ohne Vorzeichen •uint16 unsigned integer 16 bit - 16 bit ganze Zahl ohne Vorzeichen •uint32 unsigned integer 32 bit - 32 bit ganze Zahl ohne Vorzeichen Fließkomma-Zahl •float Wert der Variable, die gesendet werden TxValue kann •RXValue Wert der Variable, die empfanden werden kann •Status Übertragungsstatus der Variable:
  - OK oder eine Fehlermeldung

#### 13.1.3 CAN Objekt Typen TX und TX PDO SDO

Da hier Daten direkt vom PC an den Motor geschickt werden, gibt es keiner gesonderten Variablen.

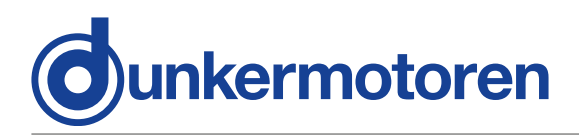

## 13.2 Setup CAN objects

The yellow symbols can be used to setup CAN objects (see above).

With the first "New CAN object" you generate a new object, with the next "Edit CAN object" you can modify, the third "Copy CAN object" duplicates and the last deletes an object.

For generating a service data object select under "CANopen" at first "SDO", assign then a name ("Obj. Name") and lastly a node address "Node-ID" The rest of the fields are not required.

There are 2 possibilities for disposing PDOs: After "New CAN object" the COB ID can be registered immediately (without choosing SDO or PDO). The second possibility is to select "PDO" in connection with the indication of the node address and the PDO type. The COB ID will be calculated. The following pre-defined offsets are available:

#### •"digital IN"

=> COB-ID 181h (Node-ID1)... 1FFh (Node-ID 127) •...digital OUT" => COB-ID 201h (Node-ID1)... 27Fh (Node-ID 127) "analog IN" => COB-ID 281h (Node-ID1)... 2FFh (Node-ID 127) •"analog OUT" => COB-ID 301h (Node-ID1)... 37Fh (Node-ID 127) "Emergency" => COB-ID 81h (Node-ID1) ... FFh (Node-ID 127) •"Guard" => COB-ID 701h (Node-ID1)... 37Fh (Node-ID 127) (NMT Error Control) •"NMTO" => COB-ID 0h •"SYNC" => COB-ID 80h •"Time Stamp" => COB-ID 100h

By selecting "TX PDO" it is specified that the PDO is sent by the PC (TX PDO).

In this case the length of the data and the data itself can be supplied.

The datas can be supplied either in hexadecimal form (0x20) or decimal form (32).

If "TX PDO" is not selected, then it is a PDO (RX PDO). The input of further data is not applicable.

## 13.2 Anlegen von CAN-Objekte

Zum Anlegen von CAN-Objekten können die gelben Symbole verwendet werden (s.o.).

Mit dem ersten "New CAN-Objekt" erzeugen Sie ein neues Objekt, mit dem nächsten "Edit CAN-Object" nehmen Sie Änderungen vor, das dritte "Copy CAN-Object" dupliziert und das letzte löscht ein Objekt.

Zum Anlegen eines SDOs wählen Sie unter "CA-Nopen" zunächst "SDO" an, vergeben dann einen Namen ("Obj. Name") und zuletzt die Knotenadresse "Node-ID". Die restlichen Felder werden nicht benötigt.

Zum Anlegen eines PDOs gibt es zwei Wege: Nach "New CAN-Object" kann sofort die COB-ID eingetragen werden (ohne SDO oder PDO auszuwählen). Die zweite Variante ist das Auswählen von "PDO" in Verbindung mit der Angabe der Knotenadresse und des PDO-Typs. Dabei wird die Cob-Id berechnet. Hierbei stehen folgende vordefinierten Offsets zur Verfügung:

#### •"digital IN"

```
=> COB-ID 181h (Node-ID1) ... 1FFh (Node-ID 127)
•"digital OUT"
=> COB-ID 201h (Node-ID1) ... 27Fh (Node-ID 127)
•"analog IN"
=> COB-ID 281h (Node-ID1) ... 2FFh (Node-ID 127)
•...analog OUT"
=> COB-ID 301h (Node-ID1) ... 37Fh (Node-ID 127)
•"Emergency"
=> COB-ID 81h (Node-ID1) ... FFh (Node-ID 127)
•"Guard"
=> COB-ID 701h (Node-ID1) ... 37Fh (Node-ID 127)
        (NMT Error Control)
•"NMT0"
=> COB-ID
            0h
•"SYNC"
=> COB-ID 80h
•"Time Stamp"
=> COB-ID 100h
```

Durch Anwählen von "TX PDO" wird festgelegt, dass das PDO vom PC gesendet wird (TX PDO). In dem Fall kann die Länge der Daten und Daten an sich eingegeben werden. Die Daten können dabei entweder in hexadezimaler (0x20) oder dezimaler Form (32) eingetragen werden. Ist "TX PDO" nicht angewählt, handelt es sich um ein Empfangs-PDO (RX PDO), so dass die Eingabe von weiteren Daten entfällt.

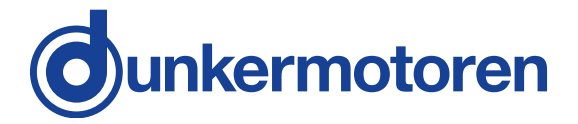

Advice for PDOs:

Only the definitions for the CAN monitor are adjusted here. The appropriate PDO-Mappings for the motor are to be adjusted separately.

### 13.3 Setup CAN variables

#### 13.3.1 CAN object type PDO

With this variable single bytes of a PDO can be selected, filtered and scaled. The following parameters can be adjusted:

•VarName Free-assignable name of the object •Data type Data type of the variable

|                           | •bool        | Boolean – "0" or "1"                | • k                           |
|---------------------------|--------------|-------------------------------------|-------------------------------|
|                           | •int8        | integer 8 bit                       | ۰i                            |
|                           | sint16       | - 8 bit whole number with signs     | • •                           |
|                           | -111110      | -16 bit whole number with signs     | - 1                           |
|                           | •int32       | integer 32 bit                      | • i                           |
|                           |              | - 32 bit whole number with signs    |                               |
|                           | •uint8       | unsigned integer 8 bit              | • ເ                           |
|                           | auint16      | - 8 bit whole number without signs  |                               |
|                           | ·umitio      | - 16 bit whole number without signs | • (                           |
|                           | •uint32      | unsigned integer 32 bit             | • ui                          |
|                           |              | - 32 bit whole number without signs |                               |
|                           | •float       | floating point number               | • f                           |
| <ul> <li>Bytes</li> </ul> |              |                                     | •Byte(s)                      |
|                           | • Byte as    | ssignment of the variable in the    | • E                           |
|                           |              | iessage                             |                               |
|                           | • ⊑.y. a     | could assign in PDO Byte 0 3        | • 2                           |
|                           | (MSB =       | $= 3 \mid SB = 0$                   | (                             |
|                           | •Also an     | exchange of Low and High bytes      | • /                           |
|                           | is poss      | sible: e.g. a 16 bit value          | E                             |
|                           | have 2       | bytes, which allocate in PDO        | ł                             |
|                           | Byte 0.      | 1 (MSB = 03, LSB = 1)               | (                             |
| •Repres                   | sentatio     | n format                            | <ul> <li>Darstellu</li> </ul> |
|                           | Determ       | ninate the representation format    | • [                           |
|                           | for the      | expended value                      | a                             |
| <b>D</b>                  | (float, e    | exponent, integer or hex).          | (<br>Dažiji i stati           |
| •Precis                   | ion<br>Demon | ding on the representation formet   | •Prazision                    |
|                           | • Depen      | ang on the representation format    | •Ji<br>E                      |
|                           | spenty       | alues (exponent integer bey) or     | Г                             |
|                           | the nur      | mber of right-of-comma              | (                             |
|                           | positio      | ns (float).                         | l<br>N                        |
|                           |              |                                     |                               |

Hinweis für PDOs:

Hier werden lediglich die Festlegungen für den CAN Monitor getroffen. Die entsprechenden PDO-Mappings für den Motor sind noch separat zu treffen.

## 13.3 Anlegen von CAN-Variablen

#### 13.3.1 CAN Objekt Type PDO

Mit dieser Variable lassen sich aus einem PDO einzelne Bytes selektieren, filtern und skalieren. Folgende Parameter können eingestellt werden:

•VarName freibestimmbarer Name der Variable •Datentyp Datentyp der Variable

| • bool                            | boolean - "0" oder "1"                           |
|-----------------------------------|--------------------------------------------------|
| • int8                            | integer 8 bit<br>8 bit ganza Zahl mit Varzeishan |
| • int16                           | - o bit ganze zani mit vorzeichen                |
| · III · IO                        | - 16 bit ganze Zahl mit Vorzeichen               |
| • int32                           | integer 32 bit                                   |
|                                   | - 32 bit ganze Zahl mit Vorzeichen               |
| • uint8                           | unsigned integer 8 bit                           |
|                                   | - 8 bit ganze Zahl ohne Vorzeichen               |
| • uint1                           | <b>3</b> unsigned integer 16 bit                 |
|                                   | - 16 bit ganze Zahl ohne Vorzeichen              |
| • uint32                          | unsigned integer 32 bit                          |
|                                   | - 32 bit ganze Zahl ohne Vorzeichen              |
| • float                           | Flielškomma-Zahl                                 |
| •Byte(s)                          | alagung dar Variable in dar                      |
| CANI                              | Vachricht                                        |
| • 7 B e                           | eine 32 Bit Wert hat 4 Bytes                     |
| die im                            | PDO Byte 03 belegen könnte                       |
| (MSB                              | = 3. LSB = 0)                                    |
| • Auch                            | ein vertauschen von Low und High                 |
| Byte i                            | st damit möglich: z.B. ein 16 Bit Wert           |
| hat 2                             | Byte, die im PDO Byte 0 1 belegen                |
| (MSB                              | = 03, LSB = 1)                                   |
| <ul> <li>Darstellungsf</li> </ul> | ormat (Representation)                           |
| • Legt c                          | las Darstellungsformat der                       |
| ausge                             | gebenen Werte fest                               |
| (float,                           | exponent, integer oder hex).                     |
| •Prazision (Pre                   | CISION)                                          |
| •Je nac                           | an Darstellungslormat bestimmt dieses            |
|                                   | achenen Stellen                                  |
| (evno                             | nent integer hex) oder Δητερί der                |
| Nachl                             | commastellen (float)                             |
| 1 tuom                            | terminaetenen (neat).                            |

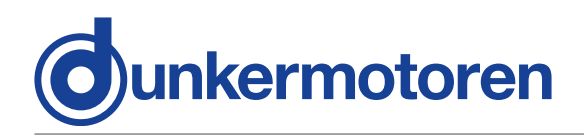

#### •Filter active

- · Switching on or switching off the value filter
- Kind of the filter (Prohibitive)
  Not activated: Only values are collected/ recorded, which are inside of the boundary. Min <= Y <= max</li>
- Activated: Only values are collected/ recorded, which are outside of the boundary. Y < min or > max
- min

Minimal value of the filter

- max
- Maximal value of the filter
- •a scaling factor

•b

- constant, which would
- be added to an result (a\*X)
- •Y = a \* x + b wheras:
- Y result
- X value of the CAN message
- a scaling factor
- b offset

#### 13.3.2 CAN object type SDO

With this variable SDOs can be read and written. The following parameters can be adjusted:

| •VarName<br>•Index<br>•Subindex | <ul> <li>Free-assignable name of the variable</li> <li>The index of the variable in the</li> <li>CANopen register</li> <li>The sub index of the variable in the</li> <li>CANopen register</li> </ul> |                                     |  |  |  |  |
|---------------------------------|----------------------------------------------------------------------------------------------------|-------------------------------------|--|--|--|--|
| •Data type                      | Data                                                                                                    | type of the variable                |  |  |  |  |
| • bo                            | ool                                                                                                    | Boolean – "0" or "1"                |  |  |  |  |
| ۰in                             | t8                                                                                                    | integer 8 bit                       |  |  |  |  |
| • in                            | t16                                                                                                    | - 8 bit whole number with signs     |  |  |  |  |
|                                 |                                                                                                    | - 16 bit whole number with signs    |  |  |  |  |
| • in                            | t32                                                                                                    | integer 32 bit                      |  |  |  |  |
|                                 | 10                                                                                                    | - 32 bit whole number with signs    |  |  |  |  |
| • uint8                         |                                                                                                    | - 8 bit whole number without signs  |  |  |  |  |
| • uint16                        |                                                                                                    | unsigned integer 16 bit             |  |  |  |  |
|                                 |                                                                                                    | - 16 bit whole number without signs |  |  |  |  |
| • ui                            | nt32                                                                                                    | unsigned integer 32 bit             |  |  |  |  |
|                                 |                                                                                                    | - 32 bit whole number without signs |  |  |  |  |
| • float                         |                                                                                                    | floating point number               |  |  |  |  |
| •TxValue                        | Valu<br>be s                                                                                                    | e of the variable, which can<br>ent |  |  |  |  |
| •RxValue Valu                   |                                                                                                    | e of the variable, which can        |  |  |  |  |
| be re                           |                                                                                                    | eceived                             |  |  |  |  |
| •Status                         | Tran                                                                                                    | smission status of the variable:    |  |  |  |  |
|                                 | OK                                                                                                    | or an error message                 |  |  |  |  |

#### •Filter (Filter Active)

- Einschalten oder Ausschalten des Wertfilters
  - Art des Filters (Prohibitive)
  - **Nicht aktiviert:** Es werden nur Werte erfasst / protokolliert, die innerhalb der Grenzen liegen. min <= Y <= max
  - Aktiviert: Es werden nur Werte erfasst / protokolliert, die außerhalb der Grenzen liegen. Y < min oder Y > max
- min
  - min. Wert des Filters
  - max
    - max. Wert des Filters
- •a Skalierungsfaktor
- •b Konstante, die zu dem Ergebnis (a \* X) addiert wird.
  - •Y = a \* x + b wobei:
  - Y Ergebnis
  - x Wert von der CAN Nachricht
  - a Skalierungsfaktor
  - b Offset

#### 13.3.2 CAN Objekt Type SDO

Mit dieser Variable lassen sich SDOs lesen und schreiben. Folgende Parameter können eingestellt werden:

- •VarName freibestimmbarer Name der Variable
- •Index Index der Variable im CANopen Verzeichnis
- •Subindex Subindex der Variable im CANopen Verzeichnis
- •Type Datentyp der Variable

• bool boolean - "0" oder "1"

- int8 integer 8 bit
  - 8 bit ganze Zahl mit Vorzeichen
- int16 integer 16 bit
- 16 bit ganze Zahl mit Vorzeichen
   int32 integer 32 bit
  - 32 bit ganze Zahl mit Vorzeichen
- uint8 unsigned integer 8 bit
- 8 bit ganze Zahl ohne Vorzeichen • uint16 unsigned integer 16 bit
  - 16 bit ganze Zahl ohne Vorzeichen
- uint32 unsigned integer 32 bit - 32 bit ganze Zahl ohne Vorzeichen
- float Fließkomma-Zahl
- •TxValue Wert der Variable, die gesendet werden kann
- •RXValue Wert der Variable, die empfanden werden kann
- •Status Übertragungsstatus der Variable: OK oder eine Fehlermeldung

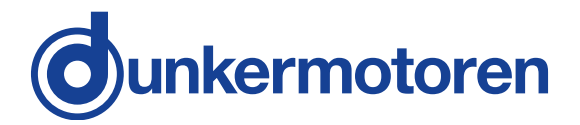

### 13.4 Transmit / Receive

With the CAN monitor CAN messages can be transmitted (PC => Motor) and

received (PC <= Motor). In addition the desired object or the desired variable must be selected:

• Receive: With "CTRL + R" (Receive) or

Transmit: With "CTRL + T" (Transmit) or

## 13.5 Recording

Received messages can be displayed and recorded in a separate window (see menu "View").

Display of the received CAN objects Display of the received CAN variables

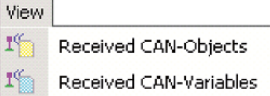

Anzeige der empfangenen CAN-Variablen

#### 13.5.1 Aufzeichnen von CAN-Objekten

| 🔯 mP | PLC - RX CAN-Objects |                   |               |         |        |    |      | _     |   |
|------|----------------------|-------------------|---------------|---------|--------|----|------|-------|---|
| ОЫ   | 🖬 🗟 🗠 🛤 📰            | Record all Scroll |               |         |        |    |      |       |   |
| Name |                      | Cob-ID            | Time Stamp    | Counter | Data I | ΈX |      |       |   |
| Show | Act Position         | 385 (181h)        | 22583.649,610 | 148699  | F2 FF  | FF | FF A | n on  | L |
| Show | Act Position         | 385 (181h)        | 22583.669,580 | 148700  | F2 FF  | FF | FF A | AC 01 | L |
| Show | Act Position         | 385 (181h)        | 22583.689,580 | 148701  | F2 FF  | FF | FF A | AC 01 | L |
| Show | Act Position         | 385 (181h)        | 22583.709,520 | 148702  | F2 FF  | FF | FF A | AC 01 | L |
| Show | Act Position         | 385 (181h)        | 22583.729,580 | 148703  | F2 FF  | FF | FF A | ND 01 | L |
| Show | Act Position         | 385 (181h)        | 22583.749,490 | 148704  | F2 FF  | FF | FF A | AC 01 | L |
| Show | Act Position         | 385 (181h)        | 22583.769,510 | 148705  | F2 FF  | FF | FF A | ND 01 | L |
| Show | Act Position         | 385 (181h)        | 22583.789,560 | 148706  | F2 FF  | FF | FF A | ND 01 | L |
| Show | Act Position         | 385 (181h)        | 22583.809,640 | 148707  | F2 FF  | FF | FF A | ND OI | L |
| Show | Act Position         | 385 (181h)        | 22632.511,680 | 150500  | F2 FF  | FF | FF A | 4D 01 | • |

| •Name<br>•Cob-ID | name of the variable<br>Cob-ID of the received objects                                                                 | •Name<br>•Cob-ID | Name der Variable<br>Cob-Id der empfangenen Objekte                                            |
|------------------|----------------------------------------------------------------------------------------------------|------------------|------------------------------------------------------------------------------------------------|
| •Time Stamp      | (decimal and hexadecimal)<br>Time stamp in ssss.mmm,uuu                                                                | •Time Stamp      | (dezimal und hexadezimal)<br>Zeitstempel in ssss.mmm,uuu<br>(a: Sakundan, m: ma, u; ua)        |
| •Counter         | (s: seconds, m: ms, u: μs)<br>There is a separate counter for                                                          | •Counter         | Für jede Variable gibt es einen<br>separaten Zähler                                            |
| •Data HEX        | each variable<br>Byte by byte in hexadecimal<br>form ( the structure is addicted<br>from the PDO-Mapping in the motor) | •Data HEX        | Byteweise Daten in hexadezimaler<br>Form (der Aufbau ist abhängig vom<br>PDO-Mapping im Motor) |

#### 13.5.1 Recording CAN objects

## 13.5 Aufzeichnen

13.4 Senden, Empfangen

Empfangene Nachrichten können in einem separaten Fenster dargestellt und aufgezeichnet werden (s. Menü "View").

Mit dem CAN Monitor können CAN-Nachrichten ge-

sendet (PC => Motor) und empfangen (PC <= Motor)

werden. Dazu muss das gewünschte Objekt oder die

gewünschte Variable angewählt werden:

• Empfangen: Mit "CTRL + R" (Receive) oder

• Senden: Mit "CTRL + T" (Transmit) oder

Anzeige der empfangenen CAN-Objekte

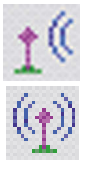

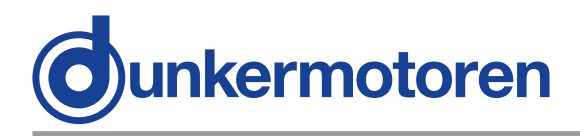

The received objects can be stored as "Log\_RX-objects" (e.g. save as ...) These files are in ASCII format (\*.lgo). Therefore that files can be opened and further executed in every other text editor.

 "Safe List" •...Save List" Speichert die Liste Stores the list •"Save List as …" •"Safe List as..." Stores the list under an Speichert die Liste unter other name anderem Namen •"Delete List" Deletes the complete list •"Delete List" Löscht die gesamte Liste •"Set Time Origin" Setzt den aktuellen Wert des "Set Time Origin" Sets the current value of the Zeitstempels auf Null und time stamp to zero and damit "ältere" Zeitstempel auf "older" time stamps to relative, negative values. relative, negative Werte •"Delete Time Origin"Putting back above •"Delete Time Origin"Setzt o.g. Nullpunkt wieder mentioned zero point zurück •"**1234** = **0**" •,,1234=0" Sets a counter to zero Setzt einen Zähler auf Null "Record All" If this Button is activated •..Record all" Ist dieser Button aktiviert (see picture) all data are (s. Bild) werden alle Daten recorded and can be stored. aufgezeichnet und können If this function is not gespeichert werden. Ist diese Funktion nicht aktiviert, wird activated, only the last value is recorded alternatively nur der letzte Wert stored. aufgezeichnet, bzw. gespeichert. •"Scroll" If this button is activated (see •"Scroll" Ist dieser Button aktiviert picture) the end of the list, the (s. Bild) wird automatisch das current line, are automatically Ende der Liste, die aktuelle indicated. Zeile, angezeigt.

#### 13.5.2 Recording CAN variable

| mPLC - RX CAN-Variables          |        |              |         |  |  |  |  |
|----------------------------------|--------|--------------|---------|--|--|--|--|
| Var 📙 📑 🎭 📭 💷 📴 Record all Scrol |        |              |         |  |  |  |  |
| Name                             | Value  | Time Stamp   | Counter |  |  |  |  |
| Temperatur in °C                 | 42.2   | 2166.303,062 | 8782    |  |  |  |  |
| Position in mm                   | 18.250 | 2166.323,112 | 8793    |  |  |  |  |
| Temperatur in °C                 | 42.2   | 2166.323,112 | 8783    |  |  |  |  |
| Position in mm                   | 18.250 | 2166.343,142 | 8794    |  |  |  |  |
| Temperatur in °C                 | 42.2   | 2166.343,142 | 8784    |  |  |  |  |
| Position in mm                   | 18.250 | 2166.363,062 | 8795    |  |  |  |  |
| Temperatur in °C                 | 42.2   | 2166.363,062 | 8785    |  |  |  |  |
|                                  |        |              |         |  |  |  |  |

| •Name       | name of the variable                             | •Name       | Name der Variable                                   |
|-------------|--------------------------------------------------|-------------|-----------------------------------------------------|
| •Value      | value of the variable                            | •Value      | Wert der Variable                                   |
|             | (including a possible scaling)                   |             | (inklusive einer möglichen                          |
|             |                                                  |             | Skalierung)                                         |
| •Time Stamp | Time stamp in ssss.mmm,uuu                       | •Time Stamp | Zeitstempel in ssss.mmm,uuu                         |
| _           | (s: seconds, m: ms, u: µs)                       | _           | (s: Sekunden, m: ms, u: µs)                         |
| •Counter    | There is a separate counter for<br>each variable | •Counter    | Für jede Variable gibt es einen<br>separaten Zähler |
|             |                                                  |             |                                                     |

#### Die empfangenen Objekte lassen sich als "Log – RX-Objects"-Datei speichern (bzw. speichern unter). Diese Dateien (\*.lgo) haben ASCII-Format und daher nicht nur mit mPLC sondern auch mit jedem anderen Text-Editor öffnen und weiterbearbeiten.

13.5.2 Aufzeichnen von CAN-Variable

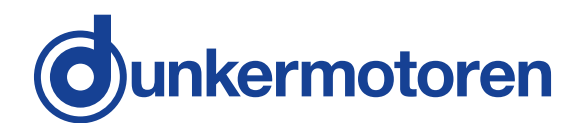

Die empfangenen Objekte lassen sich als "Log – RX-Objects"-Datei speichern (bzw. speichern unter).

Diese Dateien (\*.lgo) haben ASCII-Format und daher

nicht nur mit mPLC sondern auch mit jedem anderen

Text-Editor öffnen und weiterbearbeiten.

The received objects can be stored as "Log\_RX-Variables". These files are in ASCII format (\*.Igo). Therefore that files can be opened and further executed in every

other text editor.

| •"Safe List"<br>•"Safe List as…"<br>name | Stores the list<br>Stores the list under an other                                                                                                    | •"Save List"<br>•"Save List as …"    | Speichert die Liste<br>Speichert die Liste unter<br>anderem Namen                                                                                                    |
|------------------------------------------|----------------------------------------------------------------------------------------------------|--------------------------------------|----------------------------------------------------------------------------------------------------|
| •"Delete List"<br>•"Set Time Origin"     | Deletes the complete list<br>Sets the current value of the<br>time stamp to zero and "older"<br>time stamps to relative,<br>negative values                                                                              | •"Delete List"<br>•"Set Time Origin" | Löscht die gesamte Liste<br>Setzt den aktuellen Wert des<br>Zeitstempels auf Null und<br>damit "ältere" Zeitstempel auf<br>relative negative Werte                                                                                     |
| •"Delete Time Origin                     | "Putting back above<br>mentioned zero point                                                                                                    | •"Delete Time Origin                 | "Setzt o.g. Nullpunkt wieder<br>zurück                                                                                                    |
| •"1234 = 0"<br>•"Record All"             | Sets a counter to zero<br>If this Button is activated<br>(see picture) all data are<br>recorded and can be<br>stored. If this function is<br>not activated, only the last<br>value is recorded, alternatively<br>stored. | •,,1234=0"<br>•,,Record all"         | Setzt einen Zähler auf Null<br>Ist dieser Button aktiviert<br>(s. Bild) werden alle Daten<br>aufgezeichnet und können<br>gespeichert werden. Ist diese<br>Funktion nicht aktiviert, wird<br>nur der letzte Wert<br>aufgezeichnet, bzw. |
| •"Scroll"                                | If this button is activated (see<br>picture) the end of the list, the<br>current line, are automatically<br>indicated.                                                                                                   | •"Scroll"                            | Ist dieser Button aktiviert<br>(s. Bild) wird automatisch das<br>Ende der Liste, die aktuelle<br>Zeile, angezeigt.                                                                                                    |

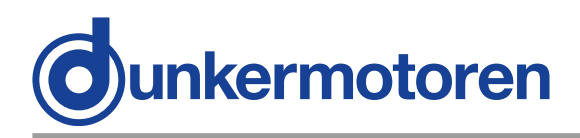

## 14 CAN master of other manufacturer

Also CAN masters of other manufacturers can be used, as long as they conform to the CANopen standard of the CIA.

For the first commissioning of the motor the following base settings have to be carried out:

Node ID: 127 Baudrate: 125 kBaud

## 14 CAN-Master anderer Hersteller

Alle anderen CAN-Master anderer Hersteller können ebenfalls verwendet werden, solange sie dem CANopen-Standard der CIA entsprechen. Für die Erstinbetriebnahme des Motors sind dort lediglich die folgenden Grundeinstellungen vorzunehmen:

Knotenadresse: 127 Baudrate: 125 kBaud

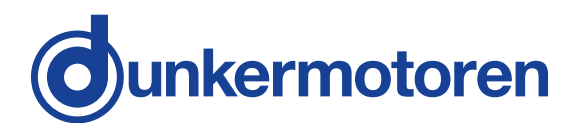

## **15 Communication settings**

The motor have to be connected separately (not in the CAN network) to a master (PC). For the first communication, the parameters at the master must be adjusted to the factory settings of the motor in order to enable the first communication. The use of the provided CAN monitor or the Drive Assistant is recommended.

The following factory settings are available on delivery:

Baudrate: 125 kBaud Node ID: 127

After the communication with the motor is assembled, there are two possibilities to change Node ID and Baudrate, which are described below.

In the case of use the Starter-Kit Tools (CAN monitor and USB-CAN-Adapter) are available, which support this adjustment.

## 15.1 Standard variant – LMT services

These services are accorded to CIA in the LMT Service Specification DS205/1 implement and require an LMT able master. Only the mode "Switch mode Global" is available, wherefore only one motor should be connected at CAN master.

In this mode the communication parameters of all participants are changed (global).

The service "Switch mode Selective" is not implemented.

## 15 Kommunikationseinstellungen

Der Motor ist einzeln (nicht im CAN- Netzwerk) an einen Master (PC) anzuschließen. Die Kommunikationsparameter am Master müssen auf die Werkseinstellungen des Motors eingestellt werden, damit die erste Kommunikation aufgebaut werden kann. Es wird die Verwendung des zur Verfügung stehenden CAN-Monitors oder des DriveAssistant empfohlen. Im Auslieferungszustand sind folgende Werkseinstellungen vorhanden:

Baudrate : 125 kBaud Node-Id : 127

Nachdem die Kommunikation mit dem Motor hergestellt ist, stehen zum Ändern der Node-Id und der Baudrate zwei prinzipielle Möglichkeiten zur Verfügung, die unten beschrieben werden. Bei Verwendung des Starter-Kits (CAN Monitor und USB-CAN-Adapter) stehen Tools zur Verfügung, die diese Anpassung erleichtern.

#### 15.1 Standardvariante - LMT Dienste

Diese Dienste sind entsprechend CIA in der LMT Service Specification DS205/1 implementiert und erfordern einen LMT-fähigen Master. Es steht nur die Funktion "Switch mode Global" zur Verfügung, weshalb nur ein Motor am CAN- Master angeschlossen sein sollte. In diesem Modus werden die Kommunikationsparameter aller Teilnehmer geändert (Global). Der Dienst "Switch Mode Selective" ist nicht implementiert.

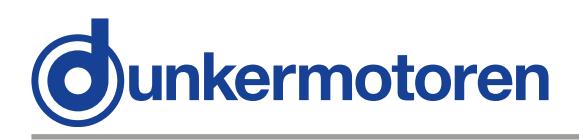

### 15.2 Manufacturer-specific variant

This variant is more convenient for the first commisssioning.

#### 15.2.1 Utilisation of mPLC

 Open and starting the example Script "Nodeld\_Scan.py", in order to find the node address of the motor

•Open the example Script

"Nodeld\_Change.py",

there enter the desired node address and start this Script.

•Open the example Script

"Baudrate Change.py", there enter the desired index of the Baudrate (see documentation in the Script)

and start this Script.

### **15.2 Herstellerspezifische Variante**

Diese Variante ist für die Erstinbetriebnahme besser geeignet.

#### 15.2.1 Verwendung von mPLC

•Öffnen und Starten des Beispiels Scripts "Node-Id Scan.py", um die Knotenadresse des Motors zu finden

Öffnen des Beispiels Scripts

"Node-Id\_Change.py", dort die gewünschte Knotenadresse eintragen und dieses Script starten.

•Öffnen des Beispiels Scripts "Baudrate Change. py", dort die gewünschten Index der Baudrate (s. Dokumentation im Script) eintragen und dieses Script starten.

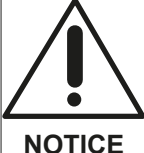

Afterwards the Baudrate has also to be changed in the Drive Assistant!

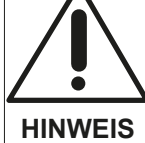

Danach ist die Baudrate von mPLC ebenfalls zu ändern!

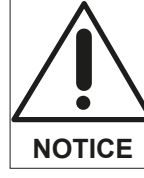

The changes become only effective after switching off and switching on the motor!

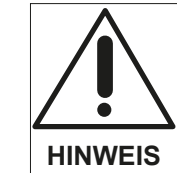

Die Änderungen werden erst nach Aus- und Einschalten des Motors wirksam!

#### 15.2.2 Utilisation of other CAN masters

In order to change the node address and the Baudrate, the SDO (Service-Data-Object) 0x2000 is available, which is to be described as follows:

Changing the node address

#### 15.2.2 Verwendung eines anderen CAN-Masters

Um die Knotenadresse und die Baudrate zu ändern, steht das SDO (Service-Daten-Objekt) 0x2000 zur Verfügung, das folgendermaßen zu beschreiben ist:

Ändern der Knotenadresse:

| Schritt | Index | Subindex | Wert       | Bemerkung                    |
|---------|-------|----------|------------|------------------------------|
| 1       | 2000  | 1        | 0x6E657277 | Schreiben aktivieren         |
| 2       | 2000  | 2        | Node-Id    | Neue Knotenadresse<br>setzen |

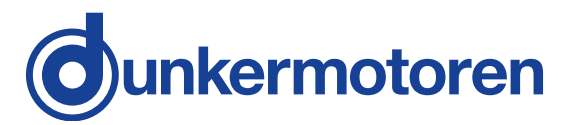

•Changing Baudrate:

•Ändern der Baudrate:

| Schritt | Index | Subindex | Wert                  | Bemerkung            |
|---------|-------|----------|-----------------------|----------------------|
| 1       | 2000  | 1        | 0x6E657277            | Schreiben aktivieren |
| 2       | 2000  | 2        | Index der<br>Baudrate | Neue Baudrate setzen |

| Baudrate | 1M | 800k | 500k | 250k | 125k | 100k | 50k | 20k | 10k |
|----------|----|------|------|------|------|------|-----|-----|-----|
| Index    | 0  | 1    | 2    | 3    | 4    | 5    | 6   | 7   | 8   |

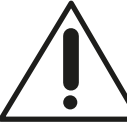

Changes become only effective after switching off and switching on the motor!

When changing the Baudrate the NOTICE master has also to be configured accordingly!

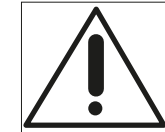

Die Änderungen werden erst nach Aus- und Einschalten des Motors wirksam!

Beim Ändern der Baudrate ist der HINWEIS Master ebenfalls entsprechend zu konfigurieren!

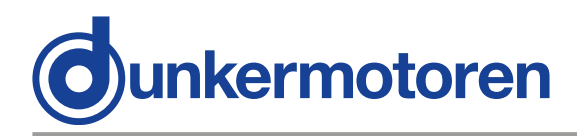

# 16 Test programs and other assistance

There are further examples, e.g. motor configuring, position control, speed- or current control, PDO Mapping.

That can be implemented directly under mPLC. In addition you find also appropriate CAN monitor files in order to control the CAN bus.

All manufacturer-specific objects are documented in the Help data file of the object list.

## 16 Testprogramme und weitere Hilfsmittel

Es gibt weitere Beispiele, z.B. Motorkonfigurierung, Positionssteuerung, Geschwindigkeits- oder Stromregelung, PDO-Mapping. Diese können unter mPLC direkt ausgeführt werden. Dazu finden Sie auch entsprechende CAN-Monitor-Dateien, um den CAN-Bus zu kontrollieren.

Alle herstellerspezifischen Objekte sind in der Hilfe-Datei des Objektverzeichnisses dokumentiert.

| Schritt | Index | Subindex | Wert       | Bemerkung                    |
|---------|-------|----------|------------|------------------------------|
| 1       | 2000  | 1        | 0x6E657277 | Schreiben aktivieren         |
| 2       | 2000  | 2        | Node-Id    | Neue Knotenadresse<br>setzen |

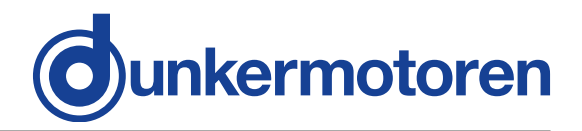

## 17 Maintenance & Service

## 17.1 Maintenance, taking out of service and disposal

#### Maintenance:

This drive does not require maintenance. The gearbox is lubricated for life. In the event of a fault, please contact us and only have the drive repaired by Dunkermotoren.

Taking out of service:

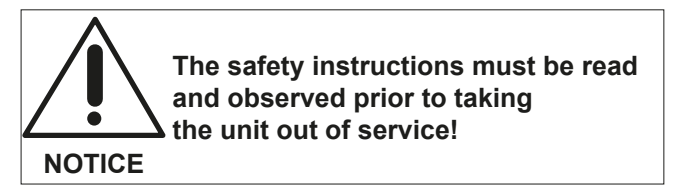

Disposal:

Take the drive out of service (see above). Dismantle the drive ready for disposal and break it up into its individual components. Sort the individual parts according to material and forward for disposal. Adherence to the requirements of legislation governing disposal and environmental guidelines in the country of use must be ensured when disposing of electronic components and gear lubricant.

## 17 Wartung & Service

#### 17.1 Wartung, Ausserbetriebsetzung und Entsorgung

Wartung:

Dieser Antrieb benötigt keine Wartung. Die Getriebe sind lebensdauergeschmiert. Wenden Sie sich im Stör-fall direkt an uns und lassen Sie Reparaturen am Antrieb nur von Dunkermotoren durchführen.

Ausserbetriebsetzung:

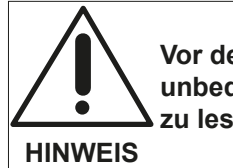

Vor der Ausserbetriebnahme sind unbedingt die Sicherheitshinweise zu lesen und zu beachten!

#### Entsorgung:

Setzen Sie den Antrieb ausser Betrieb (s.o.). Demontieren Sie den Antrieb für die Entsorgung und zerlegen Sie den Antrieb in die Einzelkomponenten. Sortieren Sie die Einzelteile nach Material und führen Sie diese der Entsorgung zu. Bei der Entsorgung von Elektronik und Getriebefett sind die spezifischen Entsorgungsvorschriften und Umweltrichtlinien des jeweiligen Landes zu beachten.

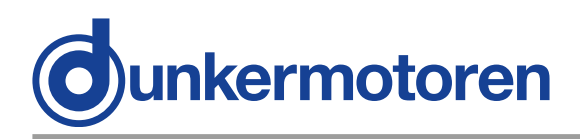

## 17.2 Service & Support

Should you have any questions or problems, please contact:

- Your local Dunkermotoren sales outlet
- Your local Dunkermotoren key account manager
- Our hardware support department
- Our software support department

You can also visit our online support portal at www.dunkermotoren.de.

You can download this operating manual in PDF format and obtain more information by visiting us on the Internet at www.dunkermotoren.de/downloads.

Dunkermotoren GmbH

Allmendstrasse 11 D-79848 Bonndorf Telephone: +49 7703/930-0 Fax: +49 7703/930-210 E-Mail: info@dunkermotoren.de

#### 17.3 Scope of delivery and accessories

As quoted

#### 17.4 Download PDF-Data

www.dunkermotoren.de

## 17.2 Service & Support

Bei Fragen und Problemen stehen Ihnen folgende Ansprechpartner zur Verfügung:

- Ihre zuständige Vertretung
- Ihr zuständiger Dunkermotoren Key Account Manager
- Unsere Supportabteilung für Hardware
- Unsere Supportabteilung für Software

Besuchen Sie auch unser Support-Onlineportal unter www.dunkermotoren.de.

Die PDF-Datei dieser Betriebsanleitung und weitere Informationenen stehen für Sie im Internet unter www.dunkermotoren.de/downloads bereit.

Dunkermotoren GmbH

Allmendstrasse 11 D-79848 Bonndorf Telefon: 0 77 03/930-0 Fax: 0 77 03/930-210 E-Mail: info@dunkermotoren.de

### 17.3 Lieferumfang und Zubehör

Wie angeboten

### 17.4 Download PDF-Daten

www.dunkermotoren.de